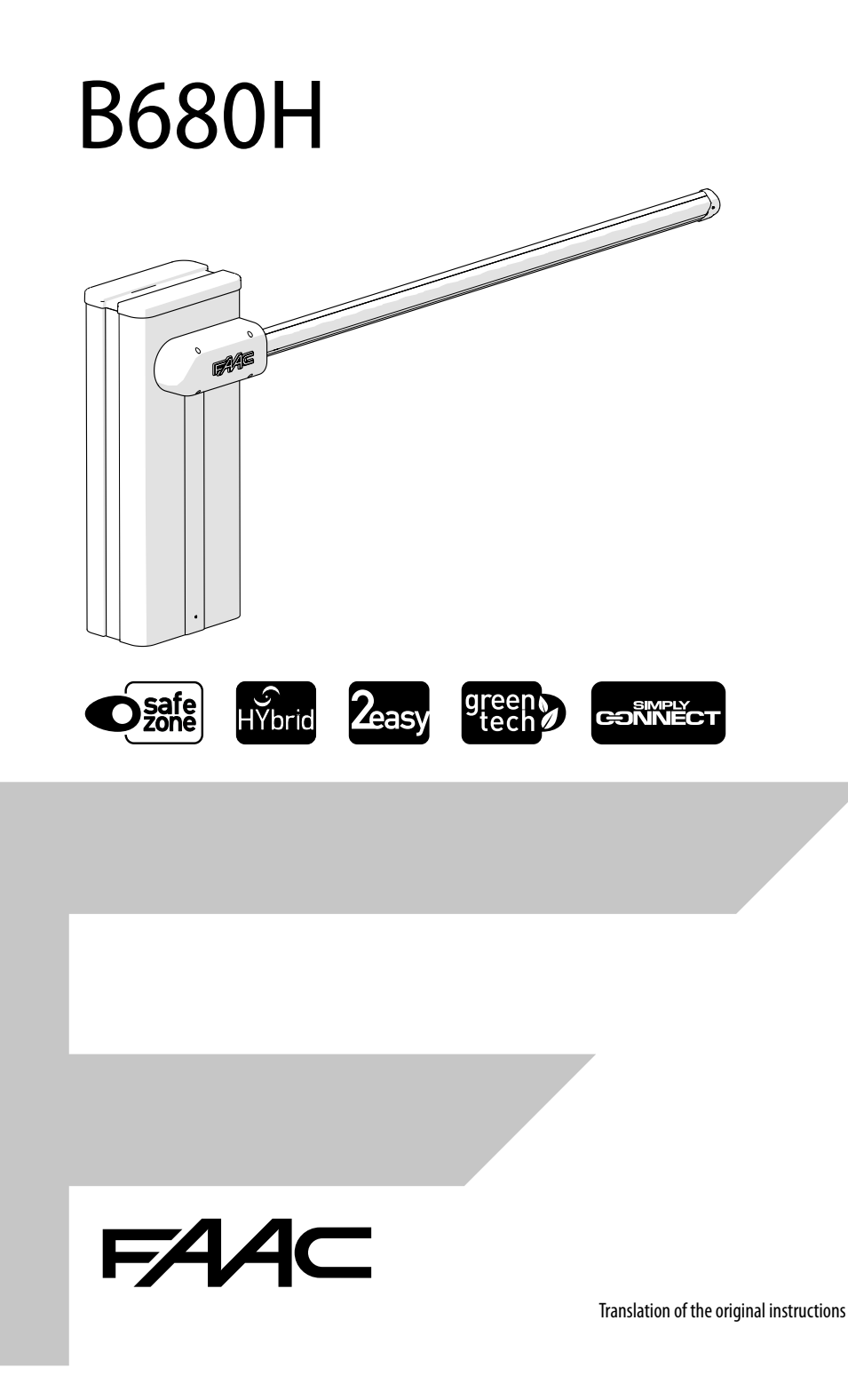

© Copyright FAAC S.p.A. from 2023. All rights reserved.

No part of this manual may be reproduced, archived, distributed to third parties nor copied in any other way, in any format and with any means, be it electronic, mechanical or by photocopying, without prior written authorisation by FAAC S.p.A.

All names and trademarks mentioned are the property of their respective manufacturers.

Customers may make copies exclusively for their own use.

This manual was published in 2023.

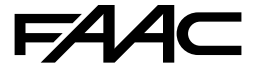

FAAC S.p.A. Soc. Unipersonale Via Calari, 10 - 40069 Zola Predosa BOLOGNA - ITALY Tel. +39 051 61724 www.faac.it - www.faactechnologies.com

# CONTENTS

| 1.                                    | INTRODUCTION TO THIS INSTRUCTIONS MANUAL                                                                                                    | . 3                                                                                    |
|---------------------------------------|----------------------------------------------------------------------------------------------------|----------------------------------------------------------------------------------------|
| 1.1                                   | Safety warnings for the installer                                                                                                    | . 3                                                                                    |
| 1.2                                   | Meaning of the symbols used                                                                                                    | . 3                                                                                    |
| 2.                                    | B680H                                                                                                    | . 4                                                                                    |
| 2.1                                   | Unpacking and handling                                                                                                    | . 4                                                                                    |
|                                       | Close the vent hole when handling                                                                                                    | . 4                                                                                    |
| 2.2                                   | Product identification.                                                                                                    | . 5                                                                                    |
|                                       | Markings on the product                                                                                                    | . 5                                                                                    |
| 2.3                                   | Intended use                                                                                                    | . 6                                                                                    |
| 2.4                                   | Limitations of use                                                                                                    | . 6                                                                                    |
| 2.5                                   | Unauthorised use                                                                                                    | . 7                                                                                    |
| 2.6                                   | Emergency use                                                                                                    | . 7                                                                                    |
| 2.7                                   | Technical specifications B680H                                                                                                    | . 8                                                                                    |
|                                       | Features - electronic board E680S:                                                                                                    | . 9                                                                                    |
| 2.8                                   | Component identification                                                                                                    | 10                                                                                     |
|                                       | Barrier body                                                                                                    | 10                                                                                     |
|                                       | Installation components (supplied separately)                                                                                                    | 11                                                                                     |
| 2.9                                   | Dimensions                                                                                                    | 12                                                                                     |
| 2.1                                   | 0 Manual operation                                                                                                    | 13                                                                                     |
|                                       | Releasing the barrier                                                                                                    | 13                                                                                     |
|                                       | Restoring operation                                                                                                    | 13                                                                                     |
| 2.1                                   | 1 Example system                                                                                                    | 14                                                                                     |
| 3.                                    | MECHANICAL INSTALLATION                                                                                                    | 15                                                                                     |
| 3.1                                   | Installing the foundation plate                                                                                                    | 15                                                                                     |
| 3.2                                   | Installing the barrier body                                                                                                    | 16                                                                                     |
| 3.3                                   | Fitting the spring                                                                                                    | 17                                                                                     |
|                                       | Preparing the balancer                                                                                                    | 17                                                                                     |
|                                       | Inserting the spring and fastening the pistons                                                                                                    | 18                                                                                     |
| 3.4                                   | Install the bracket and beam                                                                                                    | 19                                                                                     |
|                                       | Installing modular beams (optional)                                                                                                    | 20                                                                                     |
|                                       | Completing the beam installation                                                                                                    | 20                                                                                     |
|                                       |                                                                                                    | 20                                                                                     |
| 2.5                                   | Installing accessories on the beam.                                                                                                    | 21                                                                                     |
| 3.5                                   | Installing accessories on the beam.                                                                                                    | 20<br>21<br>21                                                                         |
| 3.5<br>3.6                            | Installing accessories on the beam<br>Balancing the beam                                                                                                    | 20<br>21<br>21<br>22<br>22                                                             |
| 3.5<br>3.6<br><b>4.</b>               | Installing accessories on the beam<br>Balancing the beam<br>Limit switch adjustment<br>ELECTRONIC INSTALLATION                                                                                                    | 20<br>21<br>21<br>22<br>23                                                             |
| 3.5<br>3.6<br><b>4.</b><br>4.1        | Installing accessories on the beam<br>Balancing the beam<br>Limit switch adjustment<br>ELECTRONIC INSTALLATION<br>Board E680S                                                                                                    | 20<br>21<br>21<br>22<br>23<br>23<br>23                                                 |
| 3.5<br>3.6<br><b>4.</b><br>4.1        | Installing accessories on the beam<br>Balancing the beam<br>Limit switch adjustment<br>ELECTRONIC INSTALLATION<br>Board E680S<br>Components                                                                                                    | 20<br>21<br>21<br>22<br>23<br>23<br>23<br>23                                           |
| 3.5<br>3.6<br><b>4.</b><br>4.1<br>4.2 | Installing accessories on the beam<br>Balancing the beam<br>Limit switch adjustment<br>ELECTRONIC INSTALLATION<br>Board E680S<br>Components<br>Connections                                                                                                    | 21<br>21<br>22<br>23<br>23<br>23<br>23<br>25<br>25                                     |
| 3.5<br>3.6<br><b>4.</b><br>4.1<br>4.2 | Installing accessories on the beam<br>Balancing the beam<br>Limit switch adjustment<br>ELECTRONIC INSTALLATION<br>Board E680S<br>Components<br>Connections<br>Control devices (J1)                                                                                                    | 20<br>21<br>21<br>22<br>23<br>23<br>23<br>23<br>25<br>25<br>25                         |
| 3.5<br>3.6<br><b>4.</b><br>4.1<br>4.2 | Installing accessories on the beam<br>Balancing the beam<br>Limit switch adjustment<br>ELECTRONIC INSTALLATION<br>Board E680S<br>Components<br>Connections<br>Control devices (J1)<br>Outputs (J2)<br>External flaching light 24 V — (J2)                                                        | 20<br>21<br>21<br>22<br>23<br>23<br>23<br>23<br>23<br>25<br>25<br>25<br>25<br>25       |
| 3.5<br>3.6<br><b>4.</b><br>4.1<br>4.2 | Installing accessories on the beam<br>Balancing the beam<br>Limit switch adjustment<br>ELECTRONIC INSTALLATION.<br>Board E680S<br>Components<br>Connections<br>Control devices (J1)<br>Outputs (J2)<br>External flashing light 24 V (J3)                                                         | 21<br>21<br>22<br>23<br>23<br>23<br>23<br>25<br>25<br>25<br>25<br>25<br>25<br>26       |
| 3.5<br>3.6<br><b>4.</b><br>4.1<br>4.2 | Installing accessories on the beam<br>Balancing the beam<br>Limit switch adjustment<br>ELECTRONIC INSTALLATION<br>Board E680S<br>Components<br>Connections<br>Control devices (J1)<br>Outputs (J2)<br>External flashing light 24 V === (J3)<br>Loop (J4)<br>Motor (J5)                           | 21<br>21<br>22<br>23<br>23<br>23<br>23<br>25<br>25<br>25<br>25<br>25<br>26<br>26       |
| 3.5<br>3.6<br><b>4.</b><br>4.1<br>4.2 | Installing accessories on the beam<br>Balancing the beam<br>Limit switch adjustment<br>ELECTRONIC INSTALLATION<br>Board E680S<br>Components<br>Connections<br>Control devices (J1)<br>Outputs (J2)<br>External flashing light 24 V === (J3)<br>Loop (J4)<br>Motor (J5)<br>BUS 2easy (J6) devices | 21<br>21<br>22<br>23<br>23<br>23<br>23<br>25<br>25<br>25<br>25<br>25<br>26<br>26<br>26 |

| Beam breakthrough sensor (J11)           | 26       |
|------------------------------------------|----------|
| Battery XBAT 24 (J12)                    | 2/       |
| Power supply 36 V (J13)                  | 2/<br>27 |
| Encoder (117)                            | 27       |
| Integrated flashing traffic light (J18)  | 27       |
| Simply Connect (m1 - m1A - m2)           | 27       |
| 5. START-UP                              | 28       |
| 5.1 Programming the board                | 29       |
| 5.2 Parameter ⊂F                         | 39       |
| 5.3 Operating logics                     | 40       |
| Automatic logics                         | 40       |
| Semi-automatic logics                    | 41       |
| Dead man logic - maintained              | 41       |
| Custom Logic                             | 41       |
| 5.4 Check the direction of movement      | 42       |
| 5.5 Set-up                               | 43       |
| 6. PUTTING INTO SERVICE                  | 44       |
| 6.1 Final checks                         | 44       |
| 6.2 Installing the cabinet               | 44       |
| 6.3 Closing the door                     | 45       |
| 6.4 Final operations                     | 45       |
| 7. ACCESSORIES                           | 46       |
| 7.1 BUS 2easy devices                    | 47       |
| Connecting a BUS 2easy device.           | 4/       |
| Registering BUS Zeasy devices            | 48       |
| Verifying RUS 2easy devices              | 48       |
| 7 2 Relay photocells                     | 49       |
| 7.3 Installing photocells on the harrier | 50       |
| 7.4 Simply Connect                       | 51       |
| 7.5 Integrated traffic light             | 51       |
| 7.6 External flashing light 24V===       | 52       |
| 7 7 Ream light kit                       | 52       |
| 7.8 XBAT 24 emergency battery            | 52       |
| 7.9 RP radio module                      | 52       |
| 7.10 Pivoting Beam kit                   | 52       |
| 7.11 Hedge                               | 52       |
| 7.12 Fork                                | 52       |
| 7 13 Ream joint kit                      | 53       |
| 7.14 Foot                                | 53       |
| 7.15 Anti-panic unit                     | 53       |
| 7.16 Anti-vandal unit                    | 53       |
| 7.17 Lock with personalised key          | 53       |
|                                          |          |

ENGLISH

Translation of the original instructions

|      | 8. T | WO-BARRIER CONFIGURATION          | 54       |
|------|------|-----------------------------------|----------|
|      | 8.1  | Two opposing barriers             | 54       |
|      |      | Connecting opposing barriers      | 54       |
|      |      | Primary / secondary configuration | 55       |
|      | 8.2  | Two interlocked barriers          | 56       |
|      |      | Interlock configuration           | 56       |
|      | 9. D | IAGNOSTICS                        | 57       |
|      | 9.1  | Display signals                   | 57       |
|      | 9.2  | Firmware version                  | 58       |
| Ŧ    | 9.3  | Automation status.                | 58       |
| S    | 9.4  | Error codes and alarms.           | 59       |
| Ŀ    | 10.  | MAINTENANCE                       | 60       |
| Ž    | 10 1 | Scheduled maintenance             | 60       |
| 11   | 10.1 | Topping up the oil                | 60<br>67 |
|      | 10.2 |                                   | 02<br>(2 |
|      | 10.3 |                                   | 03       |
| ns   | 10.4 | Operational problems              | 64       |
| Ţ    | 10.5 | Reversing the opening direction   | 65       |
| stru | 11.  | INSTRUCTIONS FOR USE              | 66       |
| ц.   | 11.1 | Safety recommendations            | 66       |
| gina | 11.2 | Emergency use                     | 67       |
| oric | 11.3 | Manual operation                  | 67       |
| he   |      | Release manoeuvre                 | 67       |
| oft  |      | Restoring operation               | 67       |
| ~    |      |                                   |          |

# TABLES

| ⊞ | 1  | Technical data9                                     |
|---|----|-----------------------------------------------------|
| ⊞ | 2  | E680S board technical data23                        |
| ⊞ | 3  | Basic programming                                   |
| ⊞ | 4  | Advanced programming                                |
| ⊞ | 5  | Expert Programming                                  |
| ⊞ | 6  | Default expert programming related to the operating |
|   |    | logic                                               |
| ▦ | 7  | Default parameter ⊂F - S beam                       |
| ▦ | 8  | Default parameter ⊂F - L beam                       |
| ▦ | 9  | Assigning an address to BUS 2easy photocells47      |
| ⊞ | 10 | Addressing BUS 2easy control devices                |
| ▦ | 11 | LED diagnostics                                     |
| ▦ | 12 | Errors and alarms                                   |
| ▦ | 13 | Scheduled maintenance60                             |
| ▦ | 14 | Periodic replacements                               |
| ▦ | 15 | Troubleshooting                                     |
| ▦ | 16 | S beam balancing69                                  |
| ▦ | 17 | L beam balancing69                                  |
| ▦ | 18 | Loop windings table70                               |
| ▦ | 19 | LOOP diagnostics                                    |
| ▦ | 20 | Limits of use in relation to wind72                 |
|   |    |                                                     |

# ADDENDUM

| Ø | 1 | Foundation (barrier in maximum configuration)6 | 8 |
|---|---|------------------------------------------------|---|
| Ø | 2 | Balancing system                               | 9 |
| Ø | 3 | Magnetic loop7                                 | 0 |
| Ø | 4 | Limits of use in relation to wind7             | 2 |

# 1. INTRODUCTION TO THIS INSTRUCTIONS MANUAL

This manual provides the correct procedures and requirements for installing B680H and maintaining it in a safe condition.

In Europe, the automation of a barrier falls under the Machinery Directive 2006/42/EC and the corresponding harmonised standards. Anyone automating a barrier (new or existing) is classified as the Manufacturer of the Machine. They are therefore required by law, among other things, to carry out a risk analysis of the machine (automatic barrier in its entirety) and take protective measures to fulfil the essential safety requirements specified in Annex I of the Machinery Directive.

FAAC S.p.A. recommends that you always comply with the EN 12453 standard and in particular that you adopt the safety criteria and devices indicated, without exception, including the dead-man function.

This manual contains references to European standards. The automation of a barrier must fully comply with any laws, standards and regulations applicable in the country where installation will take place.

 $(\mathbf{i})$ 

Unless otherwise specified, the measurements provided in the instructions are in mm.

# 1.1 SAFETYWARNINGSFORTHEINSTALLER

Before starting, read and comply with the installation instructions and the "Safety warnings for the installer" booklet, supplied with the product.

# 1.2 MEANING OF THE SYMBOLS USED

#### NOTES AND WARNINGS ON THE INSTRUCTIONS

WARNING - Details and specifications that must be complied with in order to ensure that the system operates correctly.

RECYCLING and DISPOSAL - Components and structural materials, batteries and electronic components must not be disposed of together with household waste. They must be taken to authorised disposal and recycling centres

|   | FIGURE  | E.g.: 🕑 <b>1</b> -3 | 3 see Figure 1 - Item 3  |
|---|---------|---------------------|--------------------------|
|   | TABLE   | E.g.: <b>⊞1</b>     | see Table 1              |
| § | CHAPTER | /SECTION E.g        | 1.: §1.1 see section 1.1 |
| Ø | APPENDI | X E.g.: 🕲 1         | see Appendix 1           |

ENGLISH

# 2. B680H

# 2.1 UNPACKING AND HANDLING

- 1. Carefully set the package down on the ground.
- 2. Cut the packaging in order to open it completely and remove all the packaging material.
- 3. Stand the barrier on the base.
- 4. Check that all components are present and intact ((1)1):
- 1 B680H barrier body
- 2 Installation accessories
- 3 Hazard warning sticker

# **CLOSE THE VENT HOLE WHEN HANDLING**

The B680H is supplied with the vent hole closed with a screw and washer. When handling the barrier, the vent hole should be closed to prevent oil leaks ( 2).

ENGLISH

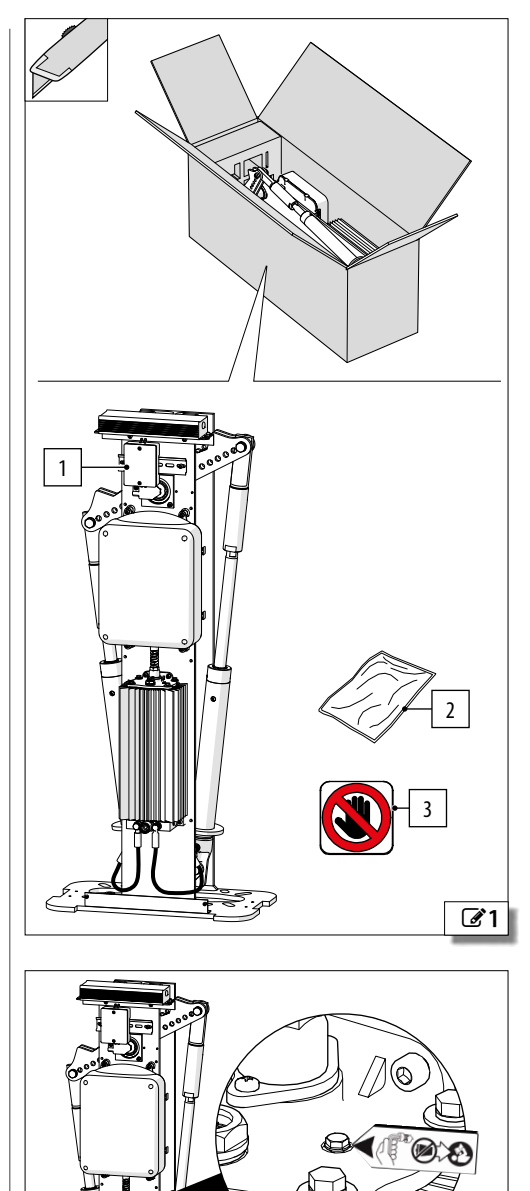

**2** 

# 2.2 PRODUCT IDENTIFICATION

The product is identified by the plate ( $\bigcirc 3$ ).

#### **MARKINGS ON THE PRODUCT**

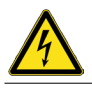

Risk of electric shock from live parts. Located on the cover of the electronic equipment housing.

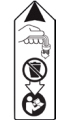

Indicates the screw to be removed before putting into service. Located next to the oil filler plug.

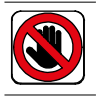

Risk of cutting, crushing or shearing of fingers or a hand between the beam and the barrier body. It must be placed on the trunk by the installation engineer.

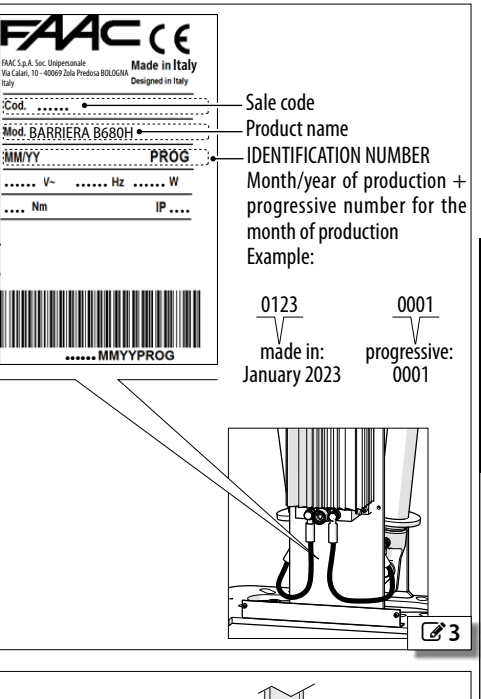

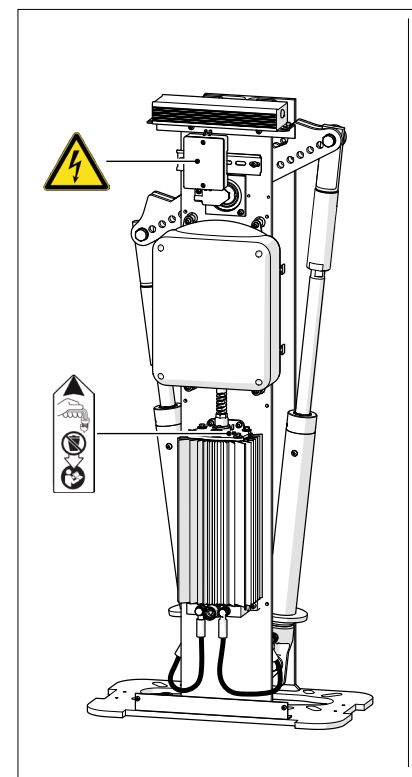

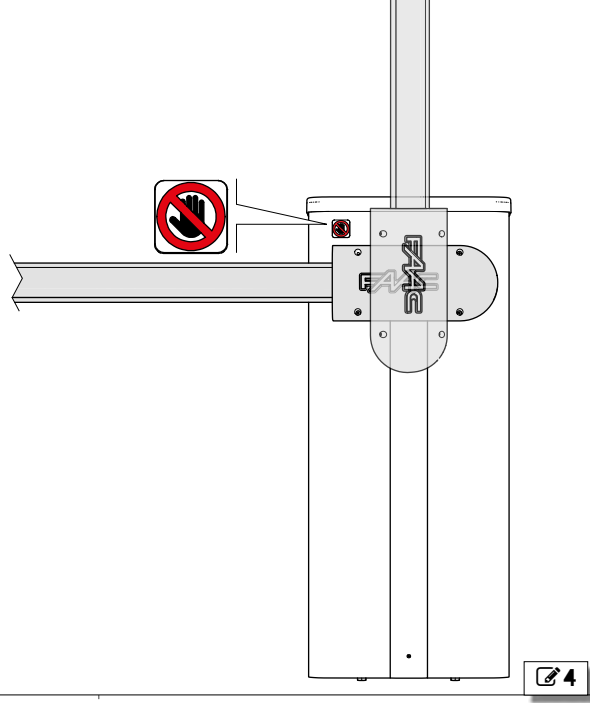

ENGLISH

Translation of the original instructions

# 2.3 INTENDED USE

The B680H barriers are designed for vehicle access control in residential buildings/apartment complexes / Industrial facilities / Car parks.

To move the beam manually, follow the instructions for manual functioning.

Any other use that is not expressly specified in these instructions is prohibited and could affect the integrity of the product and/or represent a source of danger.

# 2.4 LIMITATIONS OF USE

Comply with the limitations on frequency of use listed in the technical data section.

The B680H requires the use of a specific FAAC beam that conforms to the dimensions indicated in this manual. Only the FAAC accessories indicated in this manual should be installed on the beam.

The B680H requires the use of a FAAC spring that is adequate for counterbalancing the weight of the beam and the relative accessories.

The barriers with exclusively vehicle access control must be fitted with suitable visible signs prohibiting foot traffic. A separate route for foot traffic outside the range of the beam must be provided and properly indicated.

If foot traffic cannot be ruled out, the barrier falls within the scope of the EN 12453 standard.

The presence of weather conditions such as snow, ice and strong wind, even occasional, could affect the correct operation of the automation, the integrity of the components and be a potential source of danger (see § Emergency use). The limitations of use of the B680H in wind are detailed in table III Limits of use in relation to wind.

The installation must be visible during the day and at night. If it is not, appropriate solutions must be provided to make the fixed and moving parts visible.

Implementing the automation requires the installation of the necessary safety devices, identified by the installer through an appropriate risk assessment of the installation site.

# Translation of the original instructions

# 2.5 UNAUTHORISED USE

- Uses other than the intended use are prohibited.
- It is prohibited to install the automation system outside of the limits specified in the Technical Data and in the Mechanical and Electrical Installation Requirements.
- It is forbidden to use B680H in a constructional configuration other than the one provided by the manufacturer.
- No component part of the product may be modified.
- It is prohibited to install the automation system in environments in which there is a risk of explosion and/or fire: the presence of flammable gases or fumes is a serious safety hazard (the product is not ATEX certified).
- It is prohibited to power the system with energy sources other than those specified.
- It is prohibited to integrate commercial systems and/or equipment other than those specified, or use them for purposes not intended and authorised by their respective manufacturers.
- Do not expose the barrier to direct jets of water of any type and size.
- Do not expose the barrier to aggressive chemical or environmental agents.
- The barrier may not be used to move moving parts other than the beams produced by FAAC specified in this manual.
- Use to control pedestrian access, bicycle traffic and the passage of animals is prohibited.
- Use of the barrier at level crossings is prohibited.
- Use of the barrier on public thoroughfares is prohibited.
- It is prohibited to use and/or install accessories which have not been specifically approved by FAAC S.p.A.
- It is prohibited to use the automation system before performing commissioning.
- It is prohibited to use the automation system in the presence of faults which could compromise safety.
- It is prohibited to use the automation system with the fixed and/or mobile guards removed or altered.
- Do not use the automation system unless the area of operation is free of persons, animals or objects.
- Do not enter/remain in the area of operation of the automation system while it is moving.
- Do not try to prevent the movement of the automation system.
- Do not climb or catch on to the beam or lift yourself up on it. Do not climb on the barrier cabinet.

- Do not allow children to approach or play in the area of operation of the automation system.
- Do not allow the control devices to be used by anyone who is not specifically authorised and trained to do so.
- Do not allow the control devices to be used by children or persons with mental and physical deficiencies unless they are supervised by an adult who is responsible for their safety.
- During manual handling, accompany the beam slowly for the entire stroke. Do not let the beam travel freely.

# 2.6 EMERGENCY USE

In emergencies or if there is a fault, turn off the power supply to the automation and disconnect the buffer batteries if there are any. If the beam can be moved safely by hand, use the MANUAL OPERATION mode; otherwise place the automation out of service until it has been reset/repaired.

In the case of a breakdown, the automation must be reset/repaired exclusively by the installer/maintenance technician.

# 2.7 TECHNICAL SPECIFICATIONS B680H

The B680H is a hydraulic barrier with a self-supporting structure and an E680S electronic board. The following components (supplied separately) are required for carrying out the installation:

- foundation plate
- external cabinet
- beam and relative beam bracket with balancing spring.

#### Barrier B680H RH/LH

The B680H barrier can be installed so that it closes to the right or left.

The opening direction of the barrier is defined by looking at it from the door side ( $(\mathbf{S} \mathbf{5})$ :

- RH barrier (right): the beam closes towards the right (in a clockwise direction)

- LH barrier (left): the beam closes towards the left (in an anticlockwise direction)

#### Oil-bath lubrication

Oil bath lubrication ensures silent operation, high heat dissipation and reduced wear.

#### Irreversible system

To allow manual operation, a release manoeuvre must be performed.

#### Absolute encoder

The encoder constantly detects the exact position of the beam and makes it possible to manage the end of stroke and slowdown positions stored in the setup.

#### Anti-crushing operation

The encoder allows the board to create the anticrushing feature:

- the recognition of an obstacle during closure causes the movement to be reversed.

#### Adjustable limit switches

The barrier is fitted with adjustable mechanical opening and closing limit switches.

#### Balancing system

A type S or L FAAC balancing spring has to be used, according to the length of the beam installed.

The balancing system is used to ensure the stability and control of the beam during movement and keep it operating properly over time.

#### Replaceable cabinet

The cabinet is not load-bearing and can therefore be replaced easily.

#### One-piece or modular beams

- one-piece or modular beam, two types: S or L
- - pivoting round beam
- - articulated round S beam

#### Indicator lights

Various types of indicator lights can be fitted to the barrier:

- flashing traffic light indicator integrated in the cabinet
- beam lights
- XLED external flashing light
- Configurations

Different configurations can be obtained by using two B680H barriers:

- Primary - Secondary configuration ( 6-A)

The Primary-Secondary configuration allows you to install two barriers that open in opposite directions.

#### - Interlock configuration ( 6-B)

The interlock function allows two barriers to be controlled where the opening of one is subject to the closing of the other.

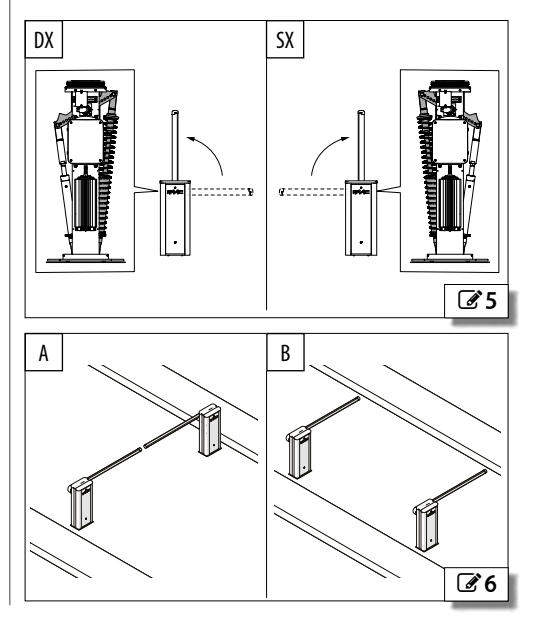

Franslation of the original instructions

#### FEATURES - ELECTRONIC BOARD E680S:

#### Switching power supply

The switching power supply reduces power consumption in stand-by mode, keeps the output voltage stable even in the event of fluctuations in the mains supply and works over a wide range of input voltages.

#### Display with programming buttons

There are three menus for programming from the board, via the display and dedicated buttons: BASIC, ADVANCED and EXPERT. The board is also designed to be programmed remotely via Simply Connect.

#### Simply Connect

A cloud platform that allows remote communication with the automation, with specific modes for the installer or user. The Simply Connect system requires a connectivity module (accessory) to plug in to the electronic board, which is chosen according to the technology to be used (Wi-Fi, LAN, GSM).

#### BUS 2easy connection

FAAC BUS 2easy devices (photocells and control devices) can be connected.

#### 1 Technical data

| B680H                         |                                             |  |  |
|-------------------------------|---------------------------------------------|--|--|
| Power supply voltage          | 100-240 V~ 50/60 Hz                         |  |  |
| Electric motor                | Brushless 36 V <del></del>                  |  |  |
| Max power                     | 240 W                                       |  |  |
| Speed                         | 60°/s (S beam 2.3 m) - 15°/s (L beam 8.3 m) |  |  |
| Use frequency Continuous use  |                                             |  |  |
| Ambient operating temperature | -15 °C to +65 °C                            |  |  |
| Protection rating             | IP 56                                       |  |  |
| Dimensions<br>(L x D x H)     | 469 x 279 x 1100 mm                         |  |  |
| Weight 70 kg                  |                                             |  |  |

# FAAC foundation plate

| Dimensions (L X H)    | 470 x 280 mm |
|-----------------------|--------------|
| FAAC beam             | Beam length  |
| Maximum length S beam | 5.3 m        |
| Maximum length L beam | 8.3 m        |

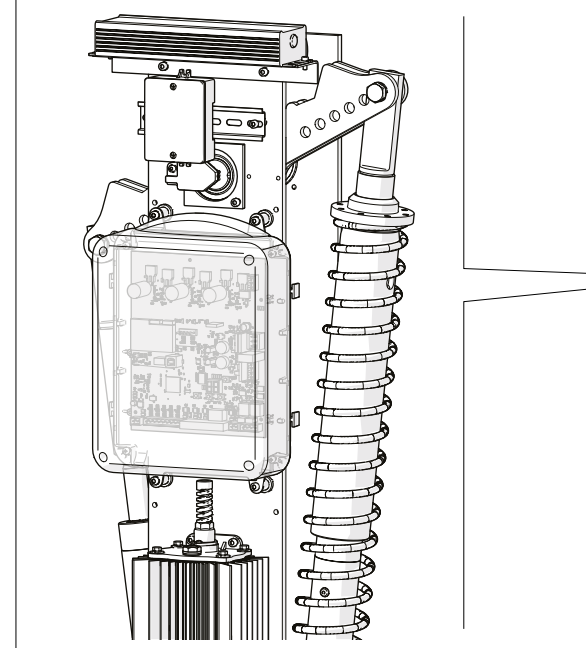

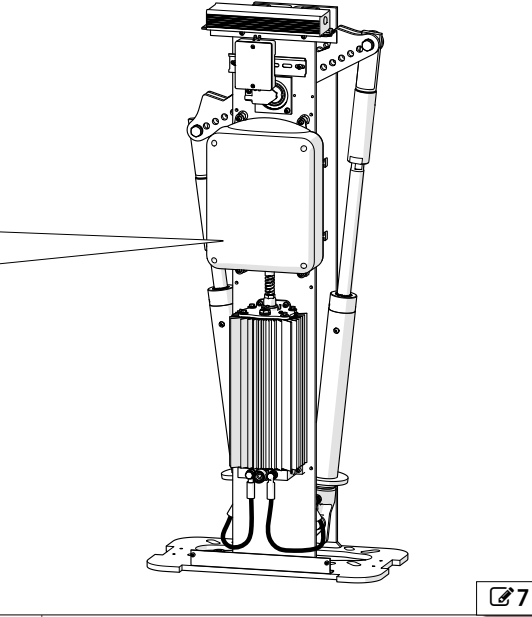

#### 2.8 COMPONENT IDENTIFICATION

#### **BARRIER BODY**

- 1 Support structure
- 2 Mechanical limit switches
- 3 Balancer
- 4 Drive shaft
- 5 Fixing plate
- 6 Switching power supply
- 7 Main power supply junction box
- 8 Absolute encoder
- 9 Electronic board enclosure

- 10 Plunger piston LH
- 11 Bleed screw LH piston
- 12 Hydraulic control unit
- 13 Release lock
- 14 Hydraulic connecting hose LH
- 15 Hydraulic connecting hose RH
- 16 Bleed screw RH piston
- 17 Plunger piston RH
- 18 Oil filler plug
- 19 Breather screw

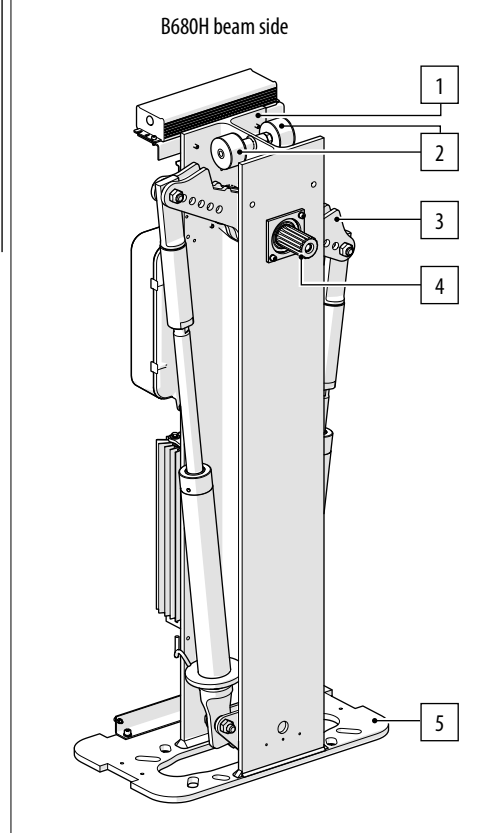

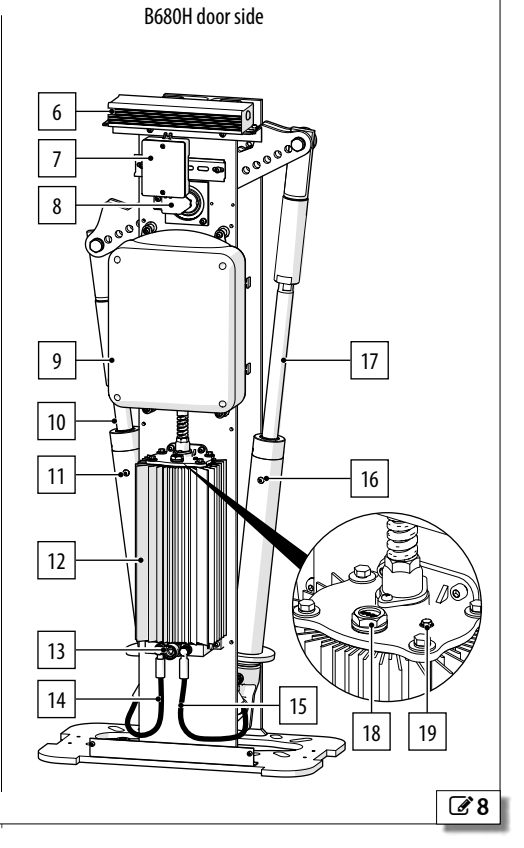

# INSTALLATION COMPONENTS (SUPPLIED SEPARATELY)

- 1 Cabinet
- 2 Beam
- 3 Beam bracket kit:
  - A Beam bracket
  - B Balancing spring
  - C Spring adjustment ring-nut
  - D Spring guide
- 4 Foundation plate
- 5 Adhesive reflectors

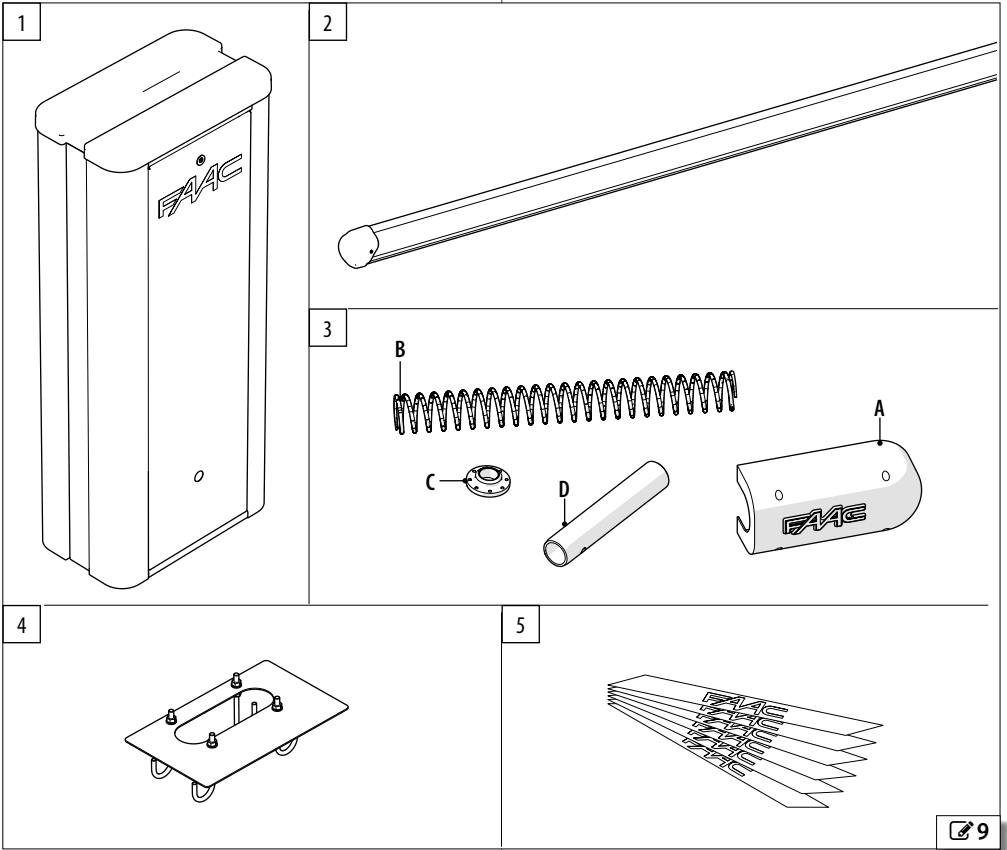

Translation of the original instructions

B680H

# 2.9 **DIMENSIONS**

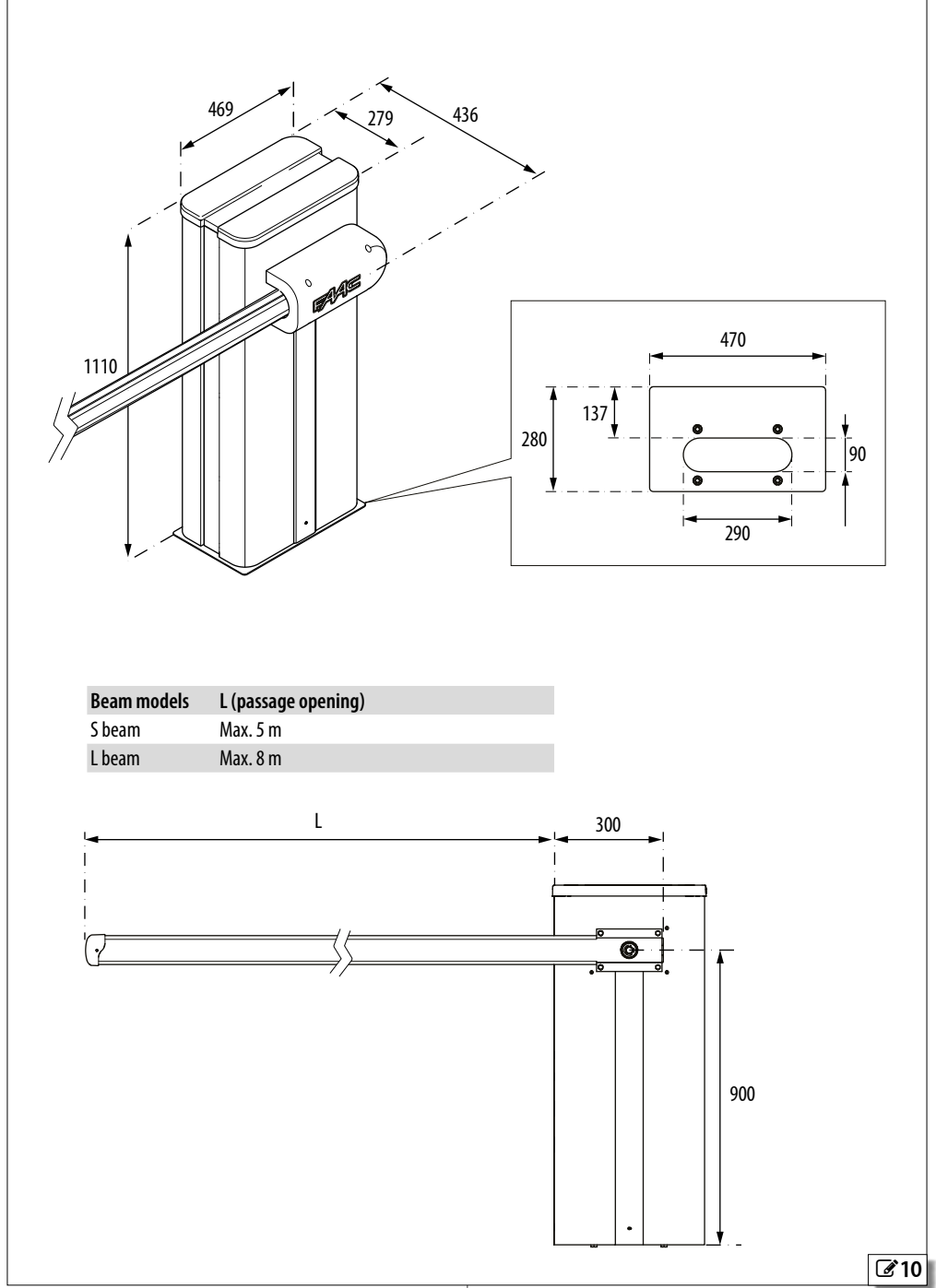

# 2.10 MANUAL OPERATION

In order to operate the beam manually, the hydraulic circuit has to be released using the key.

#### **RELEASING THE BARRIER**

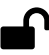

- 1. Insert the key and turn it anticlockwise until it stops.
- 2. Move the barrier manually.
- 3. Restore operation.

# **RESTORING OPERATION**

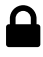

- 1. Turn the key clockwise until it stops.
- 2. Check that manual movement is inhibited.
- 3. Remove the key.

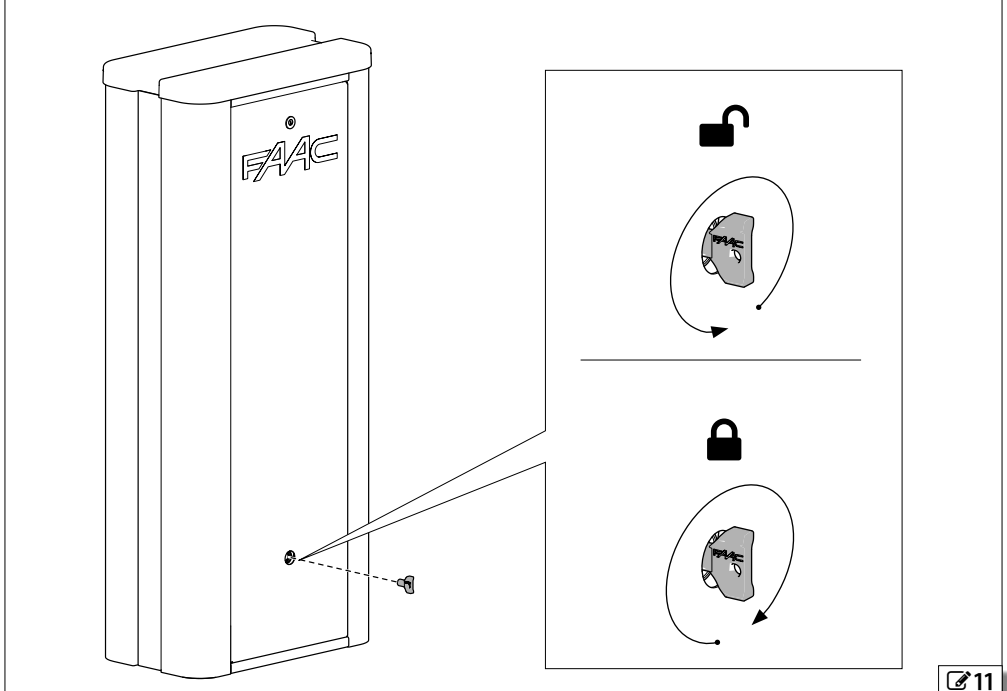

ENGLISH

# 2.11 EXAMPLE SYSTEM

The example is purely an illustration and is only one of the possible applications of the B680H.

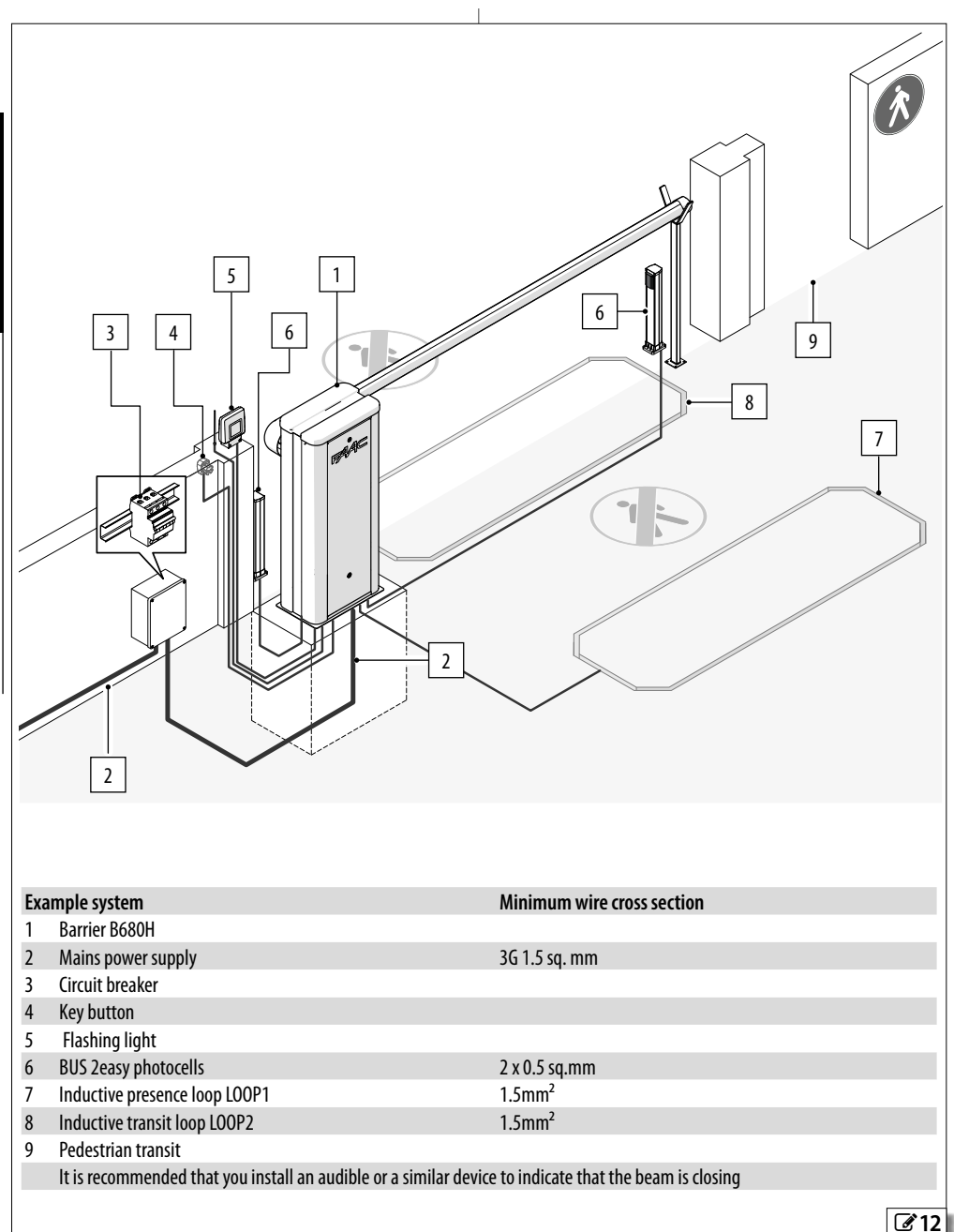

(i

# 3. MECHANICAL INSTALLATION

#### Tools required:

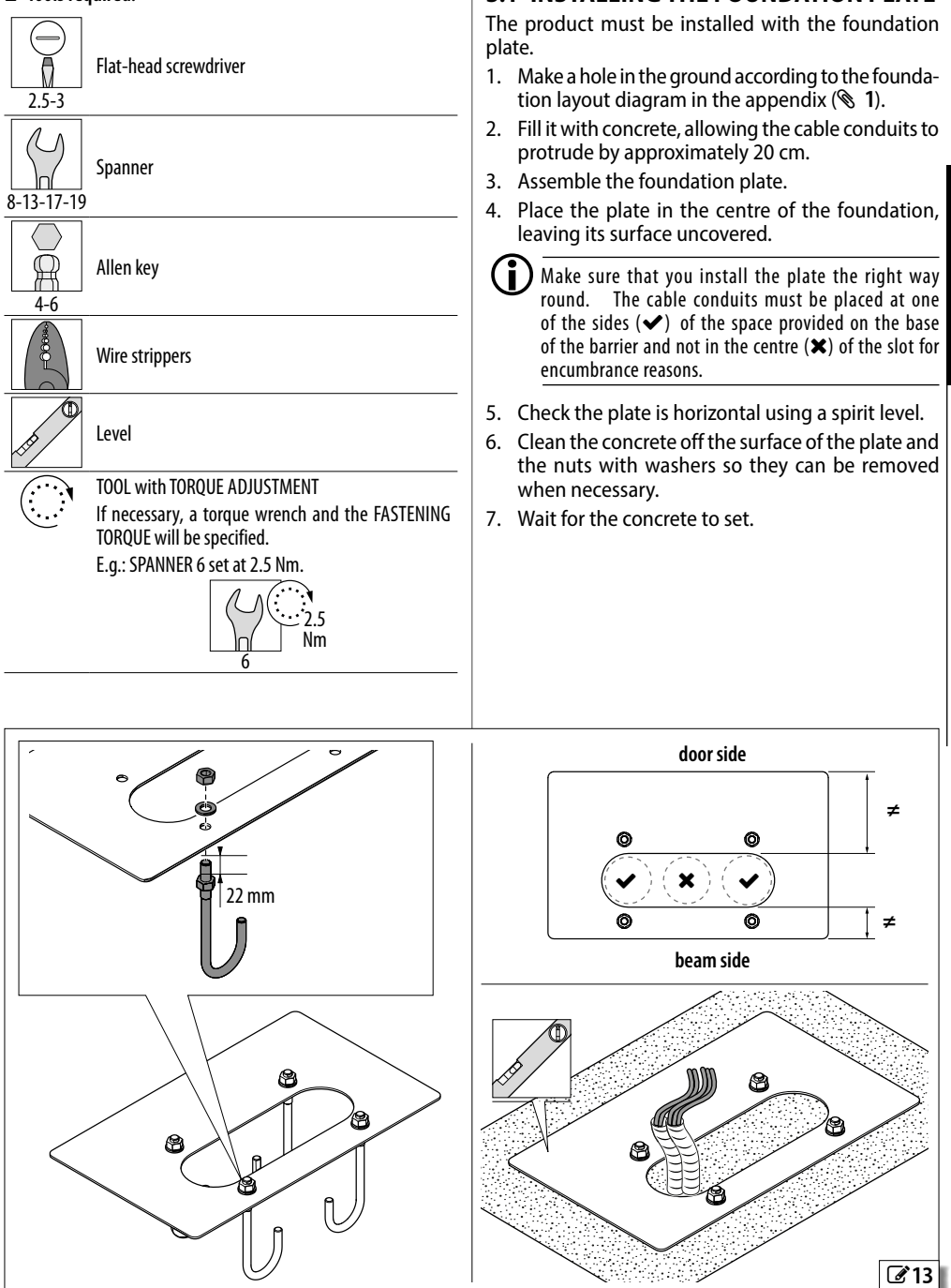

3.1 INSTALLING THE FOUNDATION PLATE

HSIJDNA

15

# 3.2 INSTALLING THE BARRIER BODY

- 1. When the foundation has hardened, remove the 4 nuts and washers from the plate.
- 2. Place the barrier body on the foundation, in correspondence with the 4 fixing points.

Be careful not to damage the electrical cable tubes.

3. Insert the washers and nuts and tighten to the fastening torque indicated in the figure.

(i

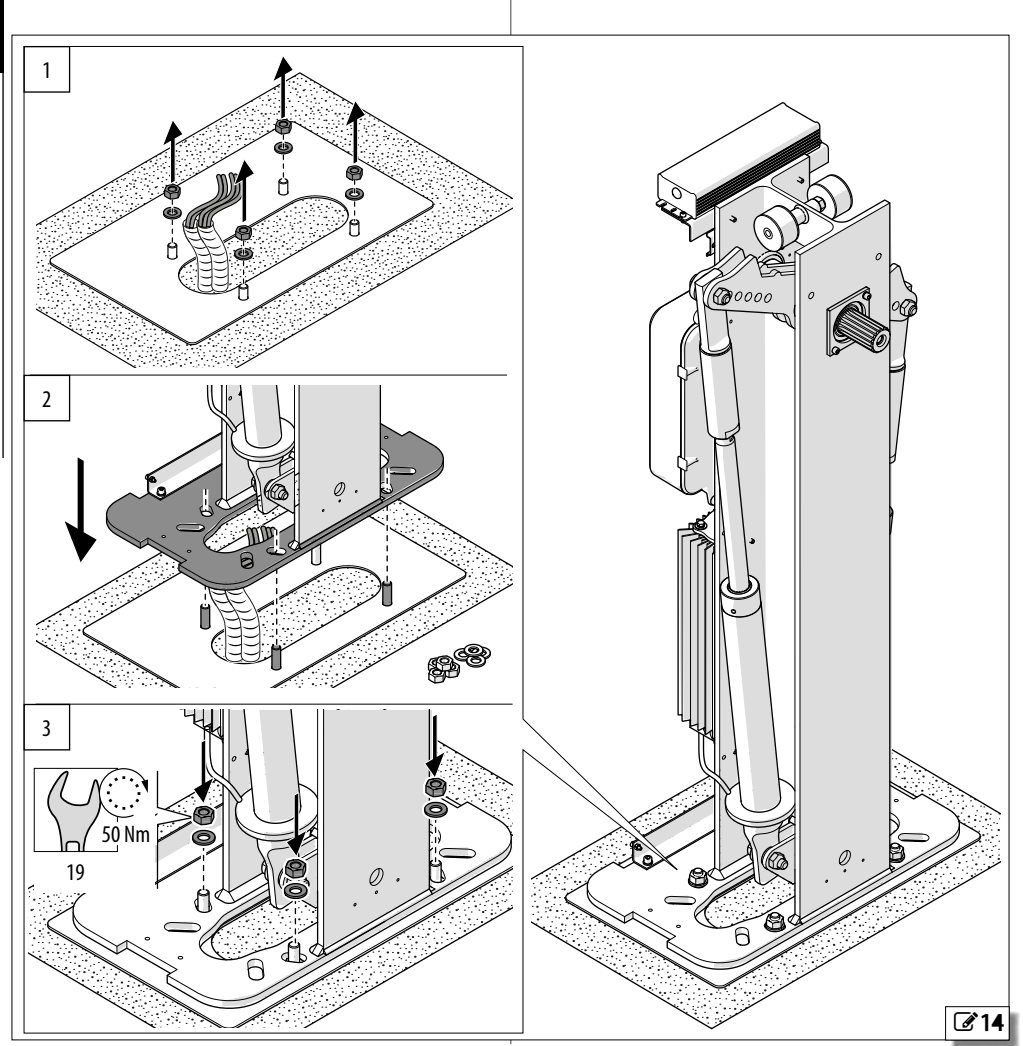

# 3.3 FITTING THE SPRING

#### PREPARING THE BALANCER

#### With reference to 215:

1. Remove the breather screw and put it in a safe place.

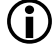

The breather screw will have to be put back if the barrier is moved.

- 2. Prepare the barrier for manual operation, see the MANUAL OPERATION section.
- 3. With reference to **316** bring the balancer **A** and the relative piston **B** into the open position.

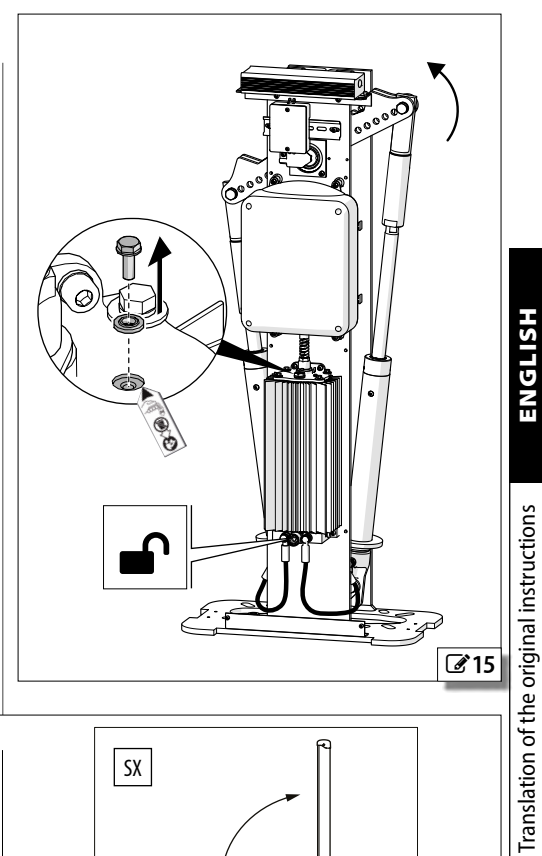

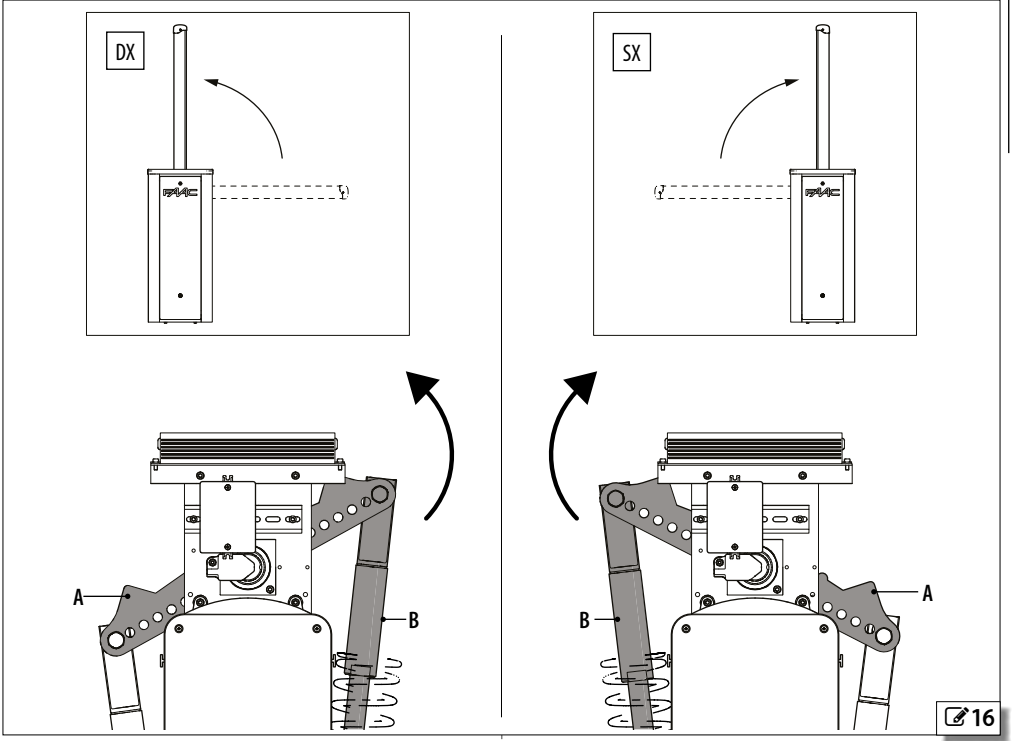

17

#### **INSERTING THE SPRING AND FASTENING THE** PISTONS

**RH Barrier**: insert the spring onto the right piston LH Barrier: insert the spring onto the left piston.

- 1. Remove the pin A.
- 2. Insert the spring guide **B** onto the piston. The hole C must coincide with the piston bleed screw.
- 3. Insert the spring **D**.
- 4. Screw the ring-nut **E** until it is in contact with the spring **D**. Make sure that you insert the ring-nut the right way round.
- 5. Reinsert the pin **A** with washer into the fixing hole of the piston (see **§ 2**) and tighten the nut.
- 6. Fasten the other piston in a similar manner (see **8** 2).

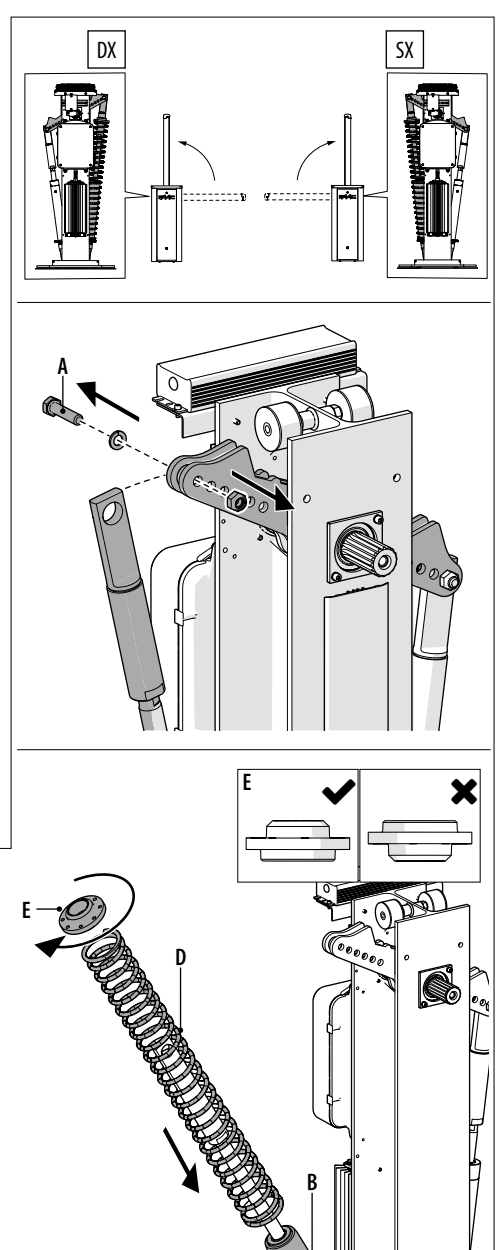

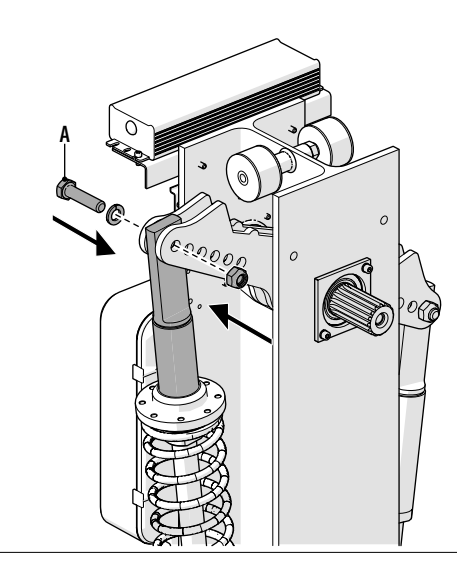

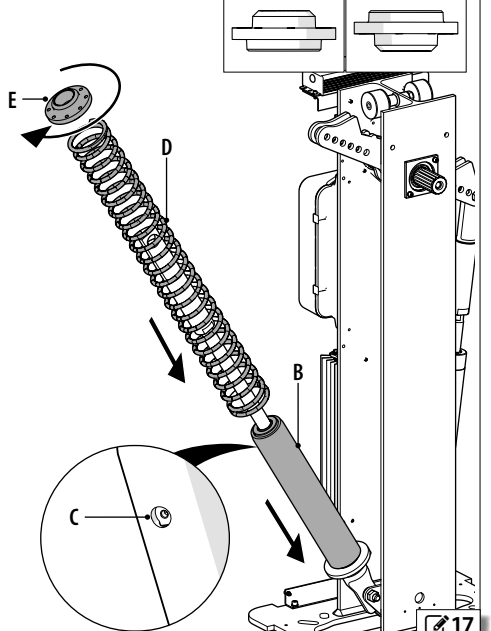

Translation of the original instructions

# **3.4 INSTALL THE BRACKET AND BEAM**

(i) If the beam has to be shortened, cut the end opposite the one with the fixing hole. After the cutting remove any sharp borders and burs.

- 1. Insert the spacer **A** and screw the guide **B** into the drive shaft on the barrier body.
- 2. Insert the plate **C** so that it rests on the spacer Make sure that you insert the plate the cor-A. rect way round.
- 3. Remove the guide **B** and put it to one side.
- 4. Fix in position with the screw **D**, interposing the washers E.

Do not apply grease to the fastening screw **D**.

- 5. Insert the adapter F.
- 6. Insert the beam G.

(i

- 7. Mount the bracket H and secure it using the screws and washers (4 screws for the S beam and 6 for the L beam).
- 8. Insert the cover I and secure it with the screws.
- 9. Fasten the plate L.
- 10. Move the beam to the closed position.
- 11. Restore the barrier lock.

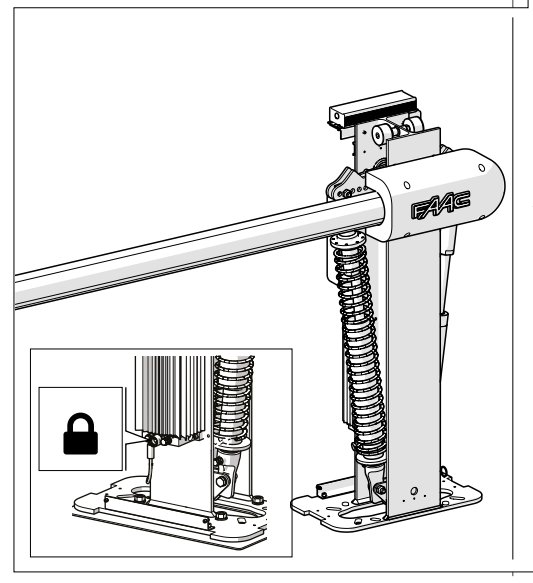

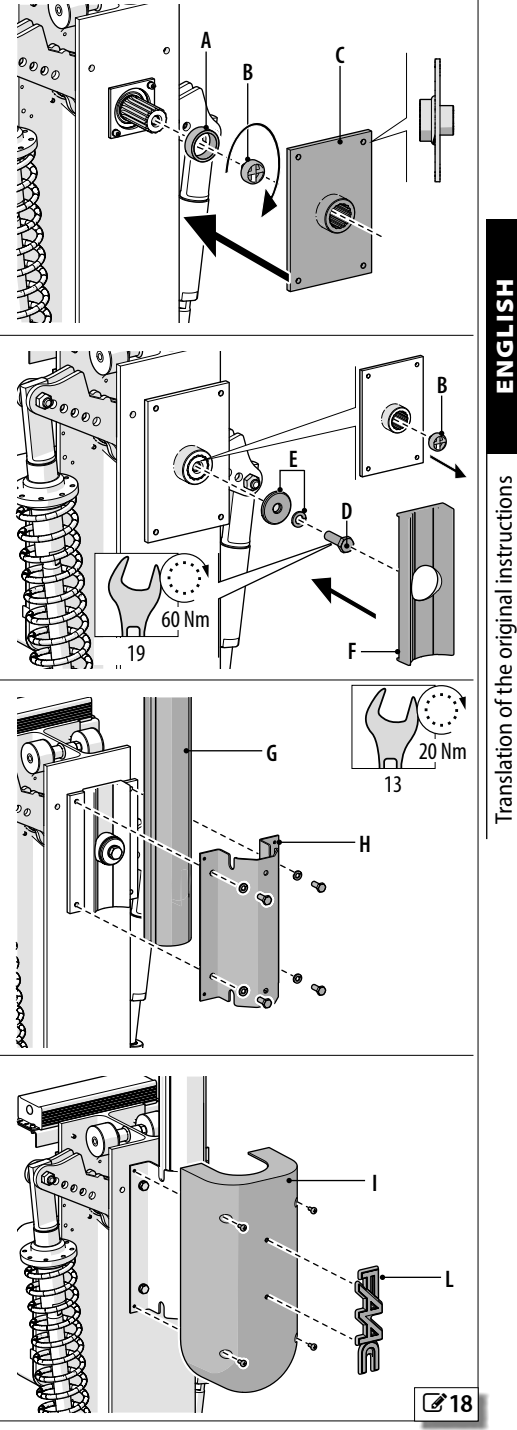

HSIJDNA

#### **INSTALLING MODULAR BEAMS (OPTIONAL)**

With reference to 219:

1. Connect joint **A** to joint **B**.

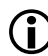

) Joint **B** has holes on both sides and must be positioned as shown in **319**.

- 2. Insert the joints into the beam and insert the fixing screws, but without tightening them.
- 3. Install the extension onto the joints and insert the screws.
- 4. Tighten the screws.

# COMPLETING THE BEAM INSTALLATION

#### With reference to 20:

- 1. Apply the adhesive reflectors **C** to both sides of the beam.
- 2. Insert the optional profiles **D1** and **D2** by sliding them onto the beam.
  - The rubber profile (**D2**) must face the closing direction.
- 3. Place the cover **E** over the end of the beam and fix it in place with the screws.

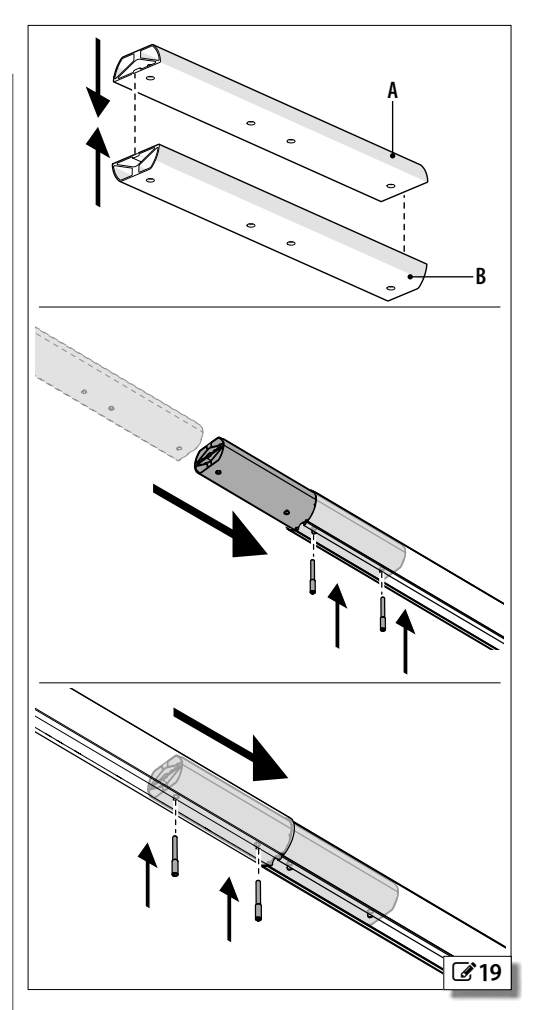

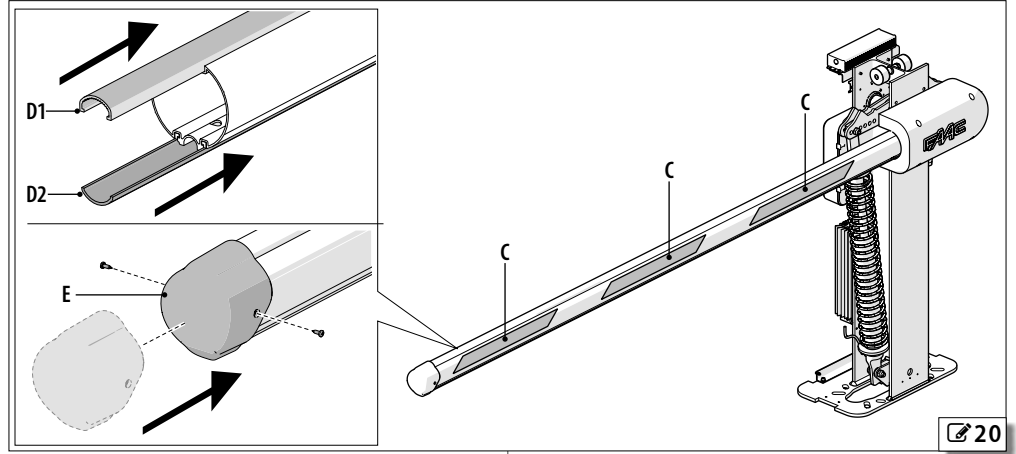

ENGLISH

#### INSTALLING ACCESSORIES ON THE BEAM

The accessories on the beam must be fitted before balancing the beam. After a modification of the beam, it is necessary to balance it again.

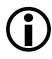

For fitting accessories to the beam, see § 7.

# **3.5 BALANCING THE BEAM**

- 1. Release the barrier.
- 2. Bring the beam to 45° and release it: the beam is balanced correctly when it stays in position.
- 3. Make the adjustment, if necessary:
- if the beam tends to open, turn the spring preload ring nut anticlockwise
- if the beam tends to close, turn the spring preload ring nut clockwise
- 4. Repeat the adjustment until it is correctly balanced.
- 5. Restore the barrier lock.

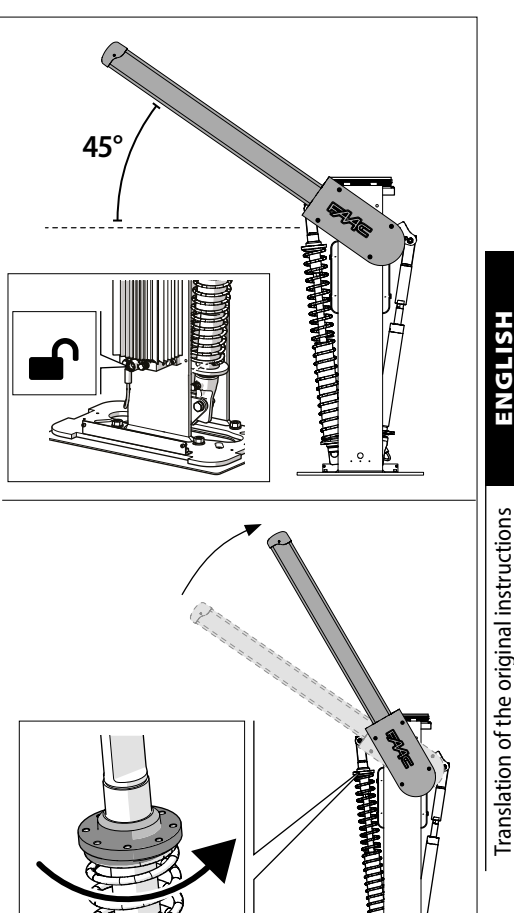

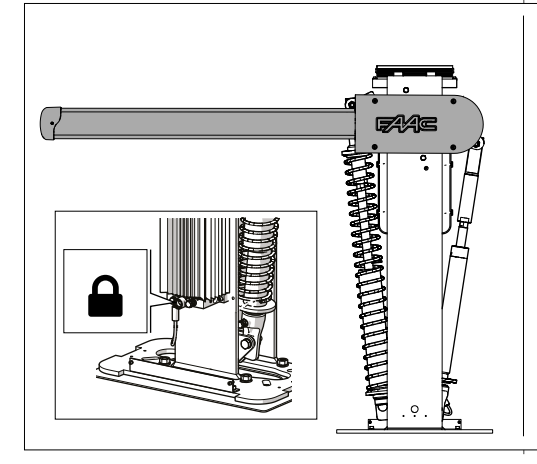

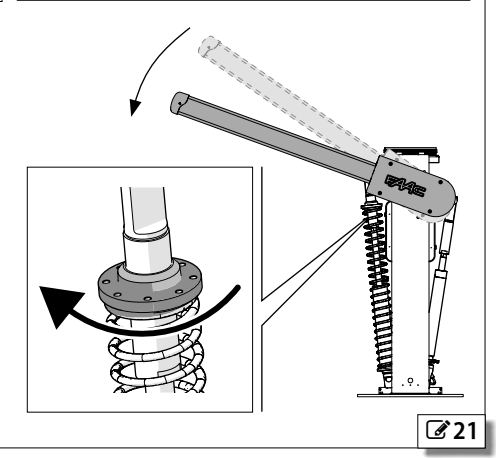

# 3.6 LIMIT SWITCH ADJUSTMENT

- 1. Release the barrier.
- 2. Close the beam and keep it in this position.
- 3. Adjust the limit switch **A** until it is in contact with the balancer arm **B**.
- 4. Use a spirit level to make sure that the limit switch is correctly adjusted. Repeat the sequence if necessary.
- 5. When finished, tighten the locknut C to the fastening torque indicated.
- 6. Repeat the adjustment procedure with the beam open on the second limit switch.
- 7. Restore operation.

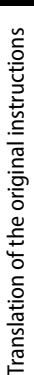

ENGLISE

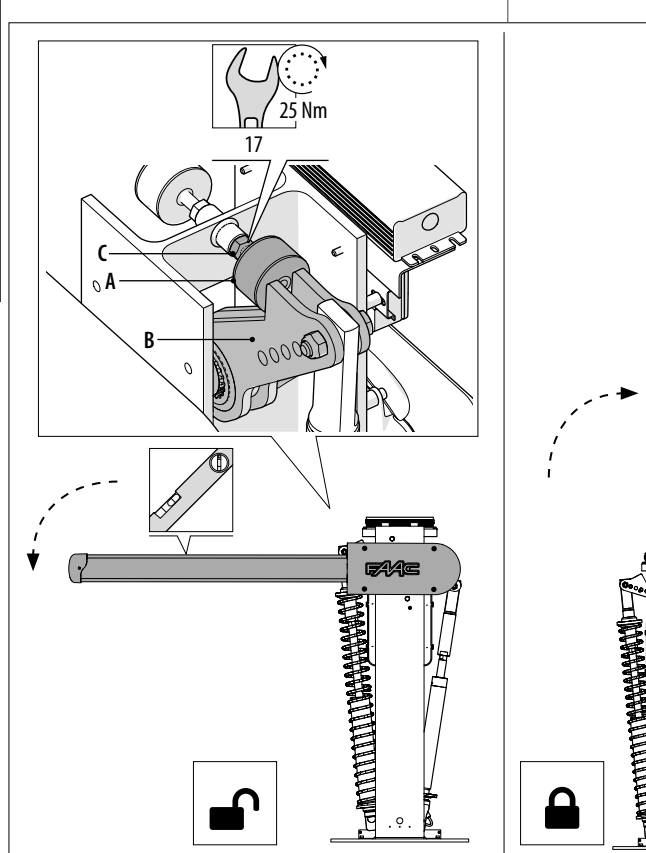

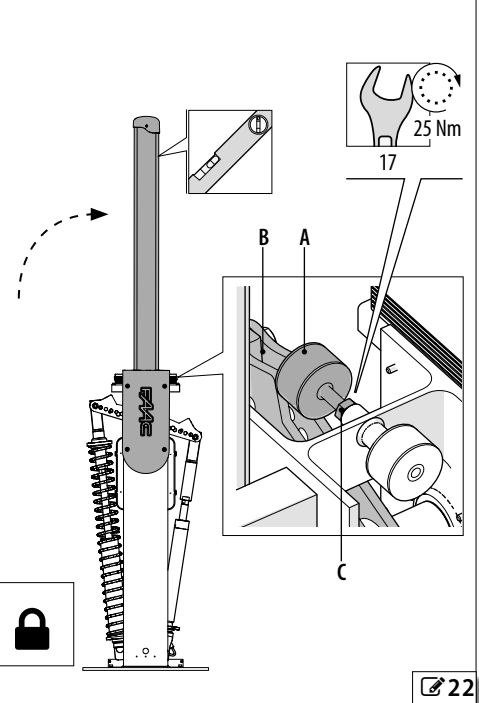

# 4. ELECTRONIC INSTALLATION 4.1 BOARD E680S

# **E680S** board technical data

| Max power                                                | 240 W            |
|----------------------------------------------------------|------------------|
| Accessories output voltage                               | 24 V <del></del> |
| Max. accessories load<br>including BUS 2easy accessories | 800 mA           |
| Max. BUS 2easy accessories load                          | 500 mA           |
| Max. flashing light load                                 | 24 V 👥 4.8 W     |
| Ambient operating temperature                            | -20 °C to +65 °C |

# COMPONENTS

See figure 🗷 23

| 5         |                                                  |  |  |
|-----------|--------------------------------------------------|--|--|
| BOARD:    |                                                  |  |  |
| J1        | Inputs and accessories voltage connector         |  |  |
| J2        | Outputs connector                                |  |  |
| J3        | Indicator light connector                        |  |  |
| J4        | Detection loops connector                        |  |  |
| J5        | Motor connector                                  |  |  |
| J6        | BUS 2easy connector                              |  |  |
| J10       | Connector for Minidec / RP / Decoder radio board |  |  |
| J11       | Breakthrough sensor connector                    |  |  |
| J12       | Emergency battery connector                      |  |  |
| J13       | DC power supply connector                        |  |  |
| J14       | USB connector                                    |  |  |
| J16       | Beam lights connector                            |  |  |
| J17       | Beam movement encoder connector                  |  |  |
| J18       | Integrated traffic light connector               |  |  |
| DISP1     | Signalling / programming display                 |  |  |
| + – F     | Programming buttons                              |  |  |
| CAL1 CAL2 | LOOP1 / LOOP2 calibration button                 |  |  |
| M1 M1A M2 | Connectors for Simply Connect board              |  |  |
| DL1       | BUS 2easy device status                          |  |  |
| DL2       | Bus status                                       |  |  |
| DL3       | LOOP1 status                                     |  |  |
| DL4       | LOOP2 status                                     |  |  |
| DL5       | Board faulty signal                              |  |  |
| DL6       | Not used                                         |  |  |
| DL7       | Encoder Status                                   |  |  |
| DL8       | Not used                                         |  |  |
| DL9       | Board powered                                    |  |  |
| DL10      | Input status LED OPEN                            |  |  |
| DL11      | Input status LED CLOSE                           |  |  |
| DL12      | Input status LED FSW                             |  |  |
| DL13      | Input status LED STOP                            |  |  |
| DL14      | Input status LED EMR                             |  |  |
| DL15      | Beam released signal                             |  |  |
| DL16      | Battery operation signal                         |  |  |
| DL17      | Radio channel 1 activity                         |  |  |
| DL18      | Radio channel 2 activity                         |  |  |

ENGLISH

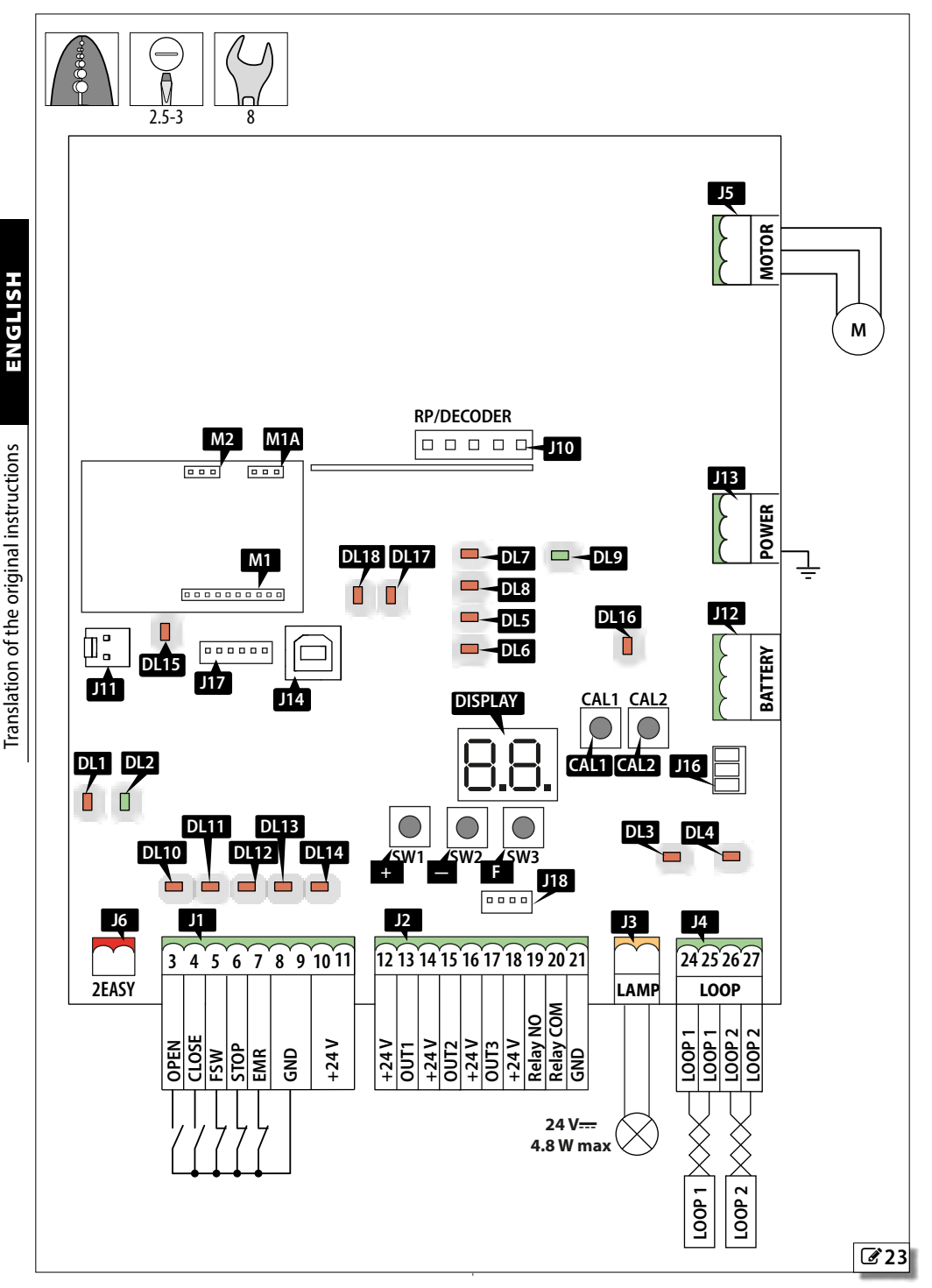

# 4.2 CONNECTIONS

# **CONTROL DEVICES (J1)**

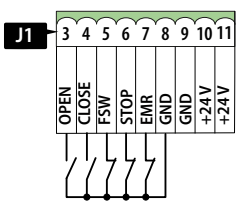

 $\mathbf{\hat{D}}$  Multiple NO contacts on same input must be connected in parallel.

Multiple NC contacts on same input must be connected in series.

Below is a brief explanation of the inputs. The effect a command has may vary according to the operating logic and programming functions.

| 3        | OPEN                        | NO contact, connect a button or other pulse giver<br>that commands the opening of the barrier, by<br>closing a contact                            |  |
|----------|-----------------------------|----------------------------------------------------------------------------------------------------|--|
| 4        | CLOSE                       | NO contact, connect a button or other pulse giver<br>that commands the closure of the barrier, by<br>closing a contact                            |  |
| 5        | FSW                         | NC contact, connect a photoelectric cell or other device that commands the inversion on opening, by opening a contact during the closure          |  |
|          |                             | If NO device is connected, make a jump with GND                                                                                                   |  |
| 6        | STOP                        | NC contact, connect a button or other pulse giver<br>that commands the stopping of the barrier, by<br>opening a contact                           |  |
|          |                             | If NO device is connected, make a jump with GND                                                                                                   |  |
| 7        | EMR                         | NC contact, connect a button or other pulse giver<br>that commands the emergency opening of the<br>barrier, by opening a contact                  |  |
|          |                             | If NO device is connected, make a jump with GND                                                                                                   |  |
| 8-9      | GND                         | Accessories power supply negative and common contacts                                                                                             |  |
| 10-11    | +                           | Accessories power supply positive 24 V                                                                                                    |  |
| <b>i</b> | Do not<br>(see Be<br>consun | exceed the maximum load of the accessories<br>pard technical data). To calculate the power<br>nption, refer to the instructions of the individual |  |

OUTPUTS (J2)

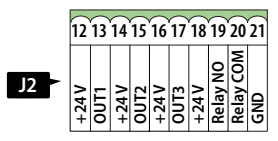

# OUT 1-2-3

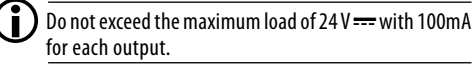

Open Collector Outputs: the activation of the output and its polarity can be configured by Advanced programming.

|             | OUT active   | OUT not active  |
|-------------|--------------|-----------------|
| NO polarity | 0 V ====     | open circuit    |
| NC polarity | open circuit | 0 V <del></del> |

#### OUT 4 a relè

**U** The maximum load for each output is 500 mA at 24 V <del>---</del>.

# EXTERNAL FLASHING LIGHT 24 V ---- (J3)

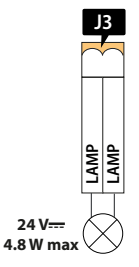

Connect a 24V XLED external flashing light to these terminals.

accessories.

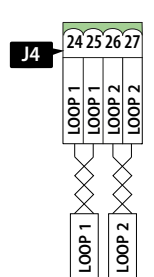

Inductive loop detectors must not be used to detect pedestrians, bicycles and motorbikes. If it is not possible to prevent them passing, other devices such as photocells are necessary.

To create detection loops, refer to 🗞 3.

Connect detection loops to terminal boards J4.

LOOP1 Presence loop

Connect a loop which, when engaged, opens the barrier Transit loop

LOOP2 Connect a loop which, when engaged, works according to the set operating logic

# MOTOR (J5)

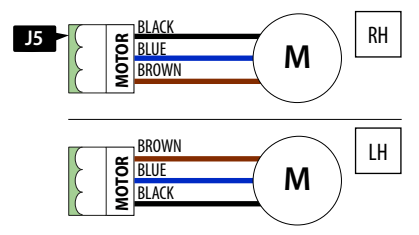

The motor cable is connected at the factory for a RH barrier.

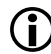

If you are installing a LH barrier, invert the brown and the black wires of the terminal, without moving the central wire.

#### **BUS 2EASY (J6) DEVICES**

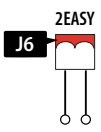

For making the connection and assigning addresses, see the specific section.

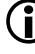

If no BUS 2easy devices are used, leave the BUS 2easy terminal board free.

# RADIO RECEIVER/DECODER BOARD (J10)

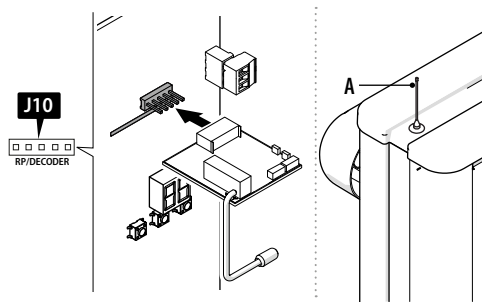

The 5-pin quick insertion connector is specifically for FAAC radio or decoder boards.

Insert as shown in the figure.

If a FAAC model RP receiver is used, it is recommended that you install the appropriate external antenna **A**. Position the antenna on the upper support of the cabinet.

# **BEAM BREAKTHROUGH SENSOR (J11)**

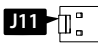

Provided for connecting the breakthrough sensor for the pivoting beam (if present).

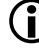

The sensor is optional; do not remove the jumper that has already been installed if it is not present.

#### **BATTERY XBAT 24 (J12)**

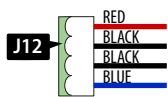

Connect the emergency battery to this connector.

#### POWER SUPPLY 36 V ---- (J13)

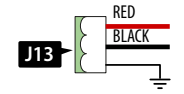

Pre-wired connector, used for powering the board.

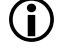

The installer must connect the earth terminal to the system earth during electrical connection operations.

#### BEAM LIGHTS 36 V --- (J16)

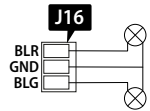

The rope light indicates that the beam is moving. The operation can be configured using parameters  $\Box S$  and  $\Box G$  and the light intensity via parameters  $\Box G$  and  $\Box r$  in expert programming mode.

#### **ENCODER (J17)**

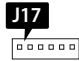

The encoder wire is connected to connector J17 in the factory.

D The encoder must always be connected in order for the automation system to operate.

#### **INTEGRATED FLASHING TRAFFIC LIGHT (J18)**

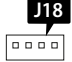

The integrated flashing traffic light should be connected to connector J18.

#### SIMPLY CONNECT (M1 - M1A - M2)

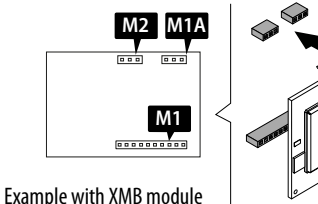

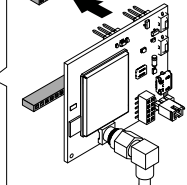

Insert the module into the dedicated plug connectors and install the Simply Connect PRO app.

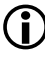

When programming is taking place via Simply Connect, programming from the board is inhibited.

# 5. START-UP

Carry out the following operations referring to the § specific sections.

- 1. Make sure that the barrier B680H is locked and not operating in manual mode.
- 2. Switch on power to the system. The board lights up and the display then comes on:
  - firmware version (2 digits separated by a point).
  - 50 flashing if setup is requested, or the automation status.

If two barriers are installed in a Primary-Secondary configuration, the Secondary barrier has to be configured before you start to set up the Primary barrier (see § 8.1).

- 4. Memorise the radio controls of the system (see relative instructions).
- Program the E680S without carrying out the setup. In order for the barrier to work properly, set function cF according to the length of the beam.
- 6. Check the direction of movement.
- 7. Carry out the setup procedure.
- 8. If you use an XBAT 24 battery, connect the battery after having carried out the setup. Connect it with the power supply disconnected.

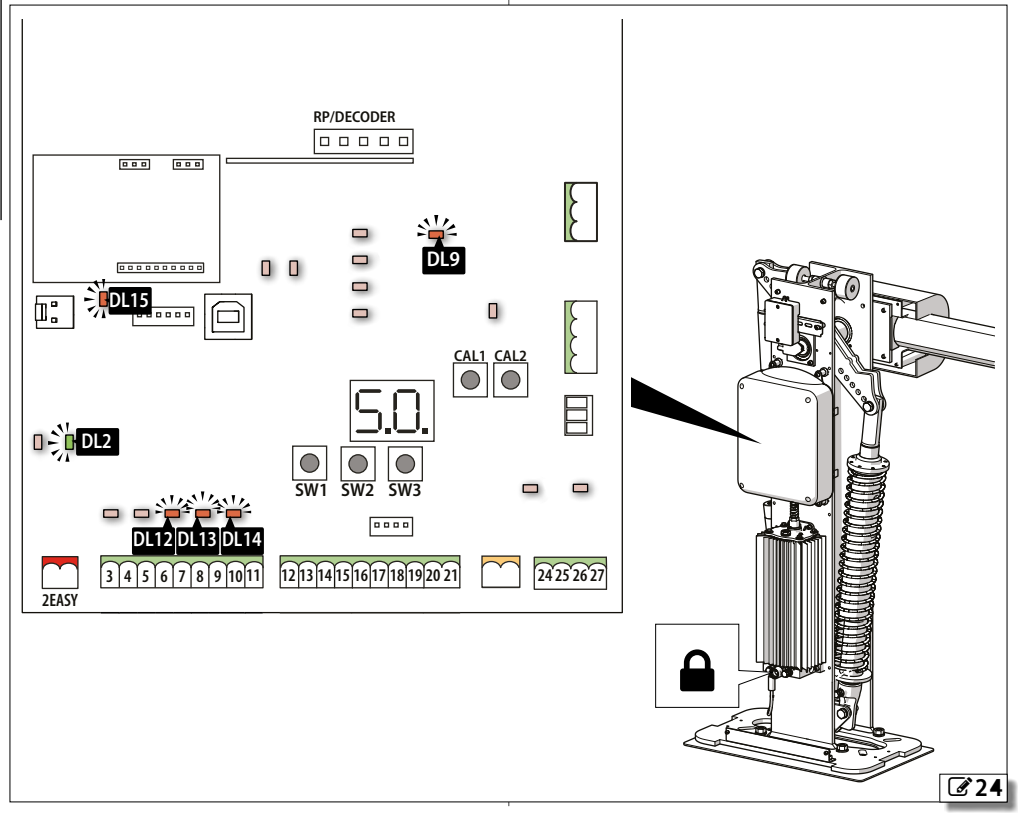

# 5.1 PROGRAMMING THE BOARD

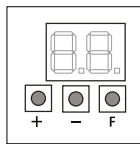

When the display shows the automation status, you can enter basic, advanced or expert programming mode.

#### Basic programming

- Press and hold the F button: the first function (□□) appears on the display, which is displayed as long as button F remains pressed.
- 2. Release the button: the display shows the value of the function.
- Press the + or button to modify, then press the 
  **F** button to confirm to go to the next function.

Proceed in the same way for all the functions.

#### Advanced programming

- Press and hold the F button, then the + button as well: the first function (b□) appears on the display, which is displayed as long as button F remains pressed.
- 2. Release the buttons: the display shows the value of the function.
- 3. Press the + or − button to modify, then press the F button to confirm to go to the next function.

Proceed in the same way for all the functions.

Expert programming

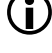

Before making changes at this level, make sure that you fully understand the effect that the changes might have. If you modify functions relating to the operating logics, a custom logic is created (in basic programming the L□ function will display CL).

- Press and hold the F button, then the + button as well for about 10 seconds: the first function (□I) appears on the display, which is displayed as long as button F remains pressed.
- 2. Release the buttons: the display shows the value of the function.
- 3. Press the + or − button to modify, then press the F button to confirm to go to the next function.

Proceed in the same way for all the functions.

- Exiting programming mode
- Every modified value becomes effective immediately, but when exiting from programming mode you have to decide whether to save the modifications or not. Modifications are lost if no buttons have been pressed for 10 minutes or if power to the board is disconnected before they have been saved.
- Press and hold down the **F** button, then the + button as well.

Alternatively, scroll through the programming menu until you reach the last function (5E).

- 2. Select:
  - $\exists$  = save the changes

 $\Box \Box = DO NOT$  save the changes

3. Press button **F** to confirm: the display reverts to the automation status view.

ENGLISH

# **3** Basic programming

| Basic                   | function                                                                                                    | Default                                                                                                    | Basic function                                                                                                    | Default |
|-------------------------|----------------------------------------------------------------------------------------------------|----------------------------------------------------------------------------------------------------|----------------------------------------------------------------------------------------------------|---------|
| )(                      | Simply Connect disabled enabled                                                                                                    | D                                                                                                    | <ul> <li>S<sub>⊂</sub> CLOSING SPEED</li> <li>□II□ (minimum speed maximum speed)</li> <li>*The default value varies according to the setting</li> </ul>                                                                                   | 02*     |
| cF                      | 리, 글, 닉 not used<br>BARRIER CONFIGURATION                                                                                                    | 06                                                                                                    | of_F:<br> 0 if_F=0 <br>05 if_F=02 or 03                                                                                                    |         |
|                         | To establish this value, refer to S<br>value that is lower than the or<br>cause irreversible damage to th<br>ture of the barrier. Loading a dif<br>reset the parameters to the def<br>DEFAULT CONFIGURATION | 5.2. Setting a default<br>ne actually installed can<br>e beam and to the struc-<br>ferent configuration will<br>fault values. | UH       If =F=UH         U2       if =F=05 or 06         Setting an excessive speed can cause irreversible to the beam and to the structure of the barrier         L1       LOOP1         Loop connected to input LOOP1 (OPEN function). | damage  |
|                         | Displays ∃ if the programming corr<br>default settings. Select ∃ if you<br>the default values.<br>∃ the programming corres<br>DEFAULT settings<br>no the programming does NOT<br>the default settings       | responds to the<br>wish to reload<br>sponds to the<br>correspond to                                                           | S     LOOP1 enabled       □□     LOOP1 not enabled       L2     LOOP2       Loop connected to input LOOP2 (SAFETY/ CLOSE function).       S     LOOP2 enabled       □□     LOOP2 enabled                                                  | no      |
| CE<br>(i                | OPPOSING BARRIER CONFIGURA<br>Configure the board as Primary or<br>IP Primary<br>SL Secondary<br>The following parameters are                                                                               | TION □A<br>Secondary.                                                                                                    | Sensitivity LOOP1           Regulates the sensitivity of the vehicle detection           loop           DDID         (sensitivity levels, 10 = maximum sensitivity)                                                                       | 05      |
| bu                      | Secondary board SC - bu - LO<br>EP-E (for further informa<br>BUS 2easy DEVICE LEARNING<br>See the relative section.<br>EUNCTIONING LOGIC                                                                    | -PR-LI-L2-EL-PF-<br>tion see § 8.1).                                                                                          | <ul> <li>S2 Sensitivity LOOP2         Regulates the sensitivity of the vehicle detection loop         □□□ (sensitivity levels, 10 = maximum sensitivity)     </li> </ul>                                                                  | 05      |
| R<br>Al<br>E<br>P<br>PA | Automatic     Ln     Cn     Cd       Automatic 1     LR     A       Semi-automatic     L     H       Car park\     LU     Cd       Automatic Parking     in                                                 | ondominium<br>utomatic condominium<br>old-to-run<br>ustom (logic created<br>o expert programming                              | H     H     MOTOR OPERATION IN DEAD MAN MODE                                                                                                    |         |
| (j                      | Parameter C⊔ is only displaye<br>been made to the advanced pro                                                                                                    | ed if a modification has ogramming parameters.                                                                                | Acquire the limit switch positions. See the relative section.                                                                                                    |         |
| PA                      | PAUSE TIME<br>OD59 Adjustment step: 1 s<br>I.D4.1 Adjustment step: 10 s                                                                                                    | 05                                                                                                    |                                                                                                    |         |
| So                      | OPENING SPEED                                                                                                    | ID<br>ximum speed)                                                                                                    |                                                                                                    |         |

ENGLISH

# **Basic function**

05

| Basic        | function                                                                                                    |                                     |                    | Default |  |
|--------------|----------------------------------------------------------------------------------------------------|-------------------------------------|--------------------|---------|--|
| SE           | LEAVING THE PROGRAM                                                                                                    | У                                   |                    |         |  |
|              | 님 save and exit from                                                                                                    | save and exit from programming mode |                    |         |  |
|              | no exit from programming mode without<br>saving<br>After having confirmed using button <b>F</b> , the<br>display indicates the STATUS of the automation: |                                     |                    |         |  |
| 00           | CLOSED                                                                                                    | 06                                  | CLOSING            |         |  |
| 01           | OPEN                                                                                                    | רס                                  | Failsafe IN PROGRE | SS      |  |
| 02           | STATIONARY THEN                                                                                                    |                                     | VERIFYING BUS 2e   | asy     |  |
| OPEN:        | 5                                                                                                    | 09                                  | PRE-FLASHING BEF   | ORE     |  |
| 03           | STATIONARY THEN                                                                                                    | OPENING                             |                    |         |  |
| CLOSE<br>D'4 | S<br>IN PAUSE                                                                                                    | ID<br>Closi                         | PRE-FLASHING BEF   | ORE     |  |

11 OPENING EMERGENCY OPEN

#### Advanced programming

| Advanced function Defa        |          |                                               | Default | Ac |
|-------------------------------|----------|-----------------------------------------------|---------|----|
| FO DRIVING FORCE ON OPENING 4 |          |                                               | 40*     | c  |
|                               | 01       | minimum power                                 |         |    |
|                               | 50       | maximum power                                 |         |    |
|                               | *The o   | default value varies according to the setting |         |    |
|                               | of cF:   |                                               |         |    |
|                               | 25       | ifcF=01 or 02                                 |         |    |
|                               | 30       | if cF=03                                      |         |    |
|                               | 28       | if cF=04                                      |         |    |
|                               | 30       | if cF=05                                      |         |    |
|                               | 40       | itch=Ub                                       |         |    |
| ۴C                            | DRIVI    | NG FORCE ON CLOSURE                           | 40*     |    |
|                               | OI       | minimum power                                 |         |    |
|                               | 50       | maximum power                                 |         |    |
|                               | *The c   | default value varies according to the setting |         |    |
|                               | 01 c⊢:   |                                               |         |    |
|                               | 25<br>20 | IT c⊢=UI OF U2                                |         |    |
|                               | JU       |                                               |         |    |
|                               | 28<br>20 | ITCH=04                                       |         |    |
|                               | 30<br>UD | II ch=05                                      |         |    |
|                               |          |                                               |         |    |
| ۲ŀ                            | PKE-F    | LASHING                                       | no      |    |
|                               | 00       | not enabled                                   |         |    |
|                               | UL       | enabled before opening and closing            |         |    |
|                               |          | enabled before closing                        |         |    |
|                               | 02       | enabled before opening                        |         |    |
|                               | PH       | enabled only at end of pause                  |         |    |
| ٤P                            | PRE-F    | LASHING TIME                                  | 00      |    |
|                               | 00       | minimum pre-flashing                          |         |    |
|                               | 10       | maximum pre-flashing                          |         | 6  |
| ос                            | OBST/    | ACLE SENSITIVITY DURING CLOSING               | 30      |    |
|                               | 01       | minimum sensitivity                           |         |    |
|                               | 50       | maximum sensitivity                           |         |    |
|                               |          |                                               |         |    |

#### lvanced function Default **OUTPUT OUT 1 CONFIGURATION** 04 -1 **DD** Failsafe □ | Type 1 beam lighting (on when beam closed, off when beam is open or paused, flashing when moving). D2 Type 2 beam lighting (flashing during opening, closing and when the beam is closed or stopped. Off when beam is open or paused) D3 Beam closed OH Beam open or paused, switches off during closing pre-flashing. D5 Beam opening, including pre-flashing. DE Beam closing, including pre-flashing. □ ¬ Beam stopped **OB** Beam in emergency 09 LOOP1 engaged ID LOOP2 engaged 11 Open for secondary E680 12 Close for secondary E680 I∃ Beam breakthrough 14 Not used 15 Not used IG Opening deceleration space engaged Closing deceleration space engaged 18 Interlock 19 Indicator Light (on during opening and pause, flashing during closing, off when automation closed). 20 Battery operation **OUTPUT POLARITY OUT 1** 1 no У NC output NO output пο If output oI = OO (Failsafe) configure PI = oo. o2 see ol 03

| 65 | see Pl | по |
|----|--------|----|
| oЭ | see ol | 19 |
| РЭ | see Pl | по |
| ٥Ч | see ol | OI |
| РЧ | see Pl | no |
| ٥5 | see ol | 02 |
| PS | see Pl | 00 |
| об | see ol | 04 |
| Ρ6 | see 위  | по |

HSIIDNE

| Advanced function |                                                                                                    |    |
|-------------------|----------------------------------------------------------------------------------------------------|----|
| ٦                 | INTEGRATED flashing light OPERATING MODEItraffic light control (steady green with barrier in paused/open, red flashing during movement, steady red when barrier closed)Iflashing light (flashing red during movement, off in all other states)                                                                                                    | OI |
| AS                | MAINTENANCE REQUEST - CYCLE COUNTER         Enables/disables the maintenance alert when the programmed number of cycles has been reached as specified in the following functions         J       enabled         no       not enabled                                                                                                    |    |
| nc                | THOUSANDS OF CYCLES<br>Displays the thousands of cycles that have been<br>performed.<br>DD99 (thousands of cycles - programmable if<br>R5 = 9)                                                                                                    | 00 |
| ΠĒ                | CYCLE PROGRAMMING IN HUNDREDS OF THOUSANDS OF CYCLES         Displays the thousands of cycles that have been performed.         DD99 (thousands of cycles - programmable if $R5 = 4$ )         The value displayed is updated as the cycles progress, interacting with the value of $n \in$ (a decrease of 1 in $n \in$ corresponds to a decrease of 99 in $n \in$ ). | 00 |
| SŁ                | AUTOMATION SYSTEM STATUS:                                                                                                    | У  |

# **5** Expert Programming

| J                                                                                                    | Expert | Function                                                                                                    | Setting                                                                                  |
|----------------------------------------------------------------------------------------------------|--------|----------------------------------------------------------------------------------------------------|------------------------------------------------------------------------------------------|
|                                                                                                    | 01     | Enabling this function causes <b>automatic closing</b> after the pause time.                                                                                                    | $\exists =$ automatic closing<br>$\neg \Box =$ disabled                                  |
|                                                                                                    | 02     | If you enable this function, operation is with two <b>different inputs</b> :<br>OPEN for opening and CLOSE for closing.                                                                                                    | $\exists =$ operation with 2 inputs<br>$\neg \Box =$ disabled                            |
|                                                                                                    | 03     | Level recognition activation for the <b>OPEN and CLOSE inputs (maintained command)</b> . I.e. the board recognises the level (for example, if STOP is pressed with maintained OPEN, when STOP is released, the automation continues to open). If $\Box \exists$ is disabled, the board commands a movement only in response to a change in the input. | 님 = level recognition<br>ㅋㅁ = status change recognition                                  |
|                                                                                                    | 04     | Activation of DEAD MAN opening (command kept pressed). Releasing the OPEN command stops operation                                                                                                    | ଧ = enabled<br>⊓© = disabled                                                             |
|                                                                                                    | 05     | If you enable this function, an OPEN command during opening stops the movement.<br>If parameter $\Box \Box = \Box \Box$ the system is ready for opening.<br>If parameter $\Box \Box = \exists$ the system is ready for closing.                                                                                                    | $\mathfrak{G} = stop$ movement during opening<br>$\mathfrak{n}\mathfrak{o} = disabled$   |
|                                                                                                    | 06     | If you enable this function, an <b>OPEN command</b> during opening reverses movement. If parameters $05$ and $06 = na$ , the OPEN command has no effect during opening.                                                                                                    | $\mathfrak{G} =$ reverse movement during opening $no =$ disabled                         |
|                                                                                                    | רס     | If you enable this function, an <b>OPEN command</b> during a pause stops the movement.<br>If parameters $\Box$ and $\Box B = \Box \Box$ , the OPEN command reloads the pause time.                                                                                                    | $\exists = \text{stop movement during pause}$<br>$\neg \Box = \text{disabled}$           |
|                                                                                                    | 08     | If you enable this function, an OPEN <b>command during</b> the pause closes the automation.<br>If parameters $\Box$ and $\Box B = \Box \Box$ , the OPEN command reloads the pause time.                                                                                                    | └── = close in pause<br>□□ = disabled                                                    |
|                                                                                                    | 09     | If you enable this function, an <b>OPEN command</b> during closing stops the operation, otherwise it reverses the movement.                                                                                                    | Ч = stop<br>no = reverse                                                                 |
|                                                                                                    | 10     | DEAD MAN closing enable (command kept pressed). Releasing the <b>CLOSE command</b> stops the movement.                                                                                                    | ⊔ = enabled<br>□□ = disabled                                                             |
|                                                                                                    | 11     | If you enable this function, a <b>CLOSE command</b> has priority over OPEN, otherwise OPEN has priority over CLOSE.                                                                                                    | ∃ = enabled<br>□□ = disabled                                                             |
|                                                                                                    | 15     | If you enable this function, a <b>CLOSE command</b> closes the automation when released. The unit remains in closing pre-flashing as long as CLOSE is enabled.                                                                                                    | $\exists = close when released$<br>$\neg \Box = close immediately$                       |
|                                                                                                    | 13     | If you enable this function, a <b>CLOSE command</b> during opening stops operation, otherwise the <b>CLOSE command</b> causes the automation to reverse immediately or at the end of opening (see also parameter I <sup>L</sup> )                                                                                                    | 님 = CLOSE stops movement<br>ㅁㅁ = CLOSE reverses movement                                 |
| If you enable thi<br>mation immedia<br>13 and 14 = no<br>If you enable th<br>OPEN command<br>15 = no it alwa |        | If you enable this function, and if parameter $I \exists = \neg \neg$ , the <b>CLOSE command</b> closes the automation immediately at the end of the opening cycle (memorises the CLOSE). If parameters $I \exists$ and $I \sqcup = \neg \neg$ , CLOSE causes the automation to close immediately.                                                    | $\exists = \text{close at the end of opening}$<br>$\neg \Box = \text{close immediately}$ |
|                                                                                                    |        | If you enable this function when the system is stopped by a STOP command, a subsequent OPEN command causes the automation to move in the opposite direction. If parameter $IS = n_0$ it always closes.                                                                                                    | $\exists =$ move in the opposite direction<br>$\Box \Box =$ always close                 |
|                                                                                                    | 16     | If you enable this function, during closing, the <b>CLOSING SAFETIES</b> stop movement and allow it to resume once they are released, otherwise it immediately reverses in opening.                                                                                                    | $\exists = \text{close when released}$<br>$\neg \Box = \text{reverse immediately}$       |
|                                                                                                    | רו     | If you enable this function, the SAFETIES IN CLOSING close the automation when released (also see parameter IB).                                                                                                    | $\exists = \text{close when FSW is released}$<br>$\neg \Box = \text{disabled}$           |
|                                                                                                    | 18     | If you enable this function, and if parameter $\square = \exists$ , the unit waits for the opening cycle to end before carrying out the closing command issued by the SAFETIES IN CLOSING.                                                                                                    | $\exists = \text{close}$ at the end of opening<br>$\neg \Box = \text{disabled}$          |
| Expert | Function                                                                                                    | Setting                                                                            |             |
|--------|----------------------------------------------------------------------------------------------------|------------------------------------------------------------------------------------|-------------|
| 19     | If you enable this function, during closing, LOOP2 stops the movement and allows it to resume once released, otherwise it reverses immediately during opening.                                                                                                    | $\exists = \text{close when released}$<br>$\neg \Box = \text{reverse immediately}$ |             |
| 20     | If you enable this function, LOOP2 closes the automation when it is released (also see parameter 21).                                                                                                    | $\exists = \text{close if LOOP2 is free}$<br>$\neg \Box = \text{disabled}$         |             |
| 21     | If you enable this function, and if parameter $2\square = \exists$ , the unit waits for the opening cycle to end before carrying out the closing command issued by LOOP2.                                                                                                    | $\exists = \text{close}$ at the end of opening<br>$\neg \Box = \text{disabled}$    |             |
| 55     | If you enable this function: if there is a power failure, when the power comes back on, if an OPEN command is not active, the automation closes immediately.                                                                                                    | ⊔ = enabled<br>no = disabled                                                       |             |
| 53     | LOOP1 commands opening and, once opened, closes if released (useful if a vehicle reverses with consecutive loops). If disabled when LOOP1 is released, closing is not carried out.                                                                                                    | $\exists = \text{close if LOOP1 is free}$<br>$\neg \Box = \text{disabled}$         | SH          |
| 24     | If you activate this function, an opening or closing command is carried out only when the safeties are released.                                                                                                    | ⊔ = enabled<br>□□ = disabled                                                       | ENG         |
| 25     | A.D.M.A.P. function<br>If you enable this function, the safety devices operate according to French standards.                                                                                                    | Ч = enabled<br>no = disabled                                                       |             |
| 26     | If you enable this function, during closing the <b>SAFETIES IN CLOSING</b> stop and reverse the movement when released, otherwise they reverse immediately.                                                                                                    | $\exists = \text{stop and reverse when re-leased.}$                                | uctions     |
| 27     | DO NOT MODIFY                                                                                                    | 0                                                                                  | Instr       |
| 28     | DO NOT MODIFY                                                                                                    | 00                                                                                 | nali        |
| 29     | DO NOT MODIFY                                                                                                    | no                                                                                 | origi       |
| 30     | If you enable this function, LOOP1 commands have priority over LOOP2 commands.                                                                                                    | └── enabled<br>□□ = disabled                                                       | of the      |
| AD     | HOLD CLOSE / HOLD OPEN function<br>If you enable this function, the automation will check the position of the beam at predeter-<br>mined times (see parameter AI). If the beam is not completely closed or completely open<br>(depending on the logic of the board), the automation will carry out a closing or opening<br>movement for a maximum of 3 seconds to bring the beam back to the correct position. If<br>after 3 seconds, the beam does go back to the completely closed / open position (for example<br>because the beam has been released) the function will be disabled until a subsequent OPEN<br>command is given. | Ч                                                                                  | Translation |
| AI     | HOLD CLOSE / HOLD OPEN function activation time<br>This parameter is the time interval between two activations of the HOLD OPEN / HOLD CLOSE<br>function, expressed in minutes. (from 🗆 to 99)                                                                                                    | DI                                                                                 |             |
| гI     | Frequency reading LOOP1         This option in the menu allows you to check the actual oscillation frequency reading of the l is read as follows:         -       First digit: tens (kHz)         -       Second digit: units (kHz)         -       Decimal point: Hundreds (kHz)         -       Decimal point: Hundreds (kHz)         For example a reading indicated as D5. refers to a reading of 105 kHz         Read only parameter                                                                                                    | oop connected to input LOOP1. It                                                   |             |

| Expert | Function                                                                                                    | Setting                            |
|--------|----------------------------------------------------------------------------------------------------|------------------------------------|
| -2     | Frequency reading LOOP2                                                                                                    |                                    |
|        | This option in the menu allows you to check the actual oscillation frequency reading of the parameter - I regarding how to read the value shown)                                                      | loop connected to input LOOP2 (see |
|        | Bead only parameter                                                                                                    |                                    |
| C1     | Frequency coloring 10001                                                                                                    |                                    |
|        | This parameter allows you to get a specific oscillation from once for the loop connected to                                                                                                    | н                                  |
|        | the input LOOP1, or leave it to the system to select the most suitable setting from the 4 levels available.                                                                                           |                                    |
|        | A Automatic selection                                                                                                    |                                    |
|        | 1-2-3-4 Frequency 1-2-3-4                                                                                                    |                                    |
|        | <b>Note:</b> The system is recalibrated when you exit from the ADVANCED programming menu                                                                                                    |                                    |
|        | after having changed the loop operating frequency settings. This allows you to obtain an updated frequency reading when you go back to the menu to view the values of parameters $r \mid$ or $r \geq$ |                                    |
| 63     | Frequency selection 1 00P2                                                                                                    | 8                                  |
|        | This parameter allows you to set a specific oscillation frequency for the loop connected to                                                                                                    |                                    |
|        | the input LOOP2, or leave it to the system to select the most suitable setting from the 4 levels available.                                                                                           |                                    |
|        | A Automatic selection                                                                                                    |                                    |
|        | 1-2-3-4 Frequency 1-2-3-4                                                                                                    |                                    |
|        | Note: The system is recalibrated when you exit from the ADVANCED programming menu                                                                                                    |                                    |
|        | after having changed the loop operating frequency settings. This allows you to obtain an                                                                                                    |                                    |
|        | updated frequency reading when you go back to the menu to view the values of parameters                                                                                                    |                                    |
|        | rl or r2                                                                                                    |                                    |
| hl     | Hold time LOOP1                                                                                                    | no                                 |
|        | Used for setting the presence time on LOOP1. When this time has elapsed, the board                                                                                                    |                                    |
|        | calibrates itself and indicates "loop free" (led <b>DL3</b> off). An automatic reset is carried out                                                                                                   |                                    |
|        | when the board is switched on.                                                                                                    |                                    |
|        | 님 5 minutes                                                                                                    |                                    |
|        | no infinite                                                                                                    |                                    |
| H2     | Hold time LOOP2                                                                                                    |                                    |
|        | Used for setting the presence time on LOOP2. When this time has elapsed, the board                                                                                                    | no                                 |
|        | calibrates itself and indicates "loop free" (led <b>DL4</b> off). An automatic reset is carried out                                                                                                   |                                    |
|        | when the board is switched on.                                                                                                    |                                    |
|        | 님 5 minutes                                                                                                    |                                    |
|        | no infinite                                                                                                    |                                    |
| HI     | Articulated lorry function LOOP1                                                                                                    | У                                  |
|        | This function allows you increase the level of sensitivity at the time of detection in order                                                                                                    |                                    |
|        | to allow correct detection even in the case of very high vehicles or during the transit of a                                                                                                    |                                    |
|        | tractor unit and trailer.                                                                                                    |                                    |
|        | 님 enabled                                                                                                    |                                    |
|        | no disabled                                                                                                    |                                    |
| H5     | Articulated lorry function LOOP2                                                                                                    | У                                  |
|        | This function allows you increase the level of sensitivity at the time of detection in order                                                                                                    |                                    |
|        | to allow correct detection even in the case of very high vehicles or during the transit of a                                                                                                    |                                    |
|        | tractor unit and trailer.                                                                                                    |                                    |
|        | 님 enabled                                                                                                    |                                    |
|        | no disabled                                                                                                    |                                    |

**ENGLISH** 

Translation of the original instructions

| Expert | Function                                                                                                    | Setting |
|--------|----------------------------------------------------------------------------------------------------|---------|
| E      | Work time (time-out)<br>Maximum work time of the automation before the motor stops, if the open or closed position<br>is not reached. The value can be regulated from D to 59 sec. in 1 second steps. The<br>display subsequently changes to minutes and tens of seconds (separated by a point) and the<br>time is adjusted in 10 second steps, up to a maximum value of 4.1 minutes. | 30      |
| dr     | Red light brightness (OUT 5)<br>Changing this value increases or decreases the output voltage for OUT 5, changing the<br>brightness of the rope light.                                                                                                    | ОЧ      |
| ЪЪ     | Green light brightness (OUT 6)<br>Changing this value increases or decreases the output voltage for OUT 5, changing the<br>brightness of the rope light.                                                                                                    | 04      |
| SE     | AUTOMATION SYSTEM STATUS:<br>Exit from programming, data storage and automation status display.                                                                                                    |         |

| Function | A | Al | PR | CA | E | P | [ [n |   |
|----------|---|----|----|----|---|---|------|---|
|          | Y | Y  | Y  | Y  | N | N | N    | N |
| 2        | N | N  | Y  | Y  | N | Y | Y    | Y |
| Э        | N | N  | N  | N  | N | N | N    | N |
| Ч        | N | N  | N  | N  | N | N | N    | Y |
| 5        | N | N  | Ν  | N  | Y | N | N    | N |
| 6        | N | N  | Ν  | Ν  | Y | N | N    | N |
| ٦        | N | N  | Ν  | Ν  | Ν | Ν | N    | Ν |
| 8        | N | N  | Ν  | N  | N | N | N    | N |
| 9        | N | N  | Ν  | N  | N | N | N    | N |
| 10       | N | N  | Ν  | N  | N | N | N    | Y |
|          | N | N  | Ν  | N  | N | N | N    | N |
| 15       | N | N  | Y  | N  | N | Y | N    | N |
| 13       | N | N  | N  | N  | N | N | N    | N |
| 14       | N | N  | Y  | Y  | N | Y | Y    | N |
| 15       | N | N  | Ν  | N  | N | N | N    | N |
| 16       | N | N  | Y  | N  | N | Y | N    | N |
| []       | N | Y  | N  | N  | N | N | N    | N |
| 18       | N | Y  | Ν  | N  | N | N | N    | N |
| 19       | N | N  | Y  | N  | N | Y | N    | N |
| 20       | N | Y  | Y  | Y  | N | Y | Y    | N |
| 21       | N | Y  | Y  | Y  | N | Y | Y    | N |
| 55       | N | N  | Ν  | N  | N | N | N    | N |
| 53       | N | N  | Y  | N  | N | Y | N    | N |
| 24       | N | N  | Ν  | N  | N | N | N    | N |
| 25       | N | N  | Ν  | N  | N | N | N    | N |
| 26       | N | N  | Ν  | N  | N | N | N    | N |
| 27       | N | N  | N  | N  | N | N | N    | N |
| 28       | N | N  | N  | N  | N | N | N    | N |
| 29       | N | N  | N  | N  | N | N | N    | N |
| 30       | N | N  | N  | Y  | N | N | Y    | N |

### **6** Default expert programming related to the operating logic

### 5.2 PARAMETER

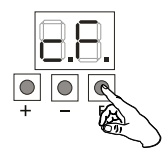

The correct default has to be set in the first basic programming function according to the length of the beam and the number of accessories installed.

### **Ⅲ 7** Default parameter ⊂F - S beam

| L                            | 2 m | 2.5 m | 3 m | 3.5 m | 4 m | 4 m (*) | 4.5 m | 5 m | 5 m (*) |
|------------------------------|-----|-------|-----|-------|-----|---------|-------|-----|---------|
| Beam                         | 1   | 1     | 2   | 2     | 2   | 3       | 3     | 3   | 3       |
| Beam and lights              | 1   | 1     | 2   | 2     | 2   | 3       | 3     | 3   |         |
| Beam, lights and<br>hedge    | 1   | 1     | 2   | 3     | 3   | 3       | 3     |     |         |
| Beam, lights, foot and hedge | 1   | 2     | 2   | 3     | 3   | 3       | 3     |     |         |
| Beam, lights and foot        | 1   | 2     | 2   | 3     | 3   | 3       | 3     |     |         |
| Beam and foot                | 1   | 1     | 2   | 3     | 3   | 3       | 3     |     |         |
| Beam and hedge               | 1   | 1     | 2   | 2     | 3   | 3       | 3     |     |         |
| Beam, hedge and foot         | 1   | 2     | 2   | 3     | 3   | 3       | 3     |     |         |
| Jointed beam                 | 1   | 2     | 1   | 3     | 3   |         |       |     |         |

(\*) with joint

### **Ⅲ 8** Default parameter cF - L beam

| L                               | 5 m (**) | 5 m | 5.5 m | 6 m | 6.5 m | 7 m | 7.5 m | 8 m |
|---------------------------------|----------|-----|-------|-----|-------|-----|-------|-----|
| Beam                            | 4        | 4   | 5     | 5   | 5     | 5   | 5     | 6   |
| Beam and lights                 | 4        | 4   | 5     | 5   | 5     | 5   | 6     | 6   |
| Beam, lights and<br>hedge       | 4        | 5   | 5     | 6   | 6     | 6   | 6     |     |
| Beam, lights,<br>foot and hedge | 5        | 5   | 5     | 5   | 6     | 6   |       |     |
| Beam, lights and foot           | 4        | 5   | 5     | 5   | 5     | 6   | 6     | 6   |
| Beam and foot                   | 4        | 5   | 5     | 5   | 5     | 5   | 6     | 6   |
| Beam and hedge                  | 4        | 5   | 5     | 5   | 5     | 6   | 6     |     |
| Beam, hedge<br>and foot         | 5        | 5   | 5     | 5   | 5     | 6   |       |     |

(\*\*) without joint

ENGLISH

### 5.3 OPERATING LOGICS

In all the logics:

- the STOP command has priority and stops the automation from operating
- the EMR command has priority and opens the automation
- if no devices are engaged, a CLOSE pulse causes the automation to close

### Automatic logics:

- 🛛 Automatic
- Al Automatic 1
- PR Automatic Parking
- CR Automatic Condominium

### Semi-automatic logics:

- E Semi-automatic E
- P Car park
- Condominium
- Dead-man logic:
- C Dead-man
- Logic CU Custom

When a default logic is customized in expert programming mode, a  $\mbox{\tt CU}$  - custom logic is created.

### AUTOMATIC LOGICS

In all automatic logics, the OPEN and LOOP1 commands:

- with the beam closed, open and close the automation automatically after a pre-set pause time
- reverse to open during closing

### ■ 🛛 - Automatic

### If the Photocell / LOOP2 is triggered:

- during the pause, it reloads the pause time
- during closing, it reverses to open and closes again after the pause time
- RI Automatic 1

### If the Photocell / LOOP2 is triggered:

- during opening, when the movement has ended and when released, it closes the automation
- during closing, it reverses to open. When the movement has ended and when released, it closes the automation
- PR Automatic Parking

### If the Photocell / LOOP2 is triggered:

- during closing, it stops the movement. When released, it continues to close

### If LOOP2 is triggered:

- during opening, when the movement has ended and when released, it closes the automation
- CR Automatic Condominium

### If the Photocell is triggered:

- during closing, it reverses to open and closes again after the pause time

### If LOOP2 is triggered:

- during opening, when the movement has ended and when released, it closes the automation
- during closing, it reverses to open. When the movement has ended and when released, it closes the automation.

- 2 - 5

### uctions **BNGLISH**

### SEMI-AUTOMATIC LOGICS

In all semi-automatic logics, the OPEN command:

- with the beam closed, it commands the opening
- during closing, it reverses to open

### ■ E Semi-automatic E

### **OPEN command:**

- during opening, it stops the movement
- when open, it closes the automation

### If LOOP1 is triggered:

- with the beam closed, it commands the opening
- during closing, it reverses to open

### If the Photocell / LOOP2 is triggered:

- during closing, it reverses to open
- P Car park

### If LOOP1 is triggered:

- with the beam closed, it commands the opening. When the movement has ended and when released, it closes the automation
- during closing, it reverses to open. When the movement has ended and when released, it closes the automation

### If the Photocell / LOOP2 is triggered:

- during closing, it stops the movement. When released, it continues to close
- C ¬ Condominium

### If the Photocell is triggered:

 during closing, it reverses to open and closes again after the pause time

### If LOOP1 is triggered:

- with the beam closed, it commands the opening
- reverse to open during closing

### If LOOP2 is triggered:

- during opening, when the movement has ended and when released, it closes the automation
- during closing, it reverses to open. When the movement has ended and when released, it closes the automation

### **DEAD MAN LOGIC - MAINTAINED**

### C - Dead-man

Logic  $\ensuremath{\mathbb{C}}$  requires the use of maintained OPEN and CLOSE commands.

The control must be activated intentionally and the barrier must be visible.

- Maintained OPEN opens the automation
- Maintained CLOSE closes the automation

### If photocells LOOP1 and LOOP2 are triggered:

- during closing, they stop the movement

### CUSTOM LOGIC

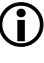

Custom logic is created in expert programming mode. Read the relevant section carefully before making changes at this level.

### 5.4 CHECKTHEDIRECTION OF MOVEMENT

- 1. Select parameter ∩ in Basic Programming: the display shows --.
- 3. If the conditions in points 2 and 3 are not met, disconnect the power supply and invert the black and brown wires of terminal J5 without modifying the central wire.
  - In the conditions indicated in points 2 and 3, the flashing dot between the two letters indicates that the encoder is operating correctly.

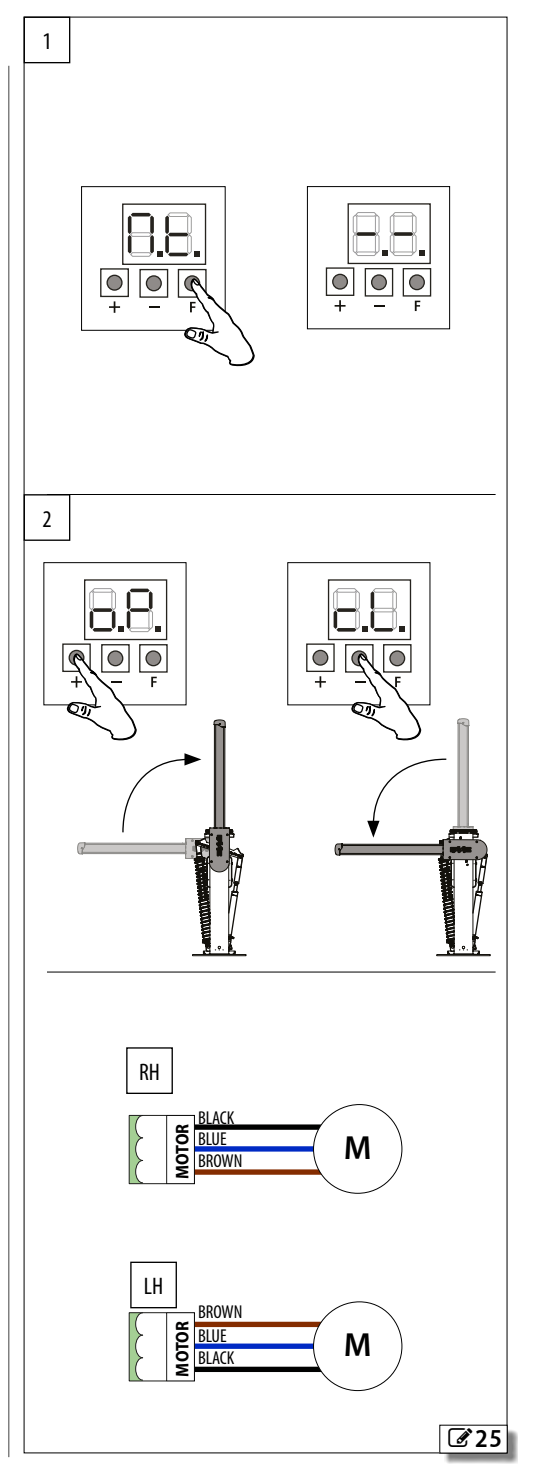

### 5.5 SET-UP

The setup procedure consists of a series of movements during which the board acquires the angle of rotation of the beam and other operating parameters which allow motor slowdowns and acceleration ramps to be managed correctly. The setup procedure also registers the BUS 2easy devices that are present.

### The system needs to be setup

- When the automation system is first started
- When the board has been replaced
- Each time the display shows 50 flashing and the automation system does not work

### Setup procedure

The SETUP MUST be performed:

- with the mains power switched on
- with the automation locked
- with the STOP/EMR inputs not active

To carry out the setup:

- Bring the automation to the fully closed position using parameter □ ⊢ in BASIC programming (see § 5.4).
- Select the parameter ⊢L in Basic Programming, then press buttons + and - at the same time until the automation starts to open slowly. The -- symbol flashes on the display.
- 3. On reaching the fully open position, the automation system will stop automatically.
- The automation will then start the beam closing movement.
- 5. On reaching the closed position, the automation system will stop automatically.
- Press button F to exit the procedure, and confirm you wish to save the data with parameter 5E. Make sure that the status of the automation system shown on the display is □□ (closed) and that the beam is in the closed position.

HSIJDNE

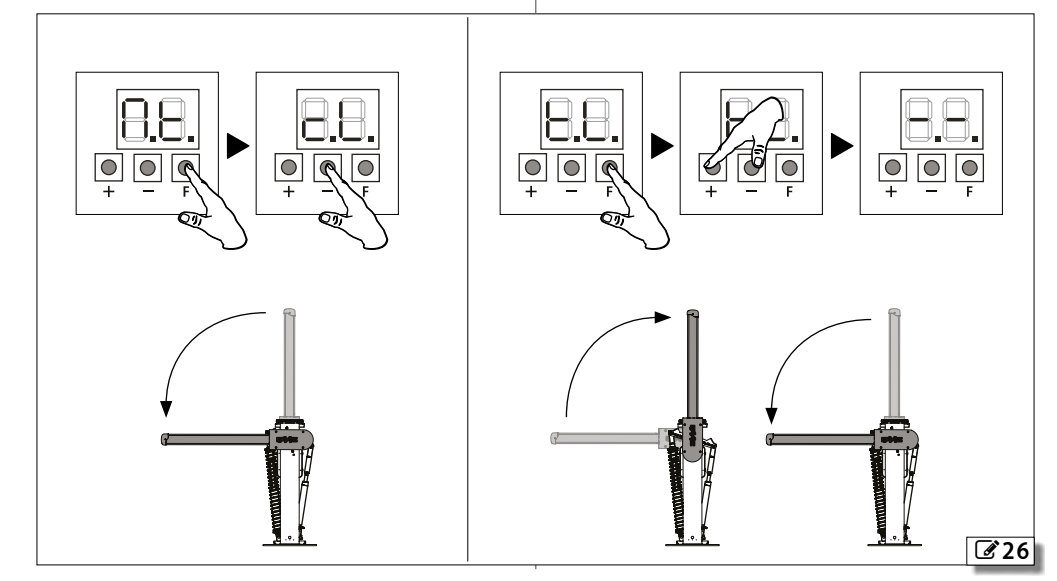

### 6. PUTTING INTO SERVICE

### 6.1 FINAL CHECKS

- 1. If foot traffic cannot be excluded, check that the forces generated by the beam fall within the limits permitted by the standard. Use an impact force tester in accordance with standards EN 12453. For non-EU countries, of there are no specific local regulations, the force must be less than 150 N. Check that the maximum force required to move the beam by hand is less than 220 N.
- 2. Check the automation system is working properly with all the devices installed.

### 6.2 INSTALLING THE CABINET

With reference to 27:

- 1. Insert the cabinet and secure it to the body of the automation using the screws **A**.
- 2. Secure the spacer **B** to the strip **C** using the screw **D**.
- 3. Insert the two spacers **E** and fasten them to the cabinet using the screws **F**.
- 4. Insert the strip **C** and secure it to the cabinet using the screw **G**.

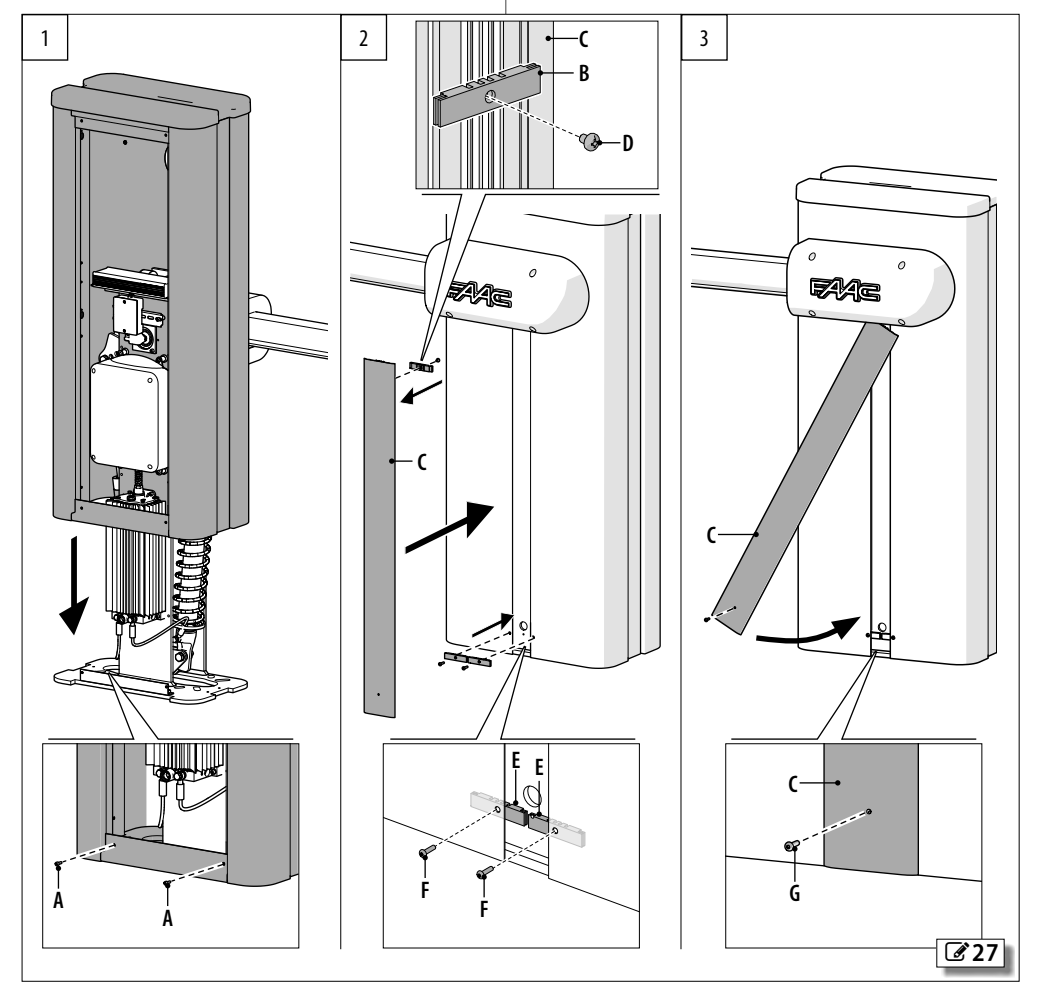

Translation of the original instructions

### 6.3 CLOSING THE DOOR

With reference to 28:

- 1. Insert the door into the seat at the bottom of the cabinet.
- 2. Lock the door using the key.

### 6.4 FINAL OPERATIONS

- 1. Apply the warning sticker, supplied, to the cabinet at the position shown in **29**.
- Highlight all areas with adequate warning signs in which there are still residual risks, even if all possible safety measures having been adopted.
- 3. Apply a no pedestrian access sign, if required.
- Place the "DANGER AUTOMATIC MOVEMENT" sign where it is clearly visible. Place the EC marking on the barrier. Use adhesive signs so as not to perforate the box.
- 5. Fill out the EC declaration of conformity and the system register.
- 6. Give the EC Declaration, the system register with the maintenance plan and the instructions for use of the automation to the system owner/operator.

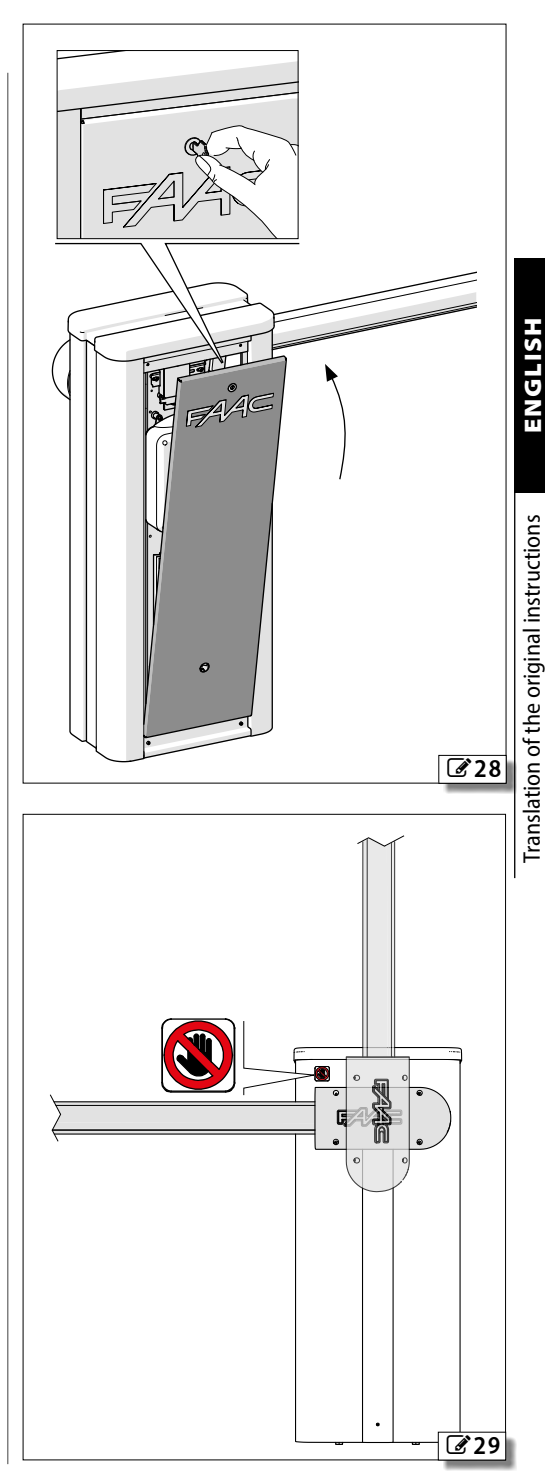

B680H

### 7. ACCESSORIES

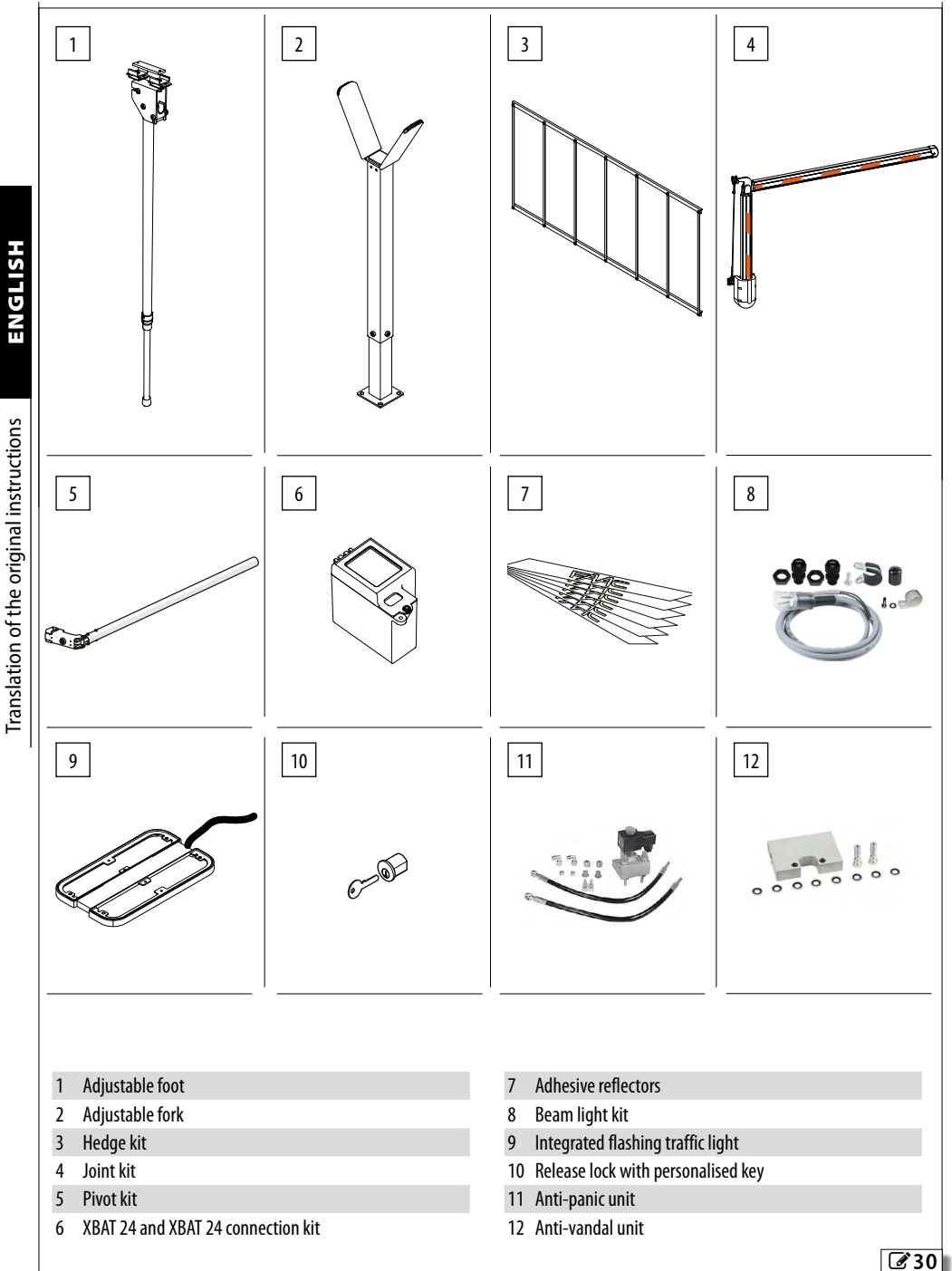

### ENGLISH

# Translation of the original instructions

### 7.1 BUS 2EASY DEVICES

This board has a BUS 2easy circuit for the connection of the devices BUS 2easy.

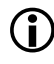

If no BUS 2easy accessories are used, leave the BUS 2easy connector free. Do not bridge.

### CONNECTING A BUS 2EASY DEVICE.

Connect the devices to terminal board 2EASY.

Do not exceed the maximum load of 500 mA. The overall length of the BUS 2easy cables must not

exceed 100 m.

The connection on the BUS line does not require a matching polarity connection.

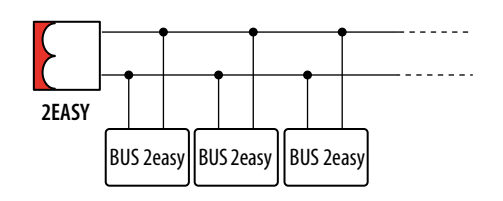

### BUS 2easy photocells

1. Assign an address to the BUS 2easy photocells by setting the four DIP switches on both the transmitter and the corresponding receiver (**# 9**).

The transmitter and receiver of a pair of photocells must have the same DIP switch settings.

There must never be more than one pair of photocells with the same DIP switch setting. If there is more than one pair of photocells with the same DIP switch setting, it generates a conflict error on the board and prevents the automation from working. Detection devices do not generate conflicts with control devices and vice versa.

- 2. Register the BUS 2easy devices (§ specific section).
- Check the BUS 2easy devices (§ specific section) and make sure that the automation operates according to the type of photocell installed.

■ 9 Assigning an address to BUS 2easy photocells Key: 0=0FF , 1=0N

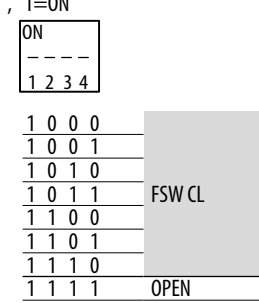

### Type of use:

| FSW CL | Photocell active during closing |
|--------|---------------------------------|
| OPEN   | Photocell for OPEN A            |

D The action carried out when the photocells are triggered depends on the operating logic of the automation.

### Control devices

- 1. Configure the DIP switches on the device to assign 1 or 2 commands (# 10).
  - Stop NC also generates a stop when the device is disconnected. A command (e.g.: OPEN A\_1) must be used on only one of the connected devices. No two devices should have the same address. If there is more than one device with the same address, it generates a conflict error on the board and prevents the automation from working. Detection devices do not generate conflicts with control devices and vice versa.
- 2. Register the BUS 2easy devices (see § specific section).
- 3. Check the BUS 2easy devices (see § specific section) and make sure that the automation operates according to the type of control devices installed.

### 10 Addressing BUS 2easy control devices

Key: 0=0FF , 1=0N

DIP switch 5, if present, in the ON position enables the device for 2 commands.

| 01 |   |   |   |   |
|----|---|---|---|---|
| -  | - | - | - |   |
| 1  | 2 | 3 | 4 | 5 |

| 00000 Open A_1                   |  |
|----------------------------------|--|
| 0 0 0 1 0 Open A_2               |  |
| 0 0 1 0 0 0pen A_3               |  |
| 0 0 1 1 0 Open A_4               |  |
| 0 1 0 0 0 0pen A_5               |  |
| 01010 Stop                       |  |
| 0 1 1 0 0 *Stop NC_1             |  |
| 0 1 1 1 0 *Stop NC_2             |  |
| 10000 Close                      |  |
| 10010/                           |  |
| 10100/                           |  |
| 10110 /                          |  |
| 11000 /                          |  |
|                                  |  |
| 11010/                           |  |
| <u>11010 /</u><br><u>11100 /</u> |  |

|     |              | -        |            |
|-----|--------------|----------|------------|
| _1  | 00001        | Open A_1 | /          |
| 2   | 00011        | Open A_1 | /          |
| _3  | 00101        | Open A_1 | Stop       |
| _4  | 00111        | Open A_1 | Close      |
| 5   | 01001        | Open A_2 | /          |
|     | 01011        | Open A_2 | /          |
| C_1 | 01101        | Open A_2 | Stop       |
| C_2 | 01111        | Open A_2 | Close      |
|     | 10001        | Open A_3 | /          |
|     | 10011        | Open A_3 | /          |
|     | 10101        | Open A_3 | Stop NC_1  |
|     | 10111        | Open A_3 | Close      |
|     | 11001        | Open A_4 | /          |
|     | 11011        | Open A_4 | /          |
|     | 11101        | Open A_4 | *Stop NC_2 |
|     | <u>11111</u> | Open A_4 | Close      |
|     |              |          |            |

### **REGISTERING BUS 2EASY DEVICES**

### **Registration is required:**

- when the automation system is first started or after the board has been replaced
- following any changes (addition, replacement or removal) to the BUS 2easy devices

### **Registration procedure BUS 2easy:**

- 1. With the board powered, go to the  $b \, {\scriptstyle \Box}$  function in basic programming.
- 2. Press the + and − buttons simultaneously for at least 5 s. The display flashes, then ∃ appears (registration complete).
- 3. Release the buttons and exit from programming mode.

### CHECKING THE BUS 2EASY STATUS LEDS

To verify the BUS 2easy connection and status, check the LEDs on the board:

| DI 1    | <ul> <li>At least one device is in operation</li> </ul> |
|---------|---------------------------------------------------------|
|         | O NO devices in operation                               |
| (NLD)   | * BUS 2easy registration in progress                    |
| DL2     | • ОК                                                    |
| (GREEN) | ○ SLEEPING                                              |
|         | * SHORT CIRCUIT                                         |
|         | * ERROR                                                 |

### VERIFYING BUS 2EASY DEVICES

- 1. Go to the bu function in basic programming. The display shows status BUS 2easy:
  - □□ No devices are registered
    - At least one device registered
  - BUS 2easy short circuit / overload (error 36)
  - E BUS 2easy line error (check the addresses and repeat the registration)
- Press the + button and keep it pressed; the segments relative to the registered devices turn on. Release the button, the display reverts to the BUS 2easy status view.
- To check the operation of the registered devices, activate each device individually and check that the corresponding segment lights up.

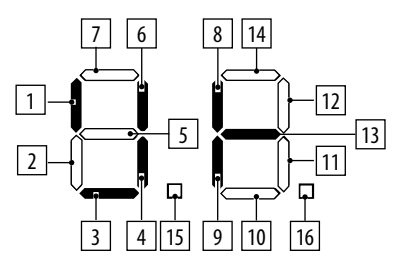

- 1 Open A control device
- 2 Not used
- 3 Closing photocells
- 4 Photocells for Open impulse
- 5 Not used
- 6 Close control device
- 7 Not used
- 8 Stop control device
- 9 Not used
- 10 Not used
- 11 Not used
- 12 NUC USEU
- 13 BUS 2easy status
  - 14 Not used
- 16 Not used
- 16 Not used

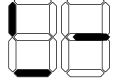

e.g. 1 or more OPEN A control devices and closing photocells are registered

### 7.2 RELAY PHOTOCELLS

### Functional test (Failsafe)

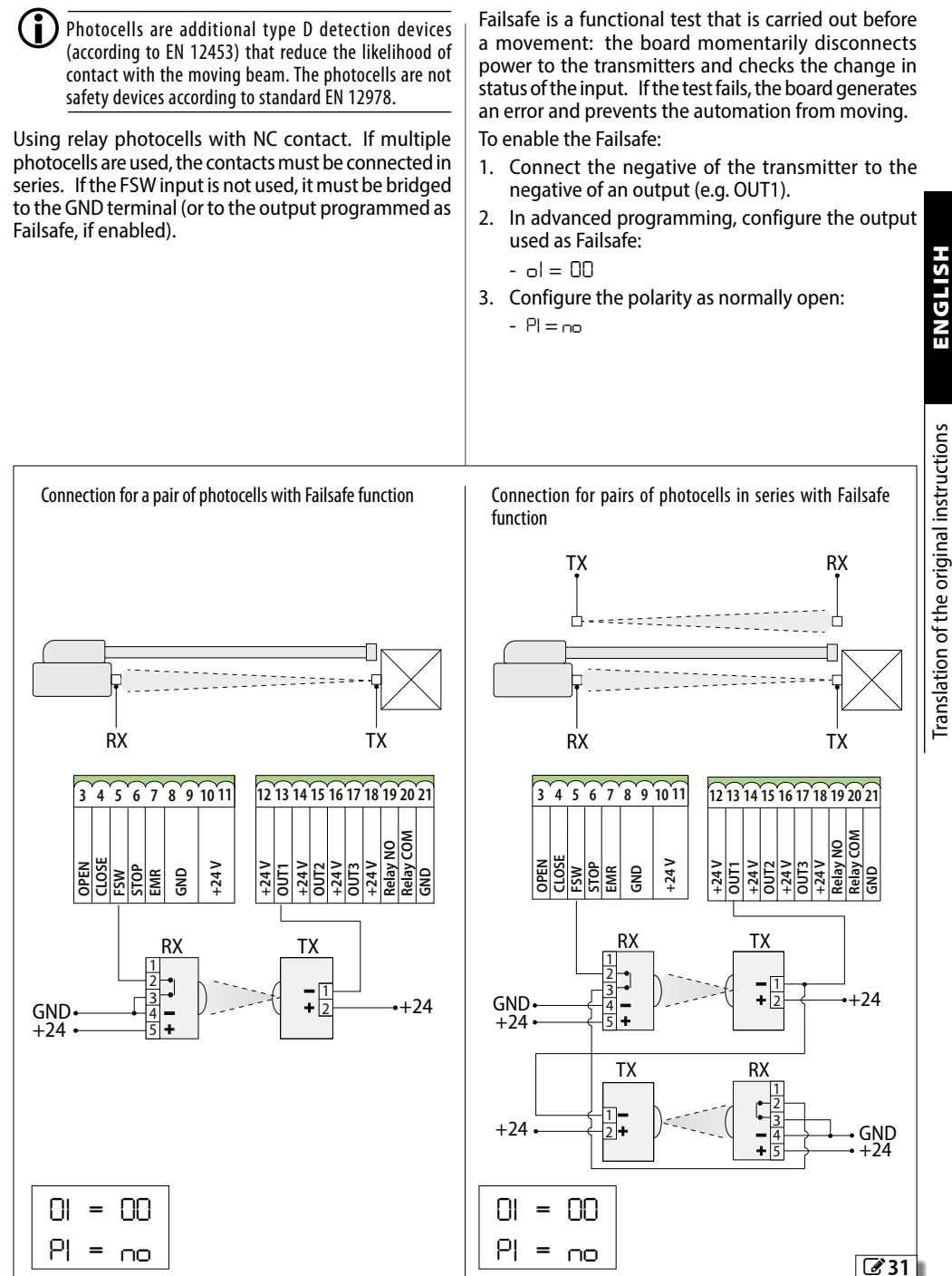

### 7.3 INSTALLING PHOTOCELLS ON THE BARRIER

- 1. Remove the cabinet.
- 2. Open the door A.
- 3. Determine which is the most suitable cable routing hole **B** and mark it on the strip **C** from the inside.
- 4. Remove the strip **C** from the cabinet by removing the fastening screws **D**.
- 5. Drill the hole for routing the cable.
- 6. Use the photocell fixing plate **E** to mark the fixing holes and drill them.
- 7. Mount the photocell following the installation instructions.
- 8. Feed the power cable through the cable routing hole.
- 9. Connect the photocell following the wiring diagram provided.
- 10. Reassemble the unit.

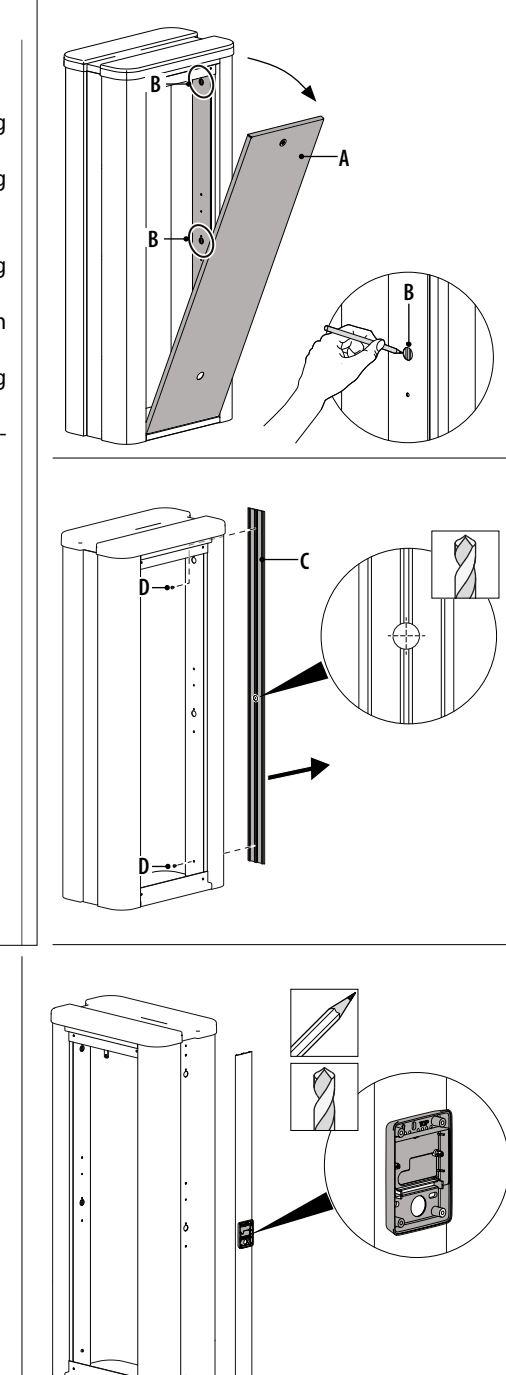

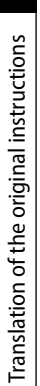

ENGLISH

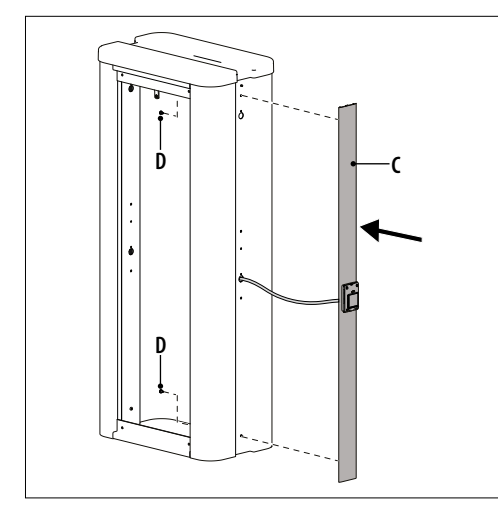

**32** 

### 7.4 SIMPLY CONNECT

Simply Connect requires B680H firmware version FW 4.0 or later.

When programming is taking place via Simply Connect, programming via the board is inhibited.

### With reference to 23:

- 1. With the board disconnected from the power supply, insert the module into the dedicated plug in connectors.
- 2. Power up the board and check the signalling LEDs of the module (see instructions).
- 3. In basic programming, Simply connect function, enable channel 1 (J[ = I]).
- 4. Install the Simply Connect PRO app.

### 7.5 INTEGRATED TRAFFIC LIGHT

### With reference to 34:

- 1. Remove the door from the cabinet and remove the cover **A** by unscrewing the Allen screws **B**.
- 2. Remove the support **C** from the cover **A** by unscrewing the Allen screws **D**.
- 3. Attach the support **E** with the integrated lights to the cover by screwing the Allen screws **D**.
- 4. Connect the wire to terminal J18.
- 5. Select the operating mode (function or in Advanced programming).
- 6. Reassemble the unit and make sure that the device is working properly.

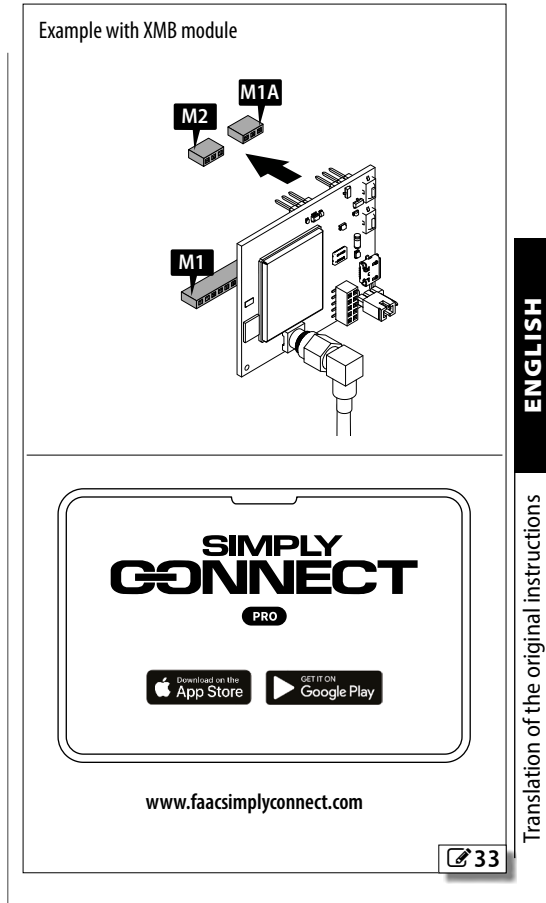

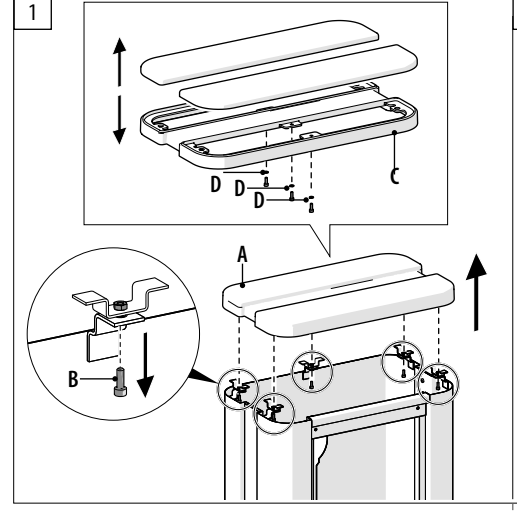

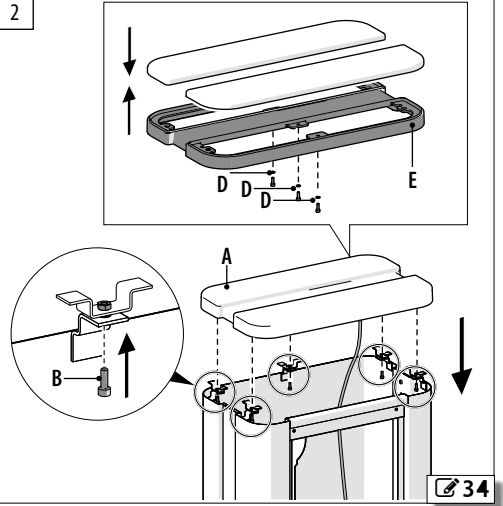

### 7.6 EXTERNAL FLASHING LIGHT 24V-

The flashing light indicates that the automation is moving.

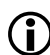

Install the flashing light in an easily visible position.

- 1. Connect the external flashing light to connector J3 (4.8 W max).
- 2. Set the pre-flashing (PF Advanced programming), if required.
- 3. Check that the device is working properly.

### 7.7 BEAM LIGHT KIT

Follow the assembly instructions supplied with the product. Connect the beam lights to connector J16.

### 7.8 XBAT 24 EMERGENCY BATTERY

The XBAT 24 battery provides power to the automation system in the event of a mains power failure. The number of cycles that can be carried out with the battery depends on various factors (state of battery charge, time elapsing since the power outage, room temperature etc.).

el SH

Recharge the battery before starting the system. The full charging cycle of the XBAT 24 battery is 72 hours.

- 1. Follow the assembly instructions supplied with the product.
- 2. Connect the battery to connector J12 on the board.

Disconnect the emergency battery if the automation system is taken out of use.

### 7.9 RP RADIO MODULE

RP radio module with integrated decoding module, compatible with all FDS / FDS BD / SLH / RC / DS models. The RP radio is powered via the 5-pin plug in connector J10. Follow the assembly instructions supplied with the product.

If you are using a two-channel RP2 receiver, you can OPEN and CLOSE the automation directly from a twochannel radio control. If you use a single channel RP receiver, you can only OPEN the automation.

### 7.10 PIVOTING BEAM KIT

Follow the assembly instructions provided with the product respecting all the safety precautions indicated in this manual.

Connect the anti-breakthrough sensor to connector J11. If there is no sensor fitted, do not remove the jumper that has already been installed.

### 7.11 HEDGE

Follow the assembly instructions provided with the product respecting all the safety precautions indicated in this manual.

### 7.12 FORK

Follow the assembly instructions supplied with the product.

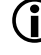

Provide a clearance area or signals to prevent pedestrians from being hit.

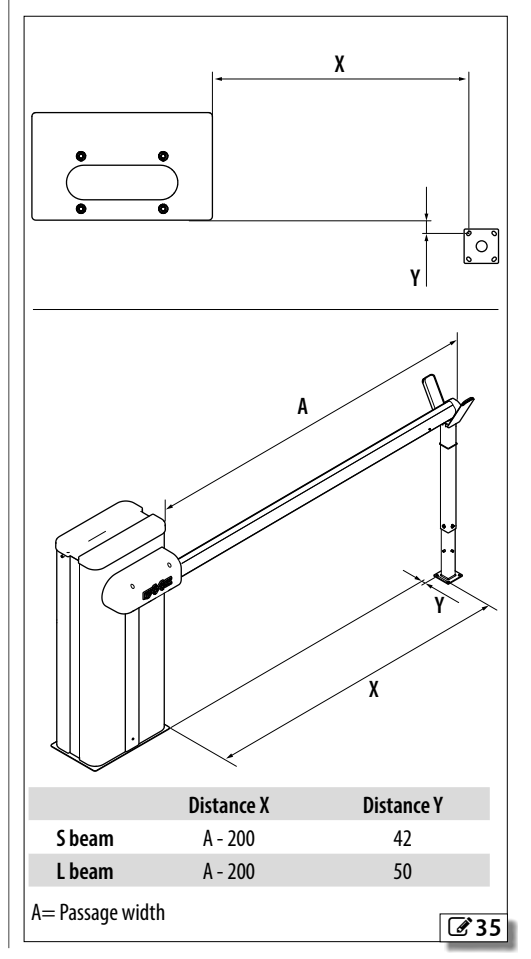

### 7.13 BEAM JOINT KIT

Follow the assembly instructions supplied with the product.

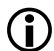

Indicate the maximum height of the vehicles considering the height of the beam itself. Do not use the joint to limit the height of the vehicles

passing through.

### 7.14 FOOT

Follow the assembly instructions provided with the product respecting all the safety precautions indicated in this manual.

### 7.15 ANTI-PANIC UNIT

Allows the beam to be opened manually in the event of a power supply failure.

Follow the assembly instructions supplied with the product.

### 7.16 ANTI-VANDAL UNIT

Protects the hydraulic system in the event that the beam is subjected to force.

Follow the assembly instructions supplied with the product.

) It is not possible to mount both the anti-vandal unit and the anti-panic unit.

### 7.17 LOCK WITH PERSONALISED KEY

With reference to 36:

- 1. Remove the door from the cabinet.
- 2. Release the hydraulic control unit
- 3. Unscrew the grub screw A.
- 4. Unscrew the block B
- 5. Remove the Seeger C and the triangular lock D.
- 6. Insert the new lock E into the block B and secure it with the grub screw F.
- 7. Reassemble the unit.
- 8. Make sure that the release lever works, using the new keys.

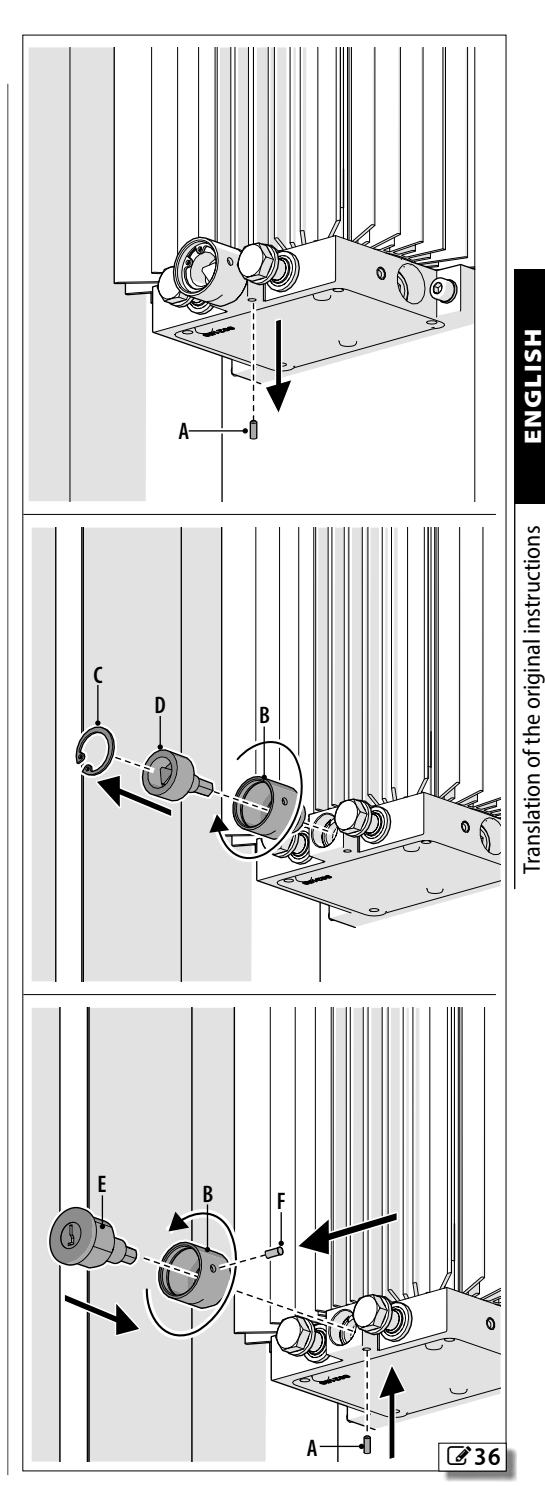

### 8. TWO-BARRIER CONFIGURATION

### 8.1 TWO OPPOSING BARRIERS

This configuration makes it possible to install two opposing barriers with synchronous movement. In this configuration, one barrier is defined as the Primary and the other as the Secondary.

The Primary barrier manages all the controls and safety devices, and the Secondary barrier via BUS 2easy.

Any input signals on the J1 terminal board of the Secondary board will be ignored.

The anticrushing function is active on each barrier and commands the inversion of both.

### CONNECTING OPPOSING BARRIERS

- 1. Connect the barriers with a BUS 2easy polarised connection.
- 2. Connect the required devices. They must be connected to the primary and/or secondary board as indicated in the table:

| Connections     | Primary | Secondary |
|-----------------|---------|-----------|
| Power supply    | ~       | ✓         |
| Motor           | ~       | ✓         |
| Encoder         | ✓       | ✓         |
| Head lighting   | ~       | ~         |
| Beam lights     | ~       | ~         |
| Outputs         | ~       | ~         |
| BUS 2easy       | ~       | ✓         |
| Control devices | ~       | ×         |
| Loop            | ~       | ×         |
| Flashing light  | ~       | ×         |

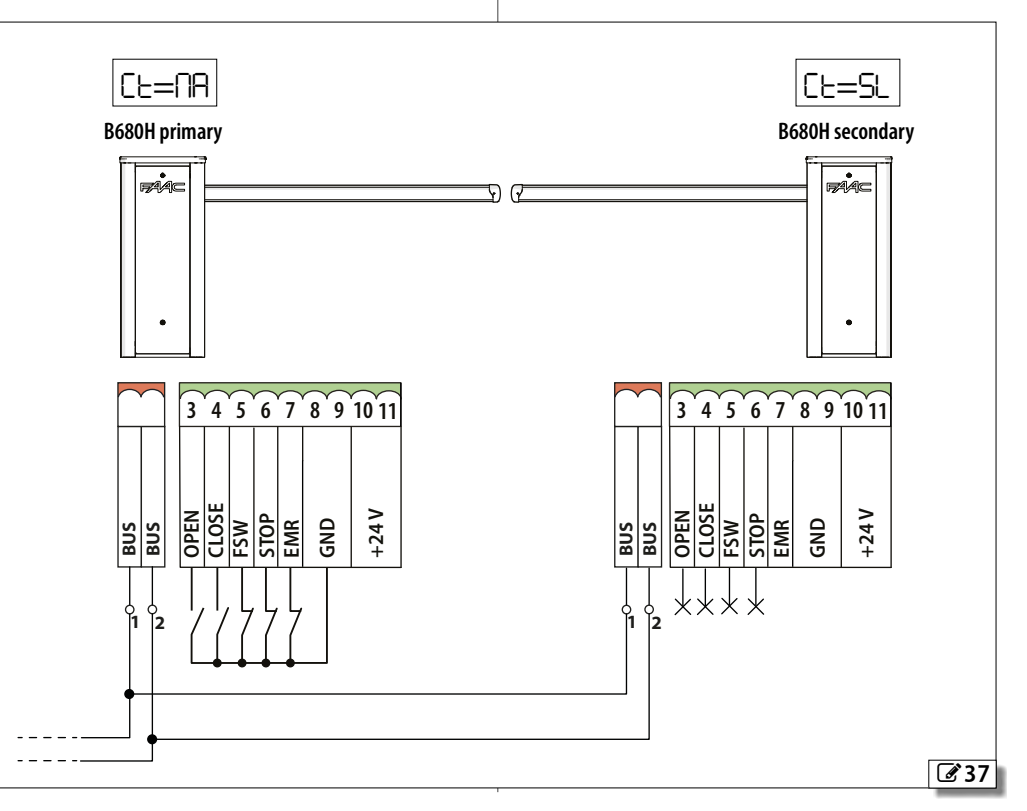

### **PRIMARY / SECONDARY CONFIGURATION**

- 1. Switch power on to the barriers.
- On both boards, carry out programming according to the beam configuration and length (cF in Basic Programming).
- 3. Set:
  - EE=NR on the primary board
  - CE=SL on the secondary board

D The operating logic should only be programmed on the Primary board.

- 4. Check the status of the LEDs on the boards and make sure that LED DL2 (green) is lit.
- 5. Check the driving direction for both barriers (see § 5.4).
- 6. Bring the automations to the fully closed position using parameter ∩ in BASIC programming.
- Access Basic programming on the Primary board and select parameter EL, then press the + and buttons at the same time until both automation systems start to open slowly. The -- symbol flashes on the display.

- 8. On reaching the fully open position, both automation systems will stop automatically.
- 9. The automation systems will then begin the beam closing movement.
- 10. On reaching the closed position, the movement will stop automatically.
- 11. Press the **F** button to exit the procedure and confirm that you wish to save the data using parameter 5*L*.
- 12. Check that the current status of the automation shown on the display of both automation systems is  $\Box\Box$  (closed) and that the beam is in the closed position.

During setup the Primary board controls the Secondary board.

When a device is configured as Secondary, the unused parameters will be hidden in the programming menus. HSIJDNJ

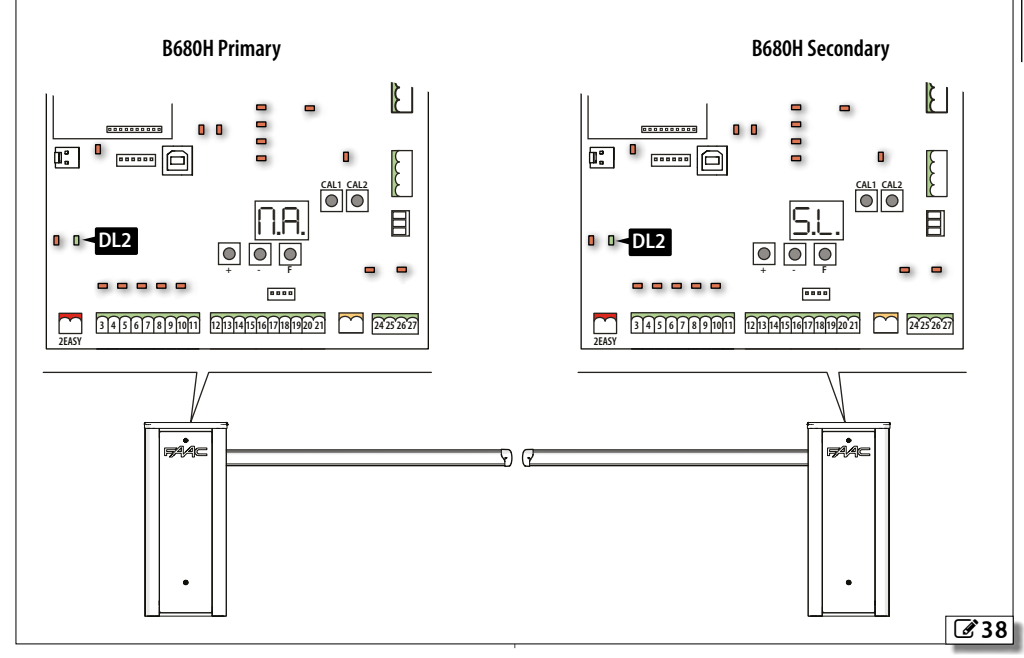

55

### 8.2 TWO INTERLOCKED BARRIERS

This configuration allows two barriers to be controlled where the opening of one is subject to the closing of the other.

The barriers are both Primary.

### INTERLOCK CONFIGURATION

- 1. Connect the two barriers as per 39
- 2. In advanced programming program both boards with |n| = |B| and  $P|_{n=0}$ .
- 3. Carry out the start up and setup procedure

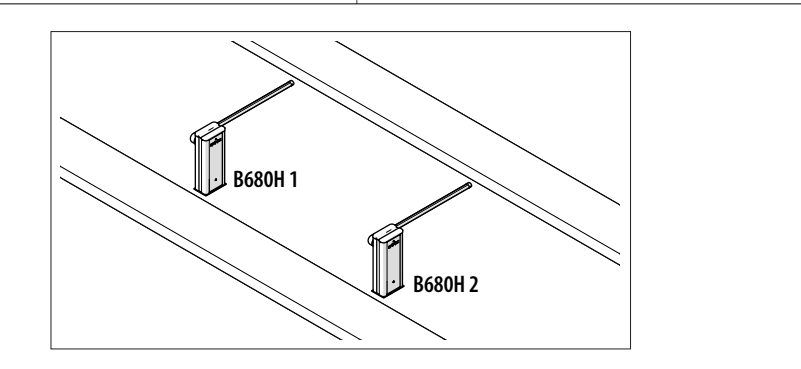

### B680H 1

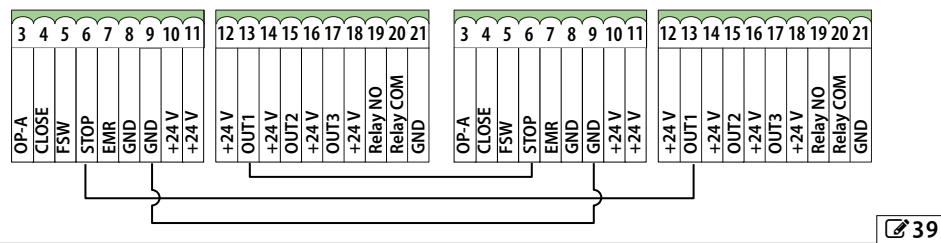

B680H 2

### 9. DIAGNOSTICS 9.1 DISPLAY SIGNALS

The items in bold in table  $\boxplus$  **11** indicate the condition of the LEDs with the board powered and the beam closed.

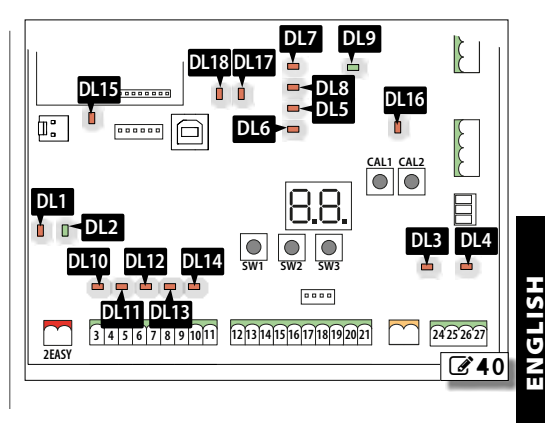

| _    | ,      |                            |                            | ,                           | ,                                   | ,                        |
|------|--------|----------------------------|----------------------------|-----------------------------|-------------------------------------|--------------------------|
| LED  | Colour | Meaning                    | •                          | 0                           | *                                   | *                        |
| DL1  | red    | BUS 2easy operation        |                            | S Davisos PLIC Japan        | S Opposing ba                       | wiewe                    |
| DL2  | green  | BUS 2easy line diagnostics | see                        | 9 Devices DUS Zeasy,        | 9 Opposing bar                      | ners                     |
| DL3  | red    | LOOP1 status               | Engaged                    | Idle                        | -                                   | -                        |
| DL4  | red    | LOOP2 status               | Engaged                    | Idle                        | -                                   | -                        |
| DL5  | red    | Board faulty signal        | Errors/alarms pre-<br>sent | No errors/alarms            | -                                   | -                        |
| DL6  | red    | Not used                   | -                          | -                           | -                                   | -                        |
| DL7  | red    | Encoder Status             | -                          | Stopped                     | Moving (the fla<br>related to the s | shing frequency is peed) |
| DL8  | red    | Not used                   | -                          | -                           | -                                   | -                        |
| DL9  | green  | Board powered              | Power on                   | No power                    | -                                   | -                        |
| DL10 | red    | Input status LED OPEN      | Active                     | not active                  | -                                   | -                        |
| DL11 | red    | Input status LED CLOSE     | Active                     | not active                  | -                                   | -                        |
| DL12 | red    | Input status LED FSW       | Not active                 | Active                      | -                                   | -                        |
| DL13 | red    | Input status LED STOP      | Not active                 | Active                      | -                                   | -                        |
| DL14 | red    | Input status LED EMR       | Not active                 | Active                      | -                                   | -                        |
| DL15 | red    | Beam released signal       | Beam not<br>released       | Beam released               | -                                   | -                        |
| DL16 | red    | Battery operation signal   | Battery in operation       | Battery not in<br>operation | -                                   | -                        |
| DL17 | red    | Radio channel 1 activity   | Receiving<br>command       | ldle                        | -                                   | -                        |
| DL18 | red    | Radio channel 2 activity   | Receiving command          | Idle                        | -                                   | -                        |

### **II** LED diagnostics

●=on ○=off

○=off **★**=slow flashing **★**=fast flashing

 $(\mathbf{i})$ 

In Primary-Secondary configuration see § 8.1.

Translation of the original instructions

### 9.2 FIRMWARE VERSION

When the display of the E680S is switched on, it shows the following in succession:

- firmware version (2 digits separated by a point)
- automation system status

### 9.3 AUTOMATION STATUS

The E680S display if not in the programming, shows a code indicating the status the automation is in:

| 00 | Closed                                    |
|----|-------------------------------------------|
| OI | Open                                      |
| 50 | Stationary then opens                     |
| 03 | Stationary then closes                    |
| 04 | In pause mode                             |
| 05 | Opening                                   |
| 06 | Closing                                   |
| רס | Failsafe in progress                      |
| 08 | BUS 2easy device verification in progress |
| 09 | Pre-flashing and then opens               |
| 10 | Pre-flashing and then closes              |
| 11 | Opening in Emergency                      |

### 9.4 ERROR CODES AND ALARMS

The current notifications can be viewed on the B680H display (e.g. Er 07, or multiple notifications e.g. Er 07 16):

- when the board is not in the programming menus, press + and - at the same time.

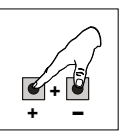

### **III 12** Errors and alarms

Error (number on white background) - Alarm (number on grey background)

| 00 | No warnings                                                                                                    |                                                                                                    |  |  |  |  |
|----|----------------------------------------------------------------------------------------------------|----------------------------------------------------------------------------------------------------|--|--|--|--|
| 04 | Accessories power supply fault                                                                                                    | Check the accessories connection for short circuits. Check the current drawn<br>by the connected accessories and that maximum indicated load is not excee-<br>ded. Switch the power off and on again. If the problem persists, replace the<br>control board. |  |  |  |  |
| רס | Motor Fault                                                                                                    | Motor disconnected or short-circuited. Check the wiring. If the problem persists, replace the motor.                                                                                                    |  |  |  |  |
| 16 | Encoder failure                                                                                                    | Make sure that the encoder is connected properly. If the problem persists, replace the encoder.                                                                                                    |  |  |  |  |
| 18 | Access breakout                                                                                                    | Access breakout. Re-arm the beam.                                                                                                    |  |  |  |  |
| 20 | Failsafe test failed         Device Failsafe test failed.         Check the connections, programming, and that the safety devices are working correctly. |                                                                                                    |  |  |  |  |
| 24 | Consecutive obstacles in closing                                                                                                    | The maximum number of consecutive obstacles in closing has been rea-<br>ched. Remove the obstacle. If the problem persists, repeat the SETUP.                                                                                                    |  |  |  |  |
| 35 | Movement time-out                                                                                                    | The movement is in timeout. Check the manual release. If the problem gersists, replace the board or motor.                                                                                                    |  |  |  |  |
| 35 | BUS 2easy device fault/conflict                                                                                                    | Check the addresses of the devices.                                                                                                    |  |  |  |  |
| 36 | Short circuit/overload on BUS 2easy                                                                                                    | Check the connections of the BUS 2easy devices that are connected and registered.                                                                                                    |  |  |  |  |
| 39 | SETUP incorrect/missing                                                                                                    | Perform SETUP.                                                                                                    |  |  |  |  |
| 44 | Emergency input active                                                                                                    | Check the emergency input.                                                                                                    |  |  |  |  |
| 60 | Maintenance request                                                                                                    | Scheduled maintenance should be carried out.                                                                                                    |  |  |  |  |
| 61 | Beam obstacle detected                                                                                                    | An obstacle that prevents the beam from moving has been detected. Remove the obstacle.                                                                                                    |  |  |  |  |
| 65 | SETUP in progress                                                                                                    | SETUP is in progress. The notification remains as long as the phase is in progress.                                                                                                    |  |  |  |  |
| 90 | Programming in progress                                                                                                    | Programming is being carried out via Simply Connect.                                                                                                    |  |  |  |  |

### **10. MAINTENANCE**

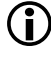

If the barrier is put out of order for a long time, the beam needs to be removed. Only use original FAAC spare parts.

### **10.1 SCHEDULED MAINTENANCE**

Carry out the operations indicated in table **E Scheduled maintenance** in order to keep the barrier working reliably and safely.

The table is provided as a guide only and should not be considered exhaustive.

The installer/machine manufacturer is responsible for drawing up the maintenance plan, supplementing this list or shortening maintenance intervals according to the machine characteristics, installed components and current local regulations.

It is prohibited to put the system back into operation until all the safety requirements of the machine have been restored.

### **III 13** Scheduled maintenance

() If the tests listed below turn up conditions that are other than expected, repair or restoration is necessary.

| Operations                                                                                                    | Frequency/months |  |  |  |  |  |  |
|----------------------------------------------------------------------------------------------------|------------------|--|--|--|--|--|--|
| Structure                                                                                                    |                  |  |  |  |  |  |  |
| Check the plinth and built/fenced parts around the automation system: make sure there is no damage, cracking, breaks or subsidence.                                                                     | 12               |  |  |  |  |  |  |
| Check the area in which the beam moves: make sure there are no objects/deposits that reduce the safety clearances or obstacles that prevent the beam from moving, such as branches, overhead lines etc. | 12               |  |  |  |  |  |  |
| Ensure that there are no sharp protrusions which could represent a perforation or hooking hazard.                                                                                                    | 12               |  |  |  |  |  |  |
| Check the hoses                                                                                                    | 5 years          |  |  |  |  |  |  |
| Check the end stops                                                                                                    | 5 years          |  |  |  |  |  |  |
| Barrier                                                                                                    |                  |  |  |  |  |  |  |
| Check the fixing of the upright to the foundation plate                                                                                                    | 6                |  |  |  |  |  |  |
| Check the presence and integrity of the reflectors on the beam and all the other signs and markings necessary.                                                                                          | 6                |  |  |  |  |  |  |
| Check the barrier and its fixings: integrity, absence of deformation, rust etc.<br>Check that screws and bolts are correctly tightened.                                                                 | 12               |  |  |  |  |  |  |
| Check the condition of the beam and that it is fastened properly.                                                                                                    | 12               |  |  |  |  |  |  |
| Check the integrity and proper fixing of the spring and tie rods.                                                                                                    | 12               |  |  |  |  |  |  |
| Check the configuration and the balancing of the barrier.                                                                                                    | 12               |  |  |  |  |  |  |
| Check the integrity, proper functioning and adjustment of the limit switch.                                                                                                    | 12               |  |  |  |  |  |  |
| Check the integrity of all the cables, cable glands and junction boxes.                                                                                                    | 12               |  |  |  |  |  |  |
| Make sure that there are no oil leaks                                                                                                    | 6                |  |  |  |  |  |  |
| Do a general cleaning of the barrier manoeuvre area.                                                                                                    | 12               |  |  |  |  |  |  |
| Electronic equipment                                                                                                    |                  |  |  |  |  |  |  |
| Check the integrity of the upper cover.                                                                                                    | 12               |  |  |  |  |  |  |
| Check that the connectors and wiring are intact.                                                                                                    | 12               |  |  |  |  |  |  |
| Check that the earth connections are intact.                                                                                                    | 12               |  |  |  |  |  |  |
| Check that there are no signs of overheating, burning etc. of electronic components.                                                                                                    | 12               |  |  |  |  |  |  |
| Check the operation of the circuit breaker and differential switch.                                                                                                    | 12               |  |  |  |  |  |  |
| Control devices                                                                                                    |                  |  |  |  |  |  |  |
| Check that the installed devices and radio controls are in good condition and that they operate correctly.                                                                                              | 12               |  |  |  |  |  |  |

el SH

| Operations                                                                                                    | Frequency/months |
|----------------------------------------------------------------------------------------------------|------------------|
| Deformable edges                                                                                                    |                  |
| Check that they are intact and correctly fastened.                                                                                                    | 12               |
| Photocells                                                                                                    |                  |
| Check condition, fastening and correct operation.                                                                                                    | 6                |
| Check the posts, ensuring that they are intact, correctly fastened and free of deformation etc.                                                                                 | 6                |
| Flashing light                                                                                                    |                  |
| Check condition, fastening and correct operation.                                                                                                    | 12               |
| Access control                                                                                                    |                  |
| Check the proper opening of the barrier only with authorised user recognition.                                                                                                  | 12               |
| Hedge                                                                                                    |                  |
| Check: the integrity and fixing of the beam.                                                                                                    | 6                |
| Foot                                                                                                    | π                |
| Check: the integrity and fixing of the beam.                                                                                                    | 6                |
| Check the presence and integrity of the reflectors on the foot and all the other signs and markings necessary.                                                                  | 6 2              |
| Check the presence and integrity of the lower foot guard.                                                                                                    |                  |
|                                                                                                    | true             |
| Check that they are intact and correctly fastened.                                                                                                    | 6                |
| Check the presence and integrity of all the signs and markings pecessary                                                                                                    | 6                |
| Ininted beam                                                                                                    | orio             |
| Check that they are intact and correctly fastened                                                                                                    | 6                |
| Check the integrity of the wire and the relative signs (max height allowed, risk of crushing in the beam ioint)                                                                 | 9 001 of t       |
| Check the LED lights                                                                                                    | 5 vears          |
| Complete automation system                                                                                                    |                  |
| Check the correct functioning of the manual release: when the release is activated it must only be possible to move the beam manually.<br>Check the presence of the lock cover. | ⊢<br>6           |
| Check that the maximum force required to move the beam by hand is less than 220 N.                                                                                              | 6                |
| Check that the encoder is working properly.                                                                                                    | 6                |
| Check the force limitation curve (standards EN 12453 and EN 12445). For non-EU countries, of there are no specific local regulations, the force must be less than 150 N.        | 6                |
| Check that the automation operates correctly, following the set logic, when using the various control devices.                                                                  | 12               |
| Check the proper fluid, smooth movement of the beam without strange noises.<br>Check the correct speed during opening and closing and the respect for the intended slow downs.  | 12               |
| Check that all necessary signage and warnings are present, intact and legible: residual risks, exclusive use etc.                                                               | 12               |
| Check the presence, integrity, legibility of the EC marking covering the automation system and the DANGER AUTOMATIC MOVEMENT warning sign                                       | 12               |
| For non FAAC components, refer to the manufacturer's documentation                                                                                                    |                  |

### **III** 14 Periodic replacements

| Component       | Frequency in work cycles |
|-----------------|--------------------------|
| Control unit    | 2000000                  |
| Plunger pistons | 2000000                  |

### **10.2 TOPPING UP THE OIL**

| Operations      | Frequency/months |  |  |  |  |
|-----------------|------------------|--|--|--|--|
| Check oil level | 6                |  |  |  |  |
| Bleed the air   | If necessary     |  |  |  |  |

To top up the oil, follow the procedure below:

- 1. Unscrew the oil filler cap A and remove it.
- 2. Check the oil level: the oil level must be between the two marks.
- 3. If necessary, top up the oil without exceeding the maximum level.
- 4. Replace the cap and tighten it.

Only use oil supplied by FAAC for topping up.

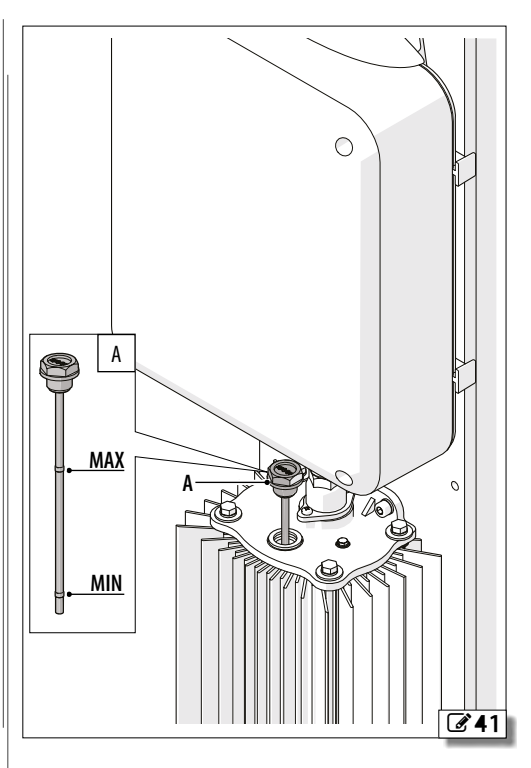

HSI ISNE

### **10.3 AIR BLEEDING PROCEDURE**

If the beam movement is irregular, bleed the air as follows:

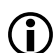

If parameters  $F\Box$  and  $F\Box$  in ADVANCED Programming have been modified and a value less than the default has been set, we recommend that you set them to an equal or higher value during bleeding in order to make it easier to bleed the air.

- 1. Open the automation electronically.
- 2. Once it is open, slightly loosen the bleed screw A of the piston with the balancing spring.
- 3. Re-tighten after air, foam or oil has been removed.
- 4. Carry out a closing cycle.

- 5. Once it is closed, slightly loosen the bleed screw **B** of the piston without the balancing spring.
- 6. Re-tighten after air, foam or oil has been removed.
- Bleeding is complete when drops of oil come out of both pistons and the beam moves smoothly.

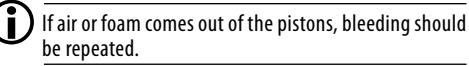

8. Check the oil level, top up if necessary.

Be careful when doing this as the pistons contain oil under pressure, which could escape if the screws are loosened too much.

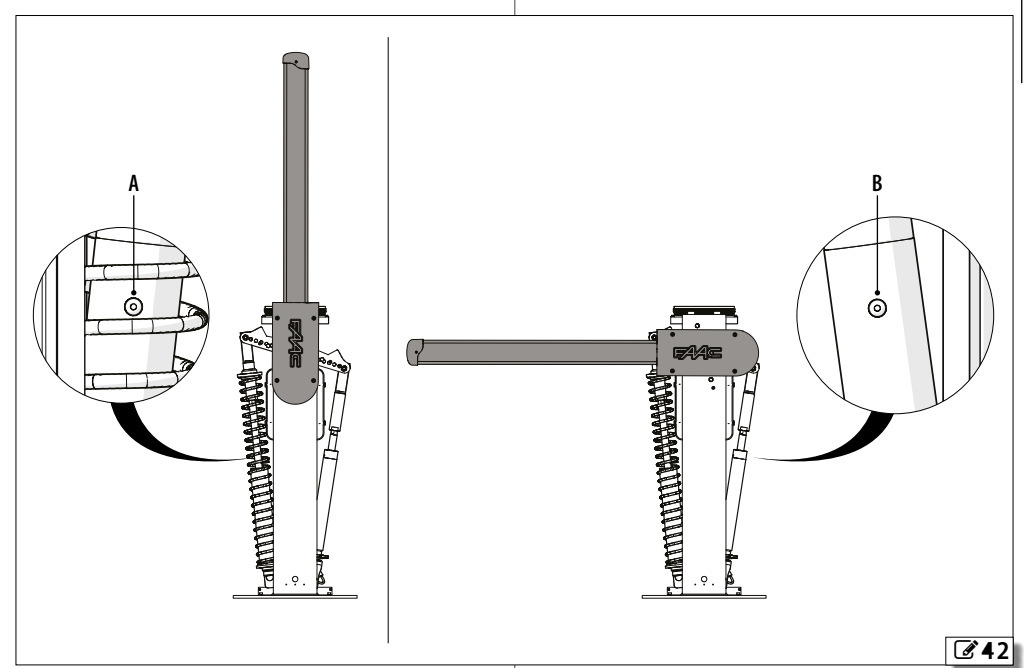

HSIJDNJ

### **10.4 OPERATIONAL PROBLEMS**

### 15 Troubleshooting

| CONDITION                                                                                | FINDING SOLUTIONS                                                                                                    |  |  |  |  |
|------------------------------------------------------------------------------------------|----------------------------------------------------------------------------------------------------|--|--|--|--|
| The barrier door not perform the SETUD                                                   | Make sure that the automation has not been released                                                                     |  |  |  |  |
|                                                                                          | Make sure there is power                                                                                                |  |  |  |  |
|                                                                                          | Check the motor and encoder connection                                                                                  |  |  |  |  |
| The barrier CLOSES rather than OPENING and vice versa.                                   | Invert the phases in the motor connection and carry out the setup                                                       |  |  |  |  |
|                                                                                          | Check the force set                                                                                                    |  |  |  |  |
|                                                                                          | Make sure that the beam is balanced                                                                                     |  |  |  |  |
| The barrier makes very slow movements                                                    | Make sure that the parameter ${\sub}{\vdash}$ has been set according to the length of the beam                          |  |  |  |  |
|                                                                                          | If the barrier working on the battery, make sure that the battery is charged.                                           |  |  |  |  |
| The barrier moves irregularly                                                            | Check the motor connection and make sure that the encoder is working correctly $% \left( {{{\bf{r}}_{\rm{s}}}} \right)$ |  |  |  |  |
|                                                                                          | Make sure that the automation has not been released                                                                     |  |  |  |  |
| The barrier does NOT OPEN                                                                | Check the driving direction of the motor                                                                                |  |  |  |  |
|                                                                                          | Make sure that the automation has not been released                                                                     |  |  |  |  |
| The barrier deer NOT CLOSE                                                               | Check the driving direction of the motor                                                                                |  |  |  |  |
|                                                                                          | Check the LED status of the controls, loops, safety devices and EMR are not active                                      |  |  |  |  |
|                                                                                          | Make sure that the automation has not been released                                                                     |  |  |  |  |
| The barrier does NOT OPEN and does NOT CLOSE                                             | Check the status of the STOP LED is not active                                                                          |  |  |  |  |
|                                                                                          | Check the motor and encoder connection                                                                                  |  |  |  |  |
| The barrier moves irregularly and is very noisy during the<br>opening and closing cycles | Make sure there is no air in the hydraulic circuit, bleed it if necessary.                                              |  |  |  |  |

ENGLISH

# **Franslation of the original instructions**

### 10.5 REVERSING THE OPENING DIRECTION

The direction in which the barrier will open is decided when it is installed. If the opening direction has to be reversed, proceed as follows.

### Preliminary operations

With reference to **343-1**:

- 1. Remove the cover
- 2. Release the barrier and move the beam so that it is vertical.
- 3. Lock the operator again.
- 4. Remove the beam and beam bracket.

### Remove the spring unit

With reference to **343-2**:

- 1. Remove the fastener that connects the plunger piston to the balancer arm.
- 2. Unscrew the preload ring nut.
- 3. Remove the balancing spring and the spring guide.
- 4. Connect the plunger piston to the correct fixing hole.

### Install the spring assembly on the piston on the opposite side

With reference to **243-3**:

- 1. Remove the fixing screw of the plunger piston on the opposite side.
- 2. Unlock the automation.
- 3. Rotate the balancer by 90° and replace, in the following order, the spring guide, the balancing spring and the ring nut in the plunger piston on the new closing side.
- 4. Fasten the plunger piston to the balancer arm.
- 5. Install the beam and beam bracket.
- 6. Balance the system again.
- 7. Lock the operator.
- 8. Invert the motor cable connection.
- 9. Put the cover back.

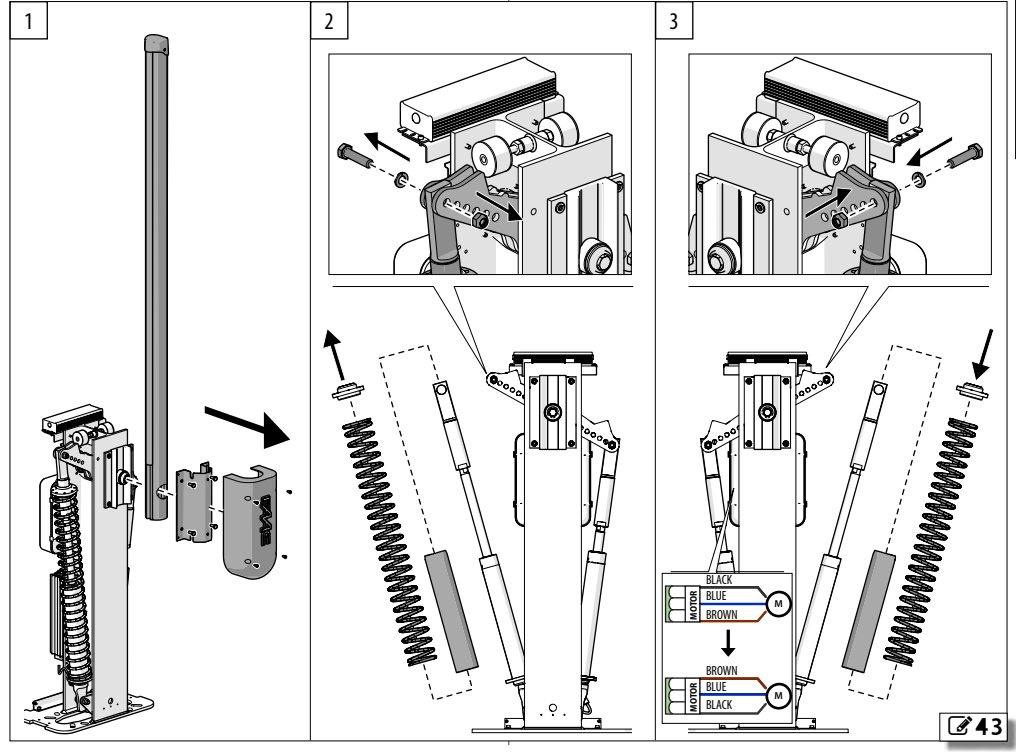

### **11. INSTRUCTIONS FOR USE**

It is the responsibility of the machine installer/ manufacturer to draft the user instructions of the automation in accordance with the Machinery Directive, including all the required information and instructions based on the characteristics of the automation.

The guidelines below, which are purely indicative and in no way exhaustive, help the installer draft the user instructions.

The installer must provide the owner/operator of the automation with the EC Declaration, the system Logbook with the maintenance schedule and the user instructions of the automation.

The installer must inform the owner/operator of any residual risks and the intended use and ways in which the machine should not be used.

The owner is responsible for operating the automation and must:

- comply with all User instructions provided by the installer/maintenance technician and the Safety recommendations

- keep the user instructions
- have the maintenance schedule implemented

- keep the system Logbook, which must be completed

by the maintenance technician at the end of all servicing

### **11.1 SAFETY RECOMMENDATIONS**

The plants made with FAAC buried actuators B680H series are intended for vehicular traffic.

The user must be in good physical and mental health and be aware of and responsible for the dangers which use of the product can lead to.

- Do not use the automation unless the area of operation is free of persons, animals or objects.
- Do not enter/remain in the area of operation of the automation while it is moving.
- Do not allow children to approach or play in the area of operation of the automation.
- Do not try to prevent the movement of the automation.
- Do not climb, hold onto or let yourself be pulled along by the beam.
- Do not allow the control devices to be used by anyone who is not specifically authorised and trained to do so.
- Do not allow the control devices to be used by children or persons with mental and physical deficiencies unless they are supervised by an adult who is responsible for their safety.
- Do not use the automation if there are faults that could compromise safety.
- Do not expose the automation system to corrosive chemical or atmospheric agents; do not expose the automation to water jets of any type or size.
- Do not perform any work on the components of the automation.

Risk of cutting, crushing or losing fingers or a hand between the beam and the cabinet when the beam is moving. Do not approach the barrier, do not put your hands in the danger area during movement.

- 2 - 2

### **11.2 EMERGENCY USE**

In emergencies or if there is a fault, turn off the power supply to the automation and disconnect the buffer batteries if there are any. If the beam can be moved safely by hand, use the MANUAL OPERATION mode; otherwise place the automation out of service until it has been reset/repaired.

In the case of a breakdown, the automation must be reset/repaired exclusively by the installer/maintenance technician.

 $(\mathbf{i})$ 

For atmospheric events outside the resistance to wind limits indicated in the table in alert situations it is necessary to put the barrier out of service with closed, locked beam and request the assistance of the installation engineer to remove the beam.

### **11.3 MANUAL OPERATION**

In order to operate the beam manually, the gearmotor has to be released using the lever with key.

### RELEASE MANOEUVRE

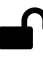

- 1. Open the lock cover. Insert the key and turn it anticlockwise until it stops.
- 2. Move the barrier manually.
- 3. Restore operation.

### **RESTORING OPERATION**

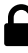

- 1. Turn the key clockwise until it stops.
- 2. Check that manual movement is inhibited.
- 3. Remove the key and close the cover.

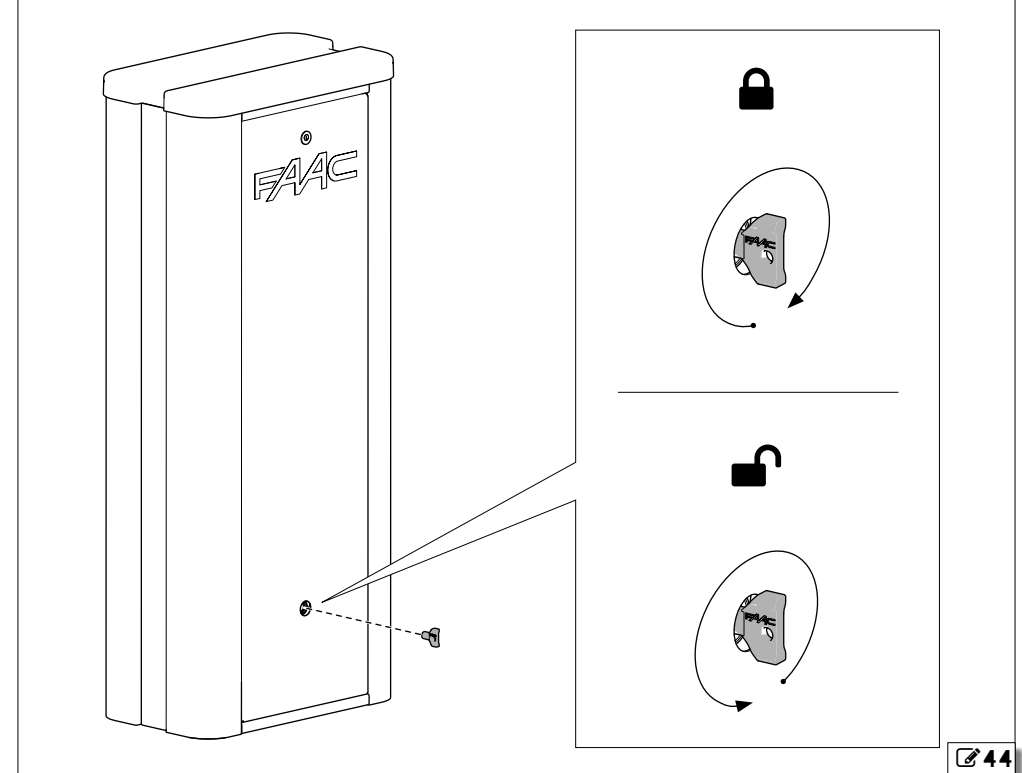

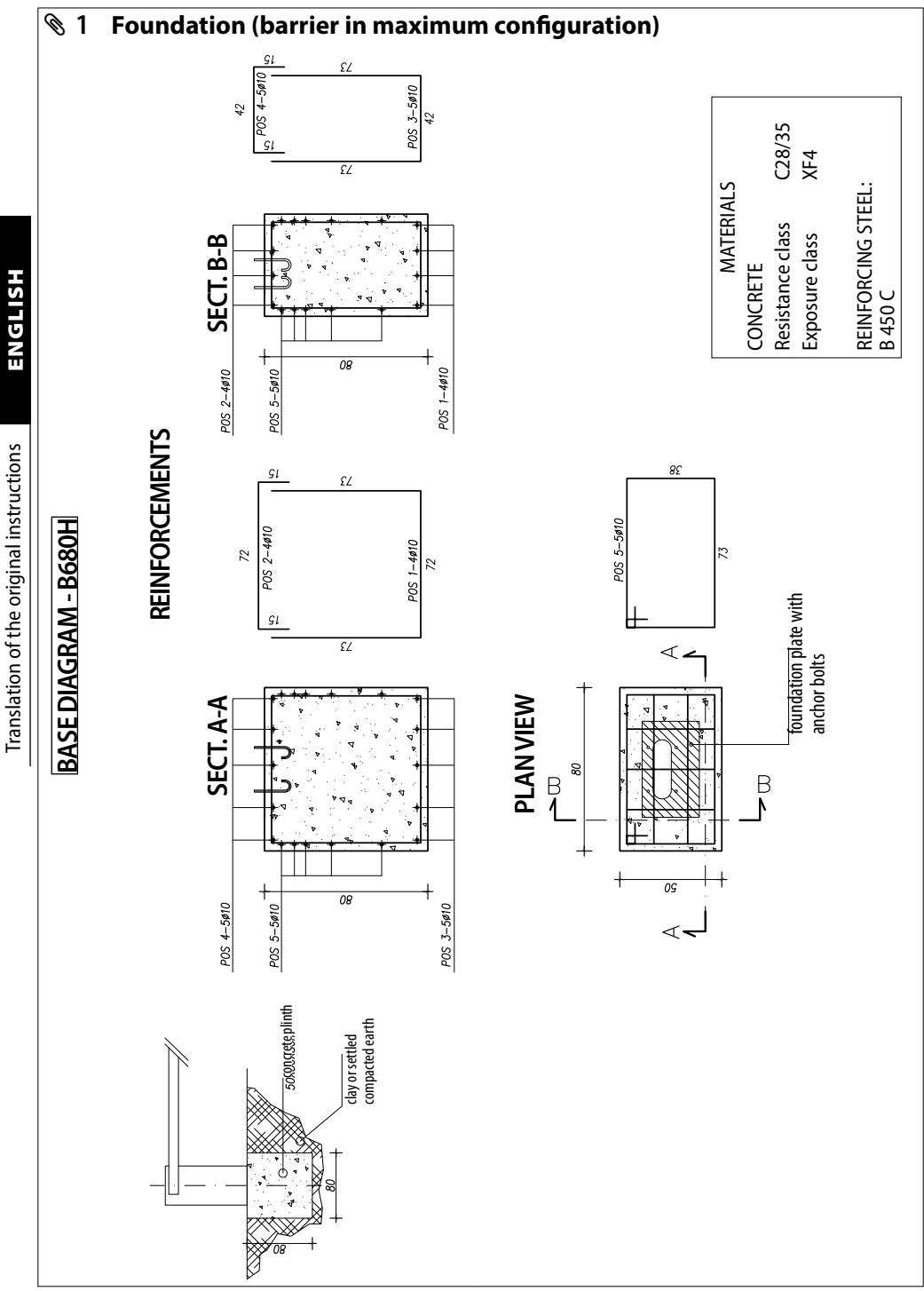

B680H

|                              | ystem    |       |       |           |     |        |         |       |              |          |
|------------------------------|----------|-------|-------|-----------|-----|--------|---------|-------|--------------|----------|
| 6543                         | 21       |       | 0     | <b>))</b> |     |        | 23      | 45    | 6            | ENGLISH  |
| 0.                           | 1 m      |       |       | L         |     |        | - 1     |       |              |          |
| •                            |          |       |       |           |     |        |         |       |              | S.       |
|                              | Ψ        |       |       |           |     |        |         |       |              | tion     |
| III 16 Sheam balancin        | 'n       |       |       |           |     |        |         |       |              |          |
|                              | 9        | 2.5   | 2     | 2.5       |     |        |         |       | <b>F</b> (¥) | in t     |
| L (length)                   | 2 m      | 2.5 m | 3 M   | 3.5 m     | 4 m | 4 m (* | ) 4.5 m | 5 m   | 5 m (*)      | leui     |
| Beam and lights              | 1        | 2     | 2     | 4         | 4   | 5      | 6       | 6     | 0            | lici     |
| Ream lights and hedge        | 1        | 2     | 4     | 5         | 4   | 6      | 6       |       |              |          |
| Beam lights foot and hedge   | 2        | 3     | 4     | 6         | 6   | 6      | 6       |       |              | +        |
| Beam, lights and foot        | 2        | 3     | 3     | 5         | 6   | 6      | 6       |       |              |          |
| Beam and foot                | 1        | 2     | 3     | 5         | 6   | 6      | 6       |       |              | it c     |
| Beam and hedge               | 1        | 2     | 3     | 4         | 6   | 6      | 6       |       |              |          |
| Beam, hedge and foot         | 2        | 3     | 4     | 5         | 6   | 6      | 6       |       |              | <b>⊢</b> |
| (*) with joint               |          |       |       |           |     | ·      |         |       | ~ `          |          |
| 0.15 m<br>  <del>-</del> → - |          |       |       | L         |     |        |         |       |              |          |
|                              |          |       |       |           |     |        |         |       |              |          |
| 1                            |          |       |       |           |     |        |         |       |              |          |
| IT L beam balancin           | g        |       |       |           |     |        |         |       |              |          |
| L (length)                   | 5 m (**) | 5 m   | 5.5 m | 1 6 n     | n   | 6.5 m  | 7 m     | 7.5 m | 8 m          |          |
| Beam                         | 2        | 2     | 3     | 3         |     | 4      | 4       | 4     | 5            |          |
| Beam and lights              | 2        | 2     | 3     | 3         |     | 4      | 4       | 5     | 6            |          |
| Beam, lights and hedge       | 2        | 3     | 3     | 4         |     | 4      | 5       | 6     |              |          |
| Beam, lights, foot and hedge | 3        | 3     | 4     | 4         |     | 5      | 6       |       |              |          |
| Beam, lights and foot        | 2        | 3     | 3     | 4         |     | 4      | 5       | 6     | 6            |          |
| Beam and foot                | 2        | 3     | 3     | 4         |     | 4      | 4       | 5     | 6            |          |
| Beam and nedge               | 2        | 3     | 5     | 4         |     | 4      | 5       | 0     |              |          |
| (**) with out is int         | S        | 2     | J     | 4         |     | 4      | ן נ     |       |              |          |
| (^^) without joint           |          |       |       |           |     |        |         |       |              | 1        |

69

### Magnetic loop A A

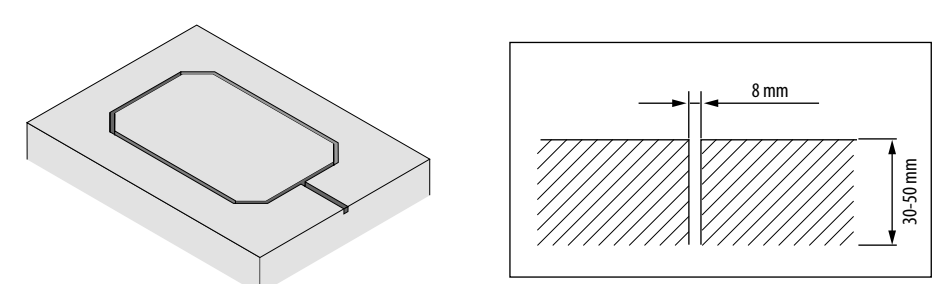

The loop must be implemented at least 150 mm from fixed metal objects, at least 500 mm from moving metal objects and no more than 50 mm from the road surface.

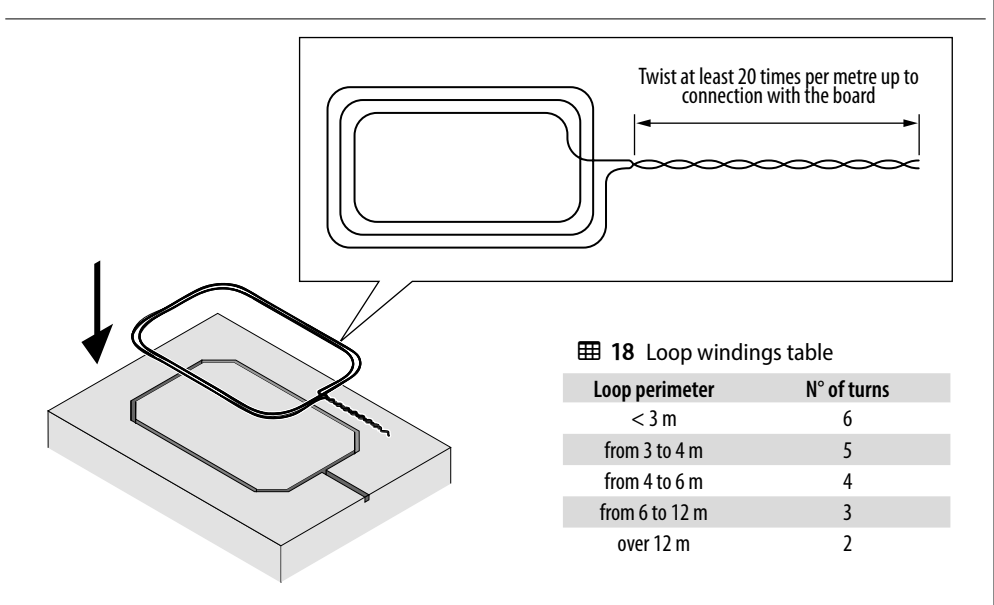

- 1. Prepare a PVC cable duct or make a chase in the ground (avoid 45° corners to prevent breaking the cable).
- 2. Use a normal single-pole 1.5 mm<sup>2</sup> diameter cable. If the cable is buried directly, it must be double insulated.
- 3. Preferably, induction loops are made square or rectangular.
- 4. Install the cable with the number of turns indicated in the table.
- 5. Twist the two ends of the cable from the loop to the E680S board at least 20 times per metre.

Avoid making joints in the cable but if it is necessary to do so, solder the conductors and seal the joint with heat shrink tubing and keep it separate from mains power lines.
# Translation of the original instructions

HSIJDNE

### Loop detector configuration

The E680S board has an integrated metal mass detector for detecting vehicles via induction.

### Features

- Galvanic separation between the electronics of the detector and the loop
- Automatic system alignment immediately after activation
- Continuous resetting of frequency drifts
- Sensitivity independent of loop inductivity.
- Loop working frequency regulation with automatic selection.
- Loop engaged message with LED display
- Loop status addressable on outputs

### Connection

### Connect the loops (see 245)

- LOOP1 = loop with opening function;
- LOOP2 = loop with closing and/or safety in closing function.

For information about the effect of signals emitted by the loops on the automation, please refer to the logics in section §7.3.

To enable the operation of the connected loops:

1. Go to BASIC programming and set steps L1 and L2 to ∃ according to the number and type of loops connected.

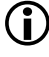

If only one loop is installed, enable only the corresponding programming step.

The operating status of the loop detector is indicated by two status LEDs **DL3** and **DL4**.

If function  $\lfloor 1 \text{ or } \lfloor 2 \rceil$  is disabled, the loop detection status is still available on the outputs, if suitably configured (see parameters  $\Box \rfloor ... \Box \dashv$  in ADVANCED programming)

### Calibration

- With the board in display mode, press the CAL1 button at any time to calibrate the loop connected to input LOOP1 or the CAL2 button to calibrate the loop connected to input LOOP2.
- Alternatively, switch the power off to the board for at least 10 seconds and then switch it on again.

### Board diagnostics

Calibration is indicated by the board diagnostics by the flashing of the two LEDs **DL3** and **DL4**. Once the calibration has been carried out, they indicate the detection status of the loop, if connected.

The signals provided by the board diagnostics are shown in table  $\boxplus$  **19**.

If one or both the magnetic loops are not installed, after an initial calibration attempt, the loop detector will make the two status LEDs flash every 5 seconds.

### Sensitivity adjustment

Adjusting the sensitivity of the loop detector, causes a variation in the inductance, for each channel, that a vehicle has to cause in order to activate the relative detector output.

Sensitivity adjustment is carried out separately for each channel, using the two parameters 51 and 52 in BASIC programming.

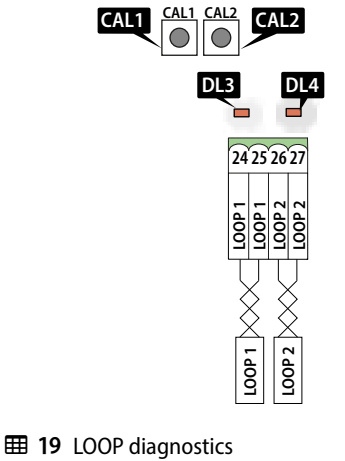

| DL3/DL4 led status         | Loop status                                                   |
|----------------------------|---------------------------------------------------------------|
| Off                        | Loop free                                                     |
| On                         | Loop engaged                                                  |
| Flashing (0.5 s)           | Loop in calibration                                           |
| Fast flashing              | Loop short circuited                                          |
| Slow flash (0.5)           | Loop missing or broken                                        |
| Two flashes<br>(every 5 s) | Loop non-compliant (resistance or<br>inductance out of range) |
|                            | 345                                                           |

# **♦ 4** Limits of use in relation to wind

The tables indicate the maximum permitted wind force (Beaufort scale) for the B680H beam in relation to its length.

Winds stronger than those permitted could affect the operation of the B680H.

It is the responsibility of the installer to assess the impact of the wind on all components of the structure in order to calculate the maximum permitted wind force for the automation.

## **11 20** Limits of use in relation to wind

| Beam length (m) | Wind resistance<br>(Beaufort scale) |  |
|-----------------|-------------------------------------|--|
| 2 - 4.5         | 12                                  |  |
| 4.5 - 6.5       | 11                                  |  |
| 6.5 - 7         | 10                                  |  |
| 7 - 8           | 9                                   |  |

| Beau<br>(Bea | ufort number and description<br>nufort scale) | Wind speed<br>(km/h) |
|--------------|-----------------------------------------------|----------------------|
| 0            | Calm                                          | ≤1                   |
| 1            | Light air                                     | >16                  |
| 2            | Light breeze                                  | > 611                |
| 3            | Gentle breeze                                 | > 1119               |
| 4            | Moderate breeze                               | > 1929               |
| 5            | Fresh breeze                                  | > 2939               |
| 6            | Strong breeze                                 | > 3950               |
| 7            | High wind                                     | > 5062               |
| 8            | Gale                                          | > 6275               |
| 9            | Severe gale                                   | > 7587               |
| 10           | Storm                                         | > 87102              |
| 11           | Violent storm                                 | > 102117             |
| 12           | Hurricane force                               | > 117                |

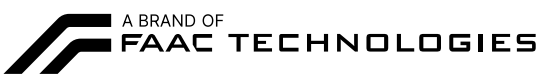

FAAC S.p.A. Soc. Unipersonale Via Calari, 10 - 40069 Zola Predosa BOLOGNA - ITALY Tel. +39 051 61724 www.faac.it - www.faactechnologies.com

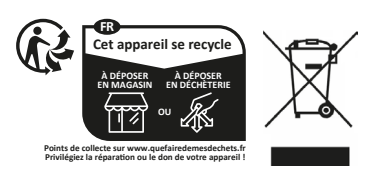